# SIEMENS

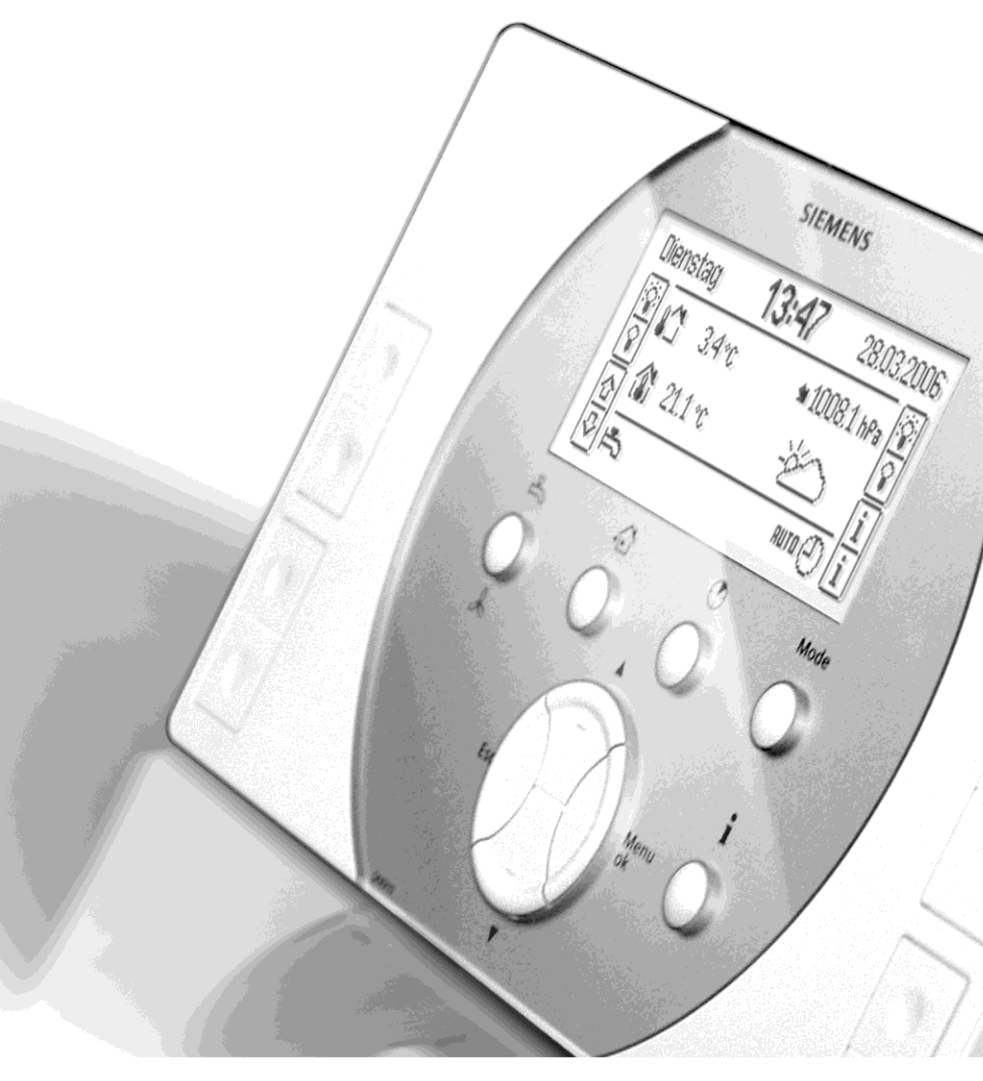

# Synco™ living Szerelés és üzembe helyezés

1.0 kiadás QAX9x3 A sorozat CE1C2740\_hu 13.12.2010

**Building Technologies** 

KNX

#### Gratulálunk...

... hogy a Siemens Synco™ living rendszert választotta, és köszönjük, hogy megyásárolta a központi egységet!

Kézikönyvünk a központi egység és a rendszer egyéb elemeinek szerelését és üzembe helyezését ismerteti.

Először is, kérjük ismerkedjen meg a központi egység kezelésének alapelveivel. Az egység kezelését a Használati útmutató ismerteti (CE1B2740hu).

#### Használt szimbólumok

A központi egység kijelzőjén megjelenő szimbólumokat a "Szimbólumok a kijelzőn" című részben mutatjuk be. Kézikönyvünkben az alábbi szimbólumokat használjuk:

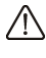

/!\ A "figyelmeztetés" szimbólum fontos információra hívja fel a figyelmet, melyet a rendszer biztonságos üzemeltetése érdekében be kell tartani.

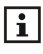

Az "infó" szimbólum a központi egység és a rendszer beállításaival és kezelésével kapcsolatos speciális tudnivalókat, megjegyzéseket, gyakorlati tanácsokat jelez.

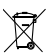

A hulladékkezelésre vonatkozó tudnivalókat írja le.

#### Beállítási értékek és előre megadott értékek

A rendszer üzembe helyezésekor az aktivált paraméterek előre megadott beállítást kapnak. A dokumentáció megkülönbözteti a javasolt értékeket és a gyári beállításokat.

| Javasolt érték:  | A legtöbb rendszer esetében ajánlott érték.    |
|------------------|------------------------------------------------|
| Gyári beállítás: | Beállítás, amely a felhasználó vagy a rendszer |
|                  | igényeinek megfelelően módosítható.            |

Siemens Switzerland Ltd Industry Sector **Building Technologies Division** Gubelstrasse 22 6301 Zug Switzerland Tel. +41 41-724 24 24 www.siemens.com/sbt

© 2006-2010 Siemens Switzerland Ltd

3/125

# Tartalomjegyzék

| Szerelési előírások                                      | 11 |
|----------------------------------------------------------|----|
| A szerelés helye                                         | 11 |
| A QAX913 központi apartman egység méretei                | 12 |
| Az alaplap méretei                                       | 12 |
| Szerelési folyamat                                       | 13 |
| A szerelés módja / kiüthető lyukak                       | 13 |
| Csavarnyílások                                           | 13 |
| Az elektronikai rész leválasztása az alaplapról          | 13 |
| Az alaplap felerősítése                                  | 14 |
| Bekötés                                                  | 14 |
| Az elektronikai egység visszahelyezése                   | 14 |
| Telepítési előírások                                     | 15 |
| Csatlakozókapcsok/bekötés                                | 15 |
| A központi egység bekapcsolása                           | 17 |
| Átkapcsolás beüzemelői szintre                           | 18 |
| A Beüzemelés menü kiválasztása                           | 19 |
| A helviségek beállítása                                  | 19 |
| Helviségcsoportok beállítása                             | 21 |
| Helviséacsoportok neve                                   | 21 |
| Funkció                                                  | 22 |
| Helviségcsoport szivattvúk                               | 22 |
| Visszatérő hőmérséklet korlátozása                       | 23 |
| A HMV töltés beállítása (csak QAX913)                    | 24 |
| HMV érzékelő                                             | 25 |
| HMV töltőszivattvú / váltószelep                         | 25 |
| Elektromos fűtőbetét                                     | 26 |
| Külső HMV készítés vezérlése                             | 26 |
| A szellőztetés beállítása                                | 27 |
| Funkció                                                  | 27 |
| Kapcsolási csoportok beállítása (csak QAX913)            | 28 |
| Kapcsolási csoport relék                                 | 29 |
| Aitók beállítása (csak QAX913)                           | 30 |
| Mérőeszközök beállítása                                  | 30 |
| Svneravr                                                 | 30 |
| Címzés                                                   | 31 |
| Forrás                                                   | 31 |
| A fűtési/hűtési hőmennviségmérő beállítása               |    |
| A melegyíz mérő beállítása                               | 32 |
| A hidegyíz mérő beállítása.                              | 32 |
| Elektromos fogyasztásmérő beállítása                     | 33 |
| Gáz fogyasztásmérő beállítása                            |    |
| Egyéb fogyasztásmérők beállítása                         | 33 |
| A világítási állapot jelzésének beállítása (csak QAX913) |    |
| Hőmérséklet kijelzése (csak QAX913)                      |    |
| Buszon kapott hibaielzések megielenítése                 | 35 |
| Hiba bemenetek és kimenetek beállítása (csak QAX913)     | 35 |
| 18 hiba bemenet                                          | 35 |
| 1, és 2, hibakimenet                                     |    |
| Felügvelet (csak QAX913)                                 | 36 |
|                                                          |    |

| Felügyeleti kontaktus                   | 36 |
|-----------------------------------------|----|
| Felügyelet állapota                     | 37 |
| Vízelzáró szelep                        | 37 |
| Gázelzáró szelep                        | 38 |
| 1 – 4 Állapot kimenetek                 | 38 |
| Távirányító (csak QAX913)               | 39 |
| Bemenetek beállítása                    | 39 |
| Üzemmód kontaktus                       | 39 |
| Nvári működés                           | 40 |
| Hűtés engedélvezése                     | 40 |
| Fűtés / hűtés átváltás                  | 41 |
| Harmatoont                              | 41 |
| Távollét                                |    |
| Szürkület (csak OAX913)                 |    |
| Kimonotok boállítása                    |    |
| Fűtési jaóny rolójo                     | 43 |
| Futesi igény DC 0, 10 V                 | 43 |
|                                         | 44 |
|                                         | 44 |
| Hutesi igeny DC 010 V                   | 44 |
| Nyari uzemmod                           | 45 |
| Hütes engedelyezese                     | 45 |
| Ablak/ajto allapot kimenet              | 46 |
| Elszívó                                 | 46 |
| RF jelerősítő beállítása                | 47 |
| Információs lapok beállítása            | 47 |
| Ablakok/ajtók                           | 47 |
| Névjegykártya                           | 47 |
| Külső hőmérséklet értékeinek sorozata   | 47 |
| Légnyomás értékek sorozata              | 47 |
| Fogyasztási adat                        | 48 |
| A hűtési mód beállítása                 | 48 |
| 2 csöves fűtési/hűtési rendszer         | 48 |
| Helyiségek rendelése helyiségcsoporthoz | 48 |
| Hűtés engedélyező kimenet               | 49 |
| Szellőztetés beállítása                 | 49 |
| Fokozatválasztó                         | 49 |
| Páratartalom érzékelő                   | 50 |
| Belső leveaőminőség érzékelő            | 50 |
| Kandalló üzemmód                        | 50 |
| 1 és 2 szellőztetési kontaktusok        |    |
| Hővisszanverési hynass                  | 51 |
| Mérők                                   |    |
| Határnan                                | 52 |
| Suporaur apartman                       | 52 |
|                                         | JZ |
| Azonosilo szam                          | 52 |
|                                         | 53 |
|                                         | 53 |
| Impuizus entek szamiaio es nevezo       | 54 |
| Indulasi ertek                          | 55 |
| Hitelesitės datuma                      | 55 |
| • · · · ·                               |    |

| Hibák (csak QAX913)                                          | 57    |
|--------------------------------------------------------------|-------|
| Hiba bemenet források                                        | 57    |
| Hiba bemenet normál pozíciója                                | 57    |
| Tudnivalók                                                   | 58    |
| csatlakoztatása                                              | 58    |
| A QAW910 helyiségkezelő csatlakoztatása                      | 59    |
| A QAA910 helyiséghőmérséklet érzékelő csatlakoztatása        | 60    |
| SSA955 radiátor szelepmozgató csatlakoztatása                | 60    |
| RRV912 és RRV918 fűtésikör szabályozók csatlakoztatása       | 61    |
| Ablakérintkezők csatlakoztatása                              | 63    |
| Füstérzékelők csatlakoztatása (csak QAX913)                  | 64    |
| RRV934 multikontroller csatlakoztatása                       | 64    |
| Hűtésengedélyező kimenetek csatlakoztatása                   | 66    |
| csatlakoztatása                                              | 66    |
| Keverő szelep kimenetének csatlakoztatása                    | 66    |
| Előremenő / visszatérő érzékelő bemenetének csatlakoztatása. | 67    |
| Helyiségcsoport szivattyú kimenetének csatlakoztatása        | 67    |
| Szellőztetési rendszerelemek csatlakoztatása                 | 67    |
| Kandalló üzemmód bemenetének csatlakoztatása                 | 68    |
| 1. és 2. szellőztetési kontaktus bemenetének csatlakoztatása | 68    |
| Fokozatválasztó kimenetek csatlakoztatása                    | 68    |
| Hővisszanyerési bypass kimenetének csatlakoztatása           | 69    |
| HMV rendszerelemek csatlakoztatása (csak QAX913)             | 69    |
| HMV érzékelő bemenetének csatlakoztatása                     | 69    |
| HMV szivattvú/szelep kimenetének csatlakoztatása             | 70    |
| Elektromos fűtőbetét kimenetének csatlakoztatása             | 70    |
| ldőiárás érzékelő csatlakoztatása                            | 70    |
| csatlakoztatása (csak QAX913)                                | 71    |
| GAMMA wave beavatkozóegység csatlakoztatása (csak QAX9       | 13)71 |
| Kapcsolásicsoport reléiének csatlakoztatása (csak QAX913)    | 72    |
| Mérő eszköz csatlakoztatása                                  | 72    |
| WRI982 fogyasztási adat interfész csatlakoztatása            | 72    |
| Aitó érintkezők csatlakoztatása (csak QAX913)                | 73    |
| Hőmérséklet érzékelő csatlakoztatása (csak QAX913)           | 73    |
| Hiba bemenetek csatlakoztatása 1 – 8 (csak QAX913)           | 74    |
| OFP910 vízbetörés érzékelő csatlakoztatása (csak QAX913)     | 74    |
| Hiba kimenetek csatlakoztatása 1 – 2 (csak QAX913)           | 75    |
| Felügveleti komponensek csatlakoztatása (csak OAX913)        | 75    |
| Felügveleti kontaktus csatlakoztatása                        | 75    |
| Felügyeleti kernande osatlakoztatasa                         | 75    |
| Vízelzáró szelen csatlakoztatása                             | 76    |
| Gázelzáró szelen csatlakoztatása                             | 76    |
| Állanot kimenet csatlakoztatása $1 - 4$                      | 76    |
| Távirányító csatlakoztatása                                  | 76    |
| Remenetek csatlakoztatása                                    | 70    |
| Üzemmód kontaktus hemeneteinek csatlakoztatása               | 77    |
| Nyári működés homonotónok csatlakoztatása                    | 77    |
| Hűtás angadálvaző hamanat csatlakoztatása                    | 77    |
| Fűtés/hűtés átváltó hemenet csatlakoztatása                  | 77    |
| Harmatoont árzákelő hemenet csatlakoztatása                  | 72    |
| Távollát üzemmód hemenetének csatlakoztatása                 | 78    |
|                                                              | 10    |

| Szürkület bemenet csatlakoztatása (csak QAX913)        | 78       |  |  |
|--------------------------------------------------------|----------|--|--|
| Kimenetek csatlakoztatása                              |          |  |  |
| Hőigény reléiének csatlakoztatása                      | 79       |  |  |
| Hűtési igényt jelző DC 0. 10 V kimenet csatlakoztatása | 79       |  |  |
| Hűtési igény reléiének csatlakoztatása                 |          |  |  |
| Nvári működés kimenetének csatlakoztatása              | 79       |  |  |
| Hűtés engedélyező kimenet csatlakoztatása              | 70       |  |  |
| Aitó/ablak állapotkimonot csatlakoztatása              | 00       |  |  |
|                                                        | 00       |  |  |
|                                                        | 00       |  |  |
| Bemenetek szamozasa                                    | 81       |  |  |
|                                                        | 81       |  |  |
| Eszkozok nozzarendelese az RF jelerositonoz            | 82       |  |  |
| GAMMA wave beavatkozo csatlakoztatasa (csak QAX913)    | 82       |  |  |
| Mérőeszköz kicserélése az impulzus bemeneten           | 86       |  |  |
| M-bus mérő kicserélése                                 | 87       |  |  |
| Eszközök törlése az eszközlistáról                     | 89       |  |  |
| KNX TP1 eszköz cím                                     | 89       |  |  |
| Bus tápellátása                                        | 89       |  |  |
| Programozási mód                                       | 90       |  |  |
| Óra üzemmód                                            | 90       |  |  |
| Távoli időbeállítás slave eszközön                     | 90       |  |  |
| Naptárzóna (szabadság és speciális napok)              | 91       |  |  |
| HMV zóna                                               | 91       |  |  |
| Az elosztási zóna beállítása                           | 92       |  |  |
| A berregő hangereje                                    | 94       |  |  |
| A beüzemelői szint ielszava                            | 94       |  |  |
| Alapiel korlátozás engedélvezése                       |          |  |  |
| Fűtési alapiel korlátozása                             | 95       |  |  |
| Hűtési alapjel korlátozása                             | 95       |  |  |
| Szivattvú utánfutási idő                               | 00<br>95 |  |  |
| Szelen felülvezérlés                                   | 95       |  |  |
| Szelep leiulvezelles                                   | 95       |  |  |
|                                                        | 90       |  |  |
| Helyiseg homersekietenek hovekedese                    | 96       |  |  |
| A nelyisegkezelo aranyositasa                          | 96       |  |  |
| soran                                                  | 97       |  |  |
| Minimalis szelepállás Komfort alapjelnel               | 97       |  |  |
| Fűtés/hűtés átváltási idő korlát                       | 98       |  |  |
| P-tényező Xp                                           | 98       |  |  |
| Integrálási idő Tn                                     | 98       |  |  |
| Differenciálási idő Tv                                 | 99       |  |  |
| Semleges zóna                                          | 99       |  |  |
| Szelepmozgató futásideje                               | 100      |  |  |
| Kapcsolási különbség hűtésnél                          | 100      |  |  |
| Fűtési előremenő hőmérséklet korlátozása               | 100      |  |  |
| Minimum korlát                                         | 101      |  |  |
| Maximum korlát                                         | 102      |  |  |
| A visszatérő hőmérséklet korlátozása                   | 103      |  |  |
| Hűtési görbe                                           | 103      |  |  |
| Alapjel emelő keverőszelep                             | 104      |  |  |
| Alapiel csökkentő keverőszelep                         | 104      |  |  |
| Hőigény érvényessége téli üzemmódban                   | 105      |  |  |
|                                                        |          |  |  |

7 / 125

| Hőigényhez tartozó szelepállás                        | 105 |
|-------------------------------------------------------|-----|
| Szelepmozgató futásideje                              | 105 |
| Arányossági sáv / P- tényező (Xp)                     | 106 |
| Integrálási idő (Tn)                                  | 106 |
| A belső levegő minőségének szabályozása               | 106 |
| Belső levegő minőség 0 V/10 V                         | 106 |
| Belső levegőminőség P-tényezője (Xp)                  | 107 |
| Páratartalom korlátozás                               | 107 |
| A páratartalom korlátozás kapcsolási különbsége       | 108 |
| A páratartalom korlátozás szellőztetés járatási ideje | 108 |
| ideje                                                 | 108 |
| Levegő páratartalma 0 és 10 V-nál                     | 108 |
| Éjszakai hűtés minimális működési ideje               | 109 |
| Referenciahelyiség éiszakai hűtése                    | 109 |
| Éiszakai hűtés külső hőmérsékleti határértéke         | 109 |
| Indítási késleltetés                                  | 109 |
| Zárolási idő                                          | 110 |
| L efutási idő                                         | 110 |
| Faguvédelmi alaniel                                   | 110 |
| l egionella alaniel                                   | 110 |
| Legionella védelmi avakorisága                        | 111 |
| Legionella védelem időpontia                          | 111 |
| Legionella védelem periódusa                          | 111 |
|                                                       | 111 |
| Kanasalási különhaág                                  | 110 |
| Kapusolasi kulolibseg                                 | 112 |
|                                                       | 112 |
| Azonnali Hiviv Keszites                               | 112 |
| Alapjeinoveles a HMV toltesnez                        | 113 |
| Rendszerszivattyu szüksegessege                       | 113 |
| Az elektromos tutobetet nyari mukodese                | 114 |
| Helyszin szama                                        | 114 |
| Működési órák                                         | 115 |
| ID szam                                               | 115 |
| Mért közeg                                            | 115 |
| Elhelyezés                                            | 116 |
| Mérő cseréje                                          | 116 |
| Nyári és téli időszámítás kezdete                     | 116 |
| Hibatörténet                                          | 116 |
| Hibák törlése                                         | 117 |
| Külső hőmérséklet szimulációja                        | 117 |
| Fájl név                                              | 117 |
| 1. és 2. helyiségcsoport neve                         | 117 |
| Névjegykártya címe és 1-4. sora                       | 118 |
| Mérők elnevezése                                      | 118 |
| Az ablak kontaktusok hatása                           | 120 |
| VVS-ID                                                | 120 |
| Eszközlista jelerősítő                                | 121 |
| Rendszerre vonatkozó korlát (TP1 busz)                | 122 |
| 1 központi apartman egységre vonatkozó korlát         | 122 |
| Helyiségre vonatkozó korlát                           | 122 |
| Protokoll                                             | 123 |

| Gyári beállítások visszaállítása 123 |
|--------------------------------------|
|--------------------------------------|

#### Termékfelelősség

- A termékek csak épületgépészeti rendszerekben használhatók, kizárólag az ismertetett alkalmazásokban.
  - Mindenben be kell tartani a helyi biztonsági előírásokat (pl. szerelés).
  - Az eszközöket nem szabad szétszedni. Ellenkező esetben a Siemens nem vállal semmilyen garanciát a termékekre.
  - Ha egy eszköz meghibásodik vagy megsérül, azonnal válassza le az elektromos hálózatról, és cserélje ki.
  - Az alkalmazáshoz kapcsolódó műszaki adatok csak a Siemens Synco™ living rendszer használata esetén szavatolhatók. A Siemens által nem megjelölt más gyártó termékeinek használata esetén a működést a felhasználónak kell ellenőriznie. Ilyen esetben a Siemens nem nyújt semmilyen szolgáltatást és garanciát.

# Szerelés és telepítés A központi egység szerelése

## Szerelési előírások

- A központi egység teljesíti a II-es biztonsági osztály követelményeit melyeket a szerelés során is figyelembe kell venni.
- Az egységet csak a szerelés befejezése után szabad árammal ellátni. Ellenkező esetben a csatlakozó kapcsoknál fennáll az áramütés veszélye.
- Az egységet nem szabad fröccsenő víz hatásának kitenni.
- Szem előtt kell tartani a műszaki adatlapokban megadott megengedhető környezeti paramétereket (lásd N2740en (QAX913) vagy N2741en (QAX903) adatlapokban).
- Elegendő helyet kell biztosítani az egység fedelének felhelyezéséhez és levételéhez, illetve a szervizeszköz csatlakoztatásához (>70 mm az egység alatt és >10 mm fölötte).

# A szerelés helye

A központi egység az elektronikai részből és alaplapból áll.

Az alaplap úgy van kialakítva, hogy falra (a lakás egy belső falára) lehessen szerelni. Javasolt olyan helyre szerelni a központi egységet, ahol az könnyen hozzáférhető (pl. a nappaliba vagy a hallba). A kényelmes kezeléshez 1,5 mes szerelési magasság ajánlott a padló szintjétől számítva.

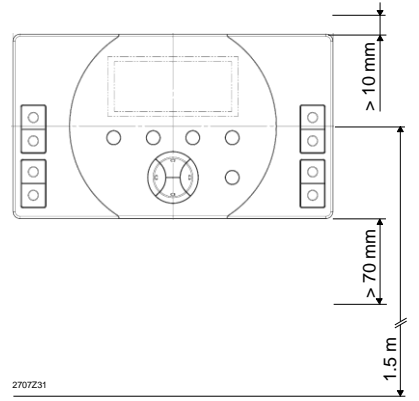

A központi egység rádiókapcsolat útján kommunikál a rendszer legtöbb elemével. Az optimális lefedettség biztosítása érdekében be kell tartani a következőket:

- A központi egység legalább 1 m-es távolságban legyen felszerelve az elektromágneses zavart okozó eszközöktől (pl. vezeték nélküli telefon, tvkészülék, számítógép, mikrohullámot alkalmazó berendezések stb.).
- A nagyobb acéltárgyak, a fémhálót tartalmazó építési elemek (pl. vasbeton vagy különleges üveg), a hőszigetelő anyagok fémfóliája, a tükrök és a fémbevonatú hőelnyelő üvegek csökkenthetik a vételi távolságot.

 A transzmitter (adó) és a vevő közötti tipikus vételi távolság lakóépületben 30 m illetve 2 szintet vagy 2 betonfödémet átívelő távolság. A tényleges vételi távolság azonban a ház vagy épület típusától, valamint az alkalmazott anyagoktól függően jóval nagyobb vagy kisebb is lehet. Nagyobb vételi távolság biztosításához rádiójel erősítőket kell alkalmazni.

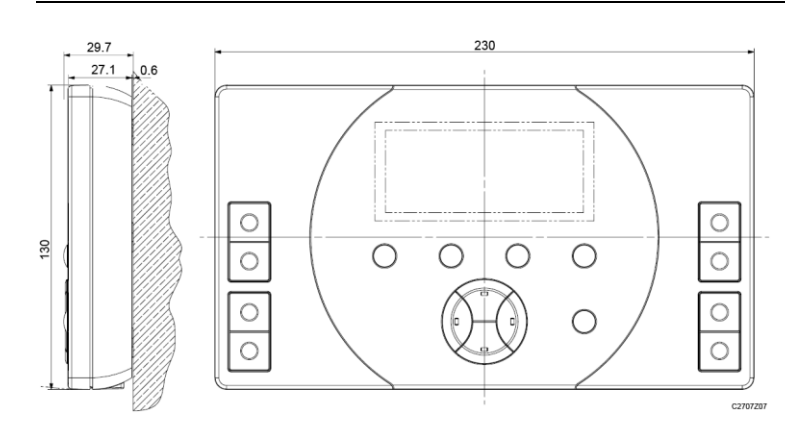

## A QAX913 központi apartman egység méretei

Méretek mm-ben

# Az alaplap méretei

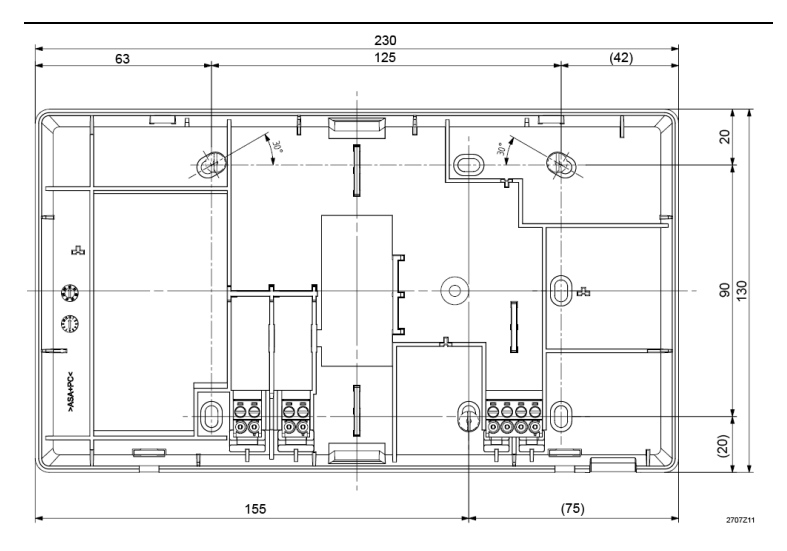

Méretek mm-ben

## Szerelési folyamat A szerelés módja / kiüthető lyukak

A központi egység alaplapja közvetlenül a falra vagy egy süllyesztett szerelődobozra rögzíthető. Az alaplap a hátsó nyíláson kívül két kiüthető nyílással is rendelkezik (egy a tetején és egy az alján található). Szükség esetén a nyílás(oka)t még az alaplap falra erősítése előtt kell kiütni.

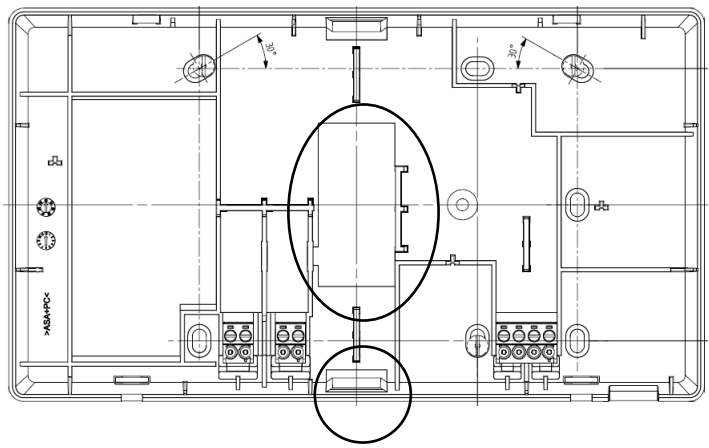

### Csavarnyílások

Az alaprészt legalább 3 csavarral kell rögzíteni a falon. A fúrási pontok helyzetének meghatározásához tartsa az alaprészt vízszintesen a falhoz, és jelölje be a megfelelő nyílásokat.

#### Az elektronikai rész leválasztása az alaplapról

Illesszen egy csavarhúzót (3- as méret) az egyik, majd a másik résbe az egység alsó részén, kissé nyomja be, és az elektronikus rész kioldásához fordítsa el.

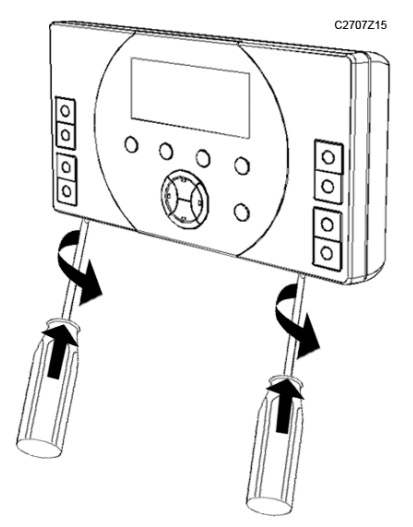

Hajtsa fel az elektromos részt 45°-os szögben, majd maga felé kiemelve távolítsa el.

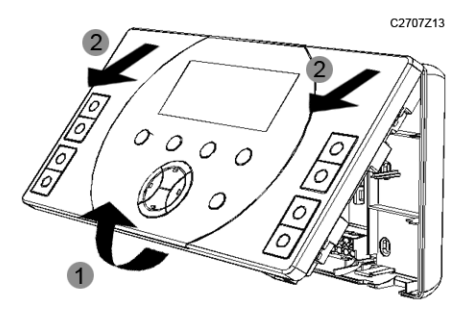

#### Az alaplap felerősítése

Erősítse fel az alaplapot a falra legalább 3 rögzítő csavarral.

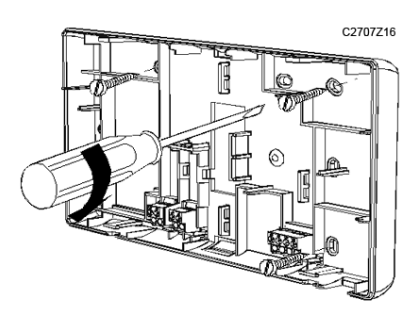

#### Bekötés

A bekötést a "Csatlakozókapcsok/bekötés" című rész ismerteti (lásd 15.oldal).

#### Az elektronikai egység visszahelyezése

Illessze az elektronikai egységet az alaplapra kb. 45°os szögben (jobb- és baloldalt). Hajtsa le az elektronikai egységet, hogy a helyére kattanjon. A központi egység ezzel készen áll az üzembe helyezésre.

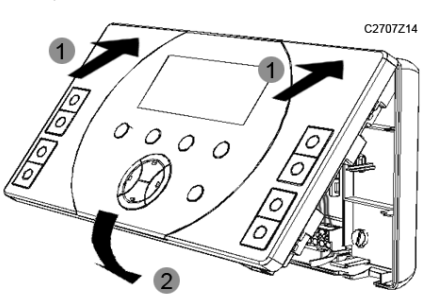

# A központi apartman egység elektromos bekötése

## Telepítési előírások

- Minden helyi előírást (telepítés stb.) be kell tartani.
- Az elektromos bekötést csak megfelelően képzett szakember végezheti.
- A telepítés előtt le kell választani a központi egységet a tápellátásról!
- Az egységen külön oldalra vannak rendezve a kisfeszültségű, illetve a hálózati feszültségű csatlakozókapcsok.
- Az egység bekötése során be kell tartani a II biztonsági osztály követelményeit.
- Biztosítani kell az elektromos kábelek feszülésének elkerülését.

# Csatlakozókapcsok/bekötés

A csatlakozókapcsokhoz az alaplapon előlről lehet hozzáférni. Csatlakoztassa a kisfeszültségű és a hálózati feszültségű vezetékeket az alaplap megfelelő csatlakozókapcsaihoz.

A vezetékeket a pántok alatt vezesse, és - a csatlakoztatás után kábelrögzítők segítségével gondoskodjon a feszülésmentesítésről.

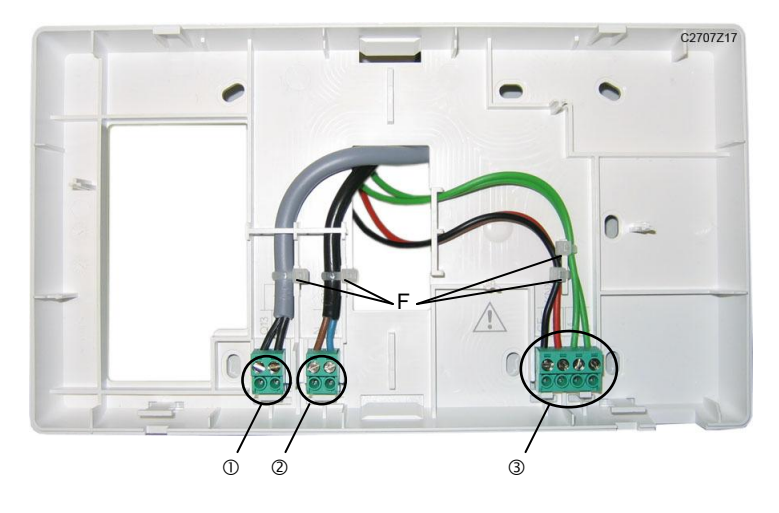

#### Részletes nézet

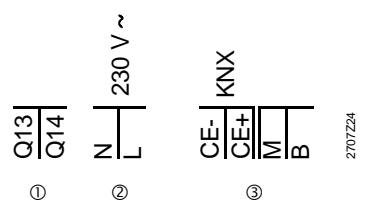

#### Jelmagyarázat

#### ① Hálózati feszültség vagy érintésvédelmi törpefeszültség

Q13, Q14 Potenciálmentes univerzális relé kimenet

#### ② Hálózati feszültség

| N | Működtető feszültség, | nulla | AC | 230 V |
|---|-----------------------|-------|----|-------|
| L | Működtető feszültség, | fázis | AC | 230 V |

#### 3 Érintésvédelmi törpefeszültség

| CE-, CE+ | Adatbusz csatlakozók KNX TP1- és KNX TP1- |
|----------|-------------------------------------------|
| М        | Univerzális bemenet földelése             |
| D        | Linivorzálie homonot                      |

- B Univerzális bemenet
- F Kábelrögzítők pántja

# A rendszer üzembe helyezése Előfeltételek

Az üzembe helyezés előtt gondoskodni kell az alábbi előfeltételek meglétéről:

- A felhasználó ismerje a központi apartman egység egyes kezelő elemeit és üzemmódjait.
- A rendszer valamennyi eleme megfelelően legyen telepítve.
- A hálózati tápfeszültséget igénylő rendszerelemek kapjanak feszültséget.
- Az elemről működő eszközök esetében álljanak rendelkezésre új elemek\*.
- A vezetékes eszközök csatlakozzanak a KNX TP1 adatbuszra.
- A mérő eszközök megfelelően legyenek beépítve és csatlakoztatva a WRI982 fogyasztási adat interfészhez.

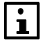

\*Az elemek élettartamának meghosszabbítása érdekében csak közvetlenül azelőtt helyezze be az elemeket, mielőtt az eszközt csatlakoztatná a központi egységhez (az eljárást az adott eszköz szerelési útmutatója ismerteti).

# Eljárás

A rendszer üzembe helyezése több lépésben történik:

- 1. Helyezze üzembe a mérőeszközöket (ha vannak):
- 2. Végezze el a központi apartman egység alapvető beállításait.
- 3. Végezze el a központi apartman egység extra beállításait.
- Kapcsolja be és csatlakoztassa a rádiókapcsolattal (KNX RF) kommunikáló eszközöket.
- 5. Végezze el a bekötési tesztet.
- 6. Konfigurálja a vezetékes buszkommunikációt (KNX TP1).
- 7. Állítsa be a központi apartman egység paramétereit.

# A központi apartman egység alapvető beállításai

Az eszközök csatlakoztatásához először végezze el a központi egység alapvető beállításait.

## A központi egység bekapcsolása

A központi apartman egység alapvető beállításainak elvégzéséhez az egységet először be kell kapcsolni.

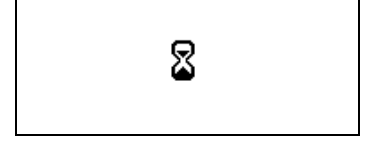

A központi egység amint áramot kap azonnal bekapcsol. Egy rövid ideig homokóra látható a kijelzőn – ekkor az eszköz rövid működési tesztet hajt végre.

A központi egység első ízben történő üzembe helyezésekor az eszköz a kívánt nyelv kiválasztására, valamint az idő és a dátum beállítására kéri a felhasználót.

Ezután a nyugalmi kép jelenik meg a kijelzőn.

A nyelv és az idő formátuma működés közben is beállítható. Az eljárás leírását a használati útmutató tartalmazza.

| Kedd                          | 01:32 | 16.11.2010   |
|-------------------------------|-------|--------------|
| <u>`</u><br><sup>™</sup> 20°C |       | 🕈 1013 hPa 🔆 |
| + 1 <sup>-</sup> 5°C          |       | ×> i         |
| +                             |       | RUTO 🕘 🚺     |

Ha a központi egység előzőleg már használatban volt (pl. áramszünet után), akkor a működési tesztet követően a nyugalmi kép jelenik meg.

# Átkapcsolás beüzemelői szintre

A központi egység alapvető beállításainak elvégzéséhez beüzemelői hozzáférési szinten kell lenni.

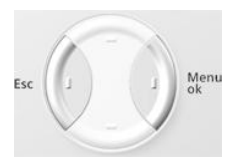

A nyugalmi képről úgy léphet beüzemelői szintre, hogy egyszerre lenyomja az **Esc** és a **Menu/ok** gombot. Megjelenik a "Hozzáférési szintek" ablak.

| Hozzáférési szintek |   |
|---------------------|---|
| Felhasználó         | < |
| C- Szerviz          |   |
| Szakértő            |   |

Válassza ki a beüzemelői szintet (Szakértő) a **Fel/Le** gombokkal, és erősítse meg választását a **Menu/ok** gombbal..

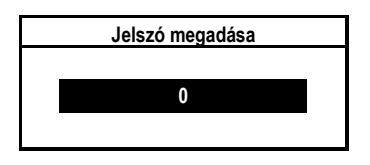

Ahhoz, hogy a beüzemelői szintre léphessen, meg kell adnia a jelszót (a gyári beállítás: 9). Erősítse meg a beírt jelszót a **Menu/ok** gombbal.

Ha bizonyos ideig semmilyen gombot nem nyom meg, a központi apartman egység automatikusan visszavált a felhasználói szintre.

## A Beüzemelés menü kiválasztása

Válassza ki a központi egységen a "Főmenü" "Beüzemelés" almenüjét, és erősítse meg választását a **Menu/ok** gombbal.

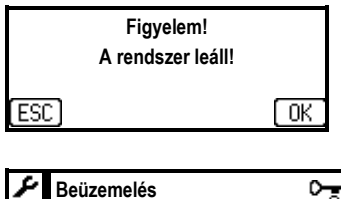

 Beüzemelés
 Comparison

 Alapbeállítás...
 Alapbeállítás...

 RF kapcsolatok...
 Eszközlista...

 Busz kommunikáció...
 Busz kommunikáció...

Az központ ekkor a rendszer leállására figyelmeztet. Nyomja meg a **Menu/ok** gombot a rendszer leállításához és a "Beüzemelés" menü megnyitásához.

A rendszer leáll, és megnyílik a "Beüzemelés" menü. A rendszer csak akkor kapcsol be újból, ha az **Esc** gomb megnyomásával kilép a "Beüzemelés" menüből (automatikus visszakapcsolás nincs).

# A helyiségek beállítása

i

Aktiválja a kívánt helyiségeket a "---" beállítástól eltérő hűtési vagy fűtési üzemmód kiválasztásával, vagy a "Csak felügyelet" funkció aktiválásával.

Főmenü > Beüzemelés > Alapbeállítás > Helyiségek > Helyiség X > Fűtés típusa:

|                         | Inaktív – valamennyi releváns fűtési<br>helyiséginformáció és funkcióelérési útvonal<br>rejtve van. (Gyári beállítás) |
|-------------------------|----------------------------------------------------------------------------------------------------|
| Radiator futes lassu    | Radiatoros futes masszív falú, nehez szerkezetes épületben.                                                           |
| Radiátor fűtés gyors    | Radiátoros fűtés vékony falú, könnyű<br>szerkezetes épületben.                                                        |
| Padlófűtés lassú        | Padlófűtés fűtés masszív falú, nehéz<br>szerkezetes épületben, masszív padló<br>szerkezettel.                         |
| Padlófűtés gyors        | Padlófűtés fűtés vékony falú, könnyű<br>szerkezetes épületben, könnyű padló<br>szerkezettel.                          |
| Rad/padlófűt            | Kézzel megadható szabályozási                                                                                         |
| konfigurálható          |                                                                                                    |
| Légkondicionáló (S-mód) | Olyan helyiségekben, ahol légkondicionáló<br>segítségével történik a fűtés.                                           |

A standard fűtési típusok rendszerint elegendőek. A beállítások testreszabása csak akkor szükséges, ha jelentős az eltérés az egyes helyiségek szabályozási viselkedésében (lásd 98.oldal). O-₂ Főmenü > Beüzemelés > Alapbeállítás > Helyiségek > Helyiség X > Hűtés típusa.

|                         | Inaktív – valamennyi releváns hűtési<br>helyiséginformáció és funkcióelérési útvonal<br>rejtve van. (Gyári beállítás) |
|-------------------------|----------------------------------------------------------------------------------------------------|
| Engedélyező kimenet     | Olyan helyiségekben, ahol engedélyező<br>kimeneten keresztül aktiválható, külső<br>vezérlésű hűtés működik.           |
| Légkondicionáló (S-mód) | Olyan helyiségekben, ahol légkondicionáló<br>segítségével történik a hűtés.                                           |
| Radiátor/padló hűtés    | Olyan helyiségekben, ahol radiátorokkal<br>vagy padló fűtési rendszerrel történik a<br>hűtés.                         |

℃ Főmenü > Beüzemelés > Alapbeállítás > Helyiségek > Helyiség X > Csak felügyelet:

|       | Inaktív – valamennyi releváns<br>helyiséginformáció és funkcióelérési útvonal<br>rejtve van. (Gyári beállítás) |
|-------|----------------------------------------------------------------------------------------------------|
| Aktív | Fűtés vagy hűtés nélküli, de<br>ablakérintkezővel vagy füstérzékelővel<br>ellátott helyiségek felügyeletéhez.  |

A lakás valamennyi helyiségéhez egyértelmű nevet rendelhet. A nevek az üzembe helyezés után is megadhatók, illetve módosíthatók.

Főmenü > Beüzemelés > Alapbeállítás > Helyiségek > Helyiség X > Helyiség X::

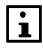

A gyors és egyszerű beállítás elősegítésére előre beállított helyiség elnevezések érhetők el. Ezeket a neveket Ön bármikor megváltoztathatja.

# Helyiségcsoportok beállítása

Korlátlan számú helyiségből helyiségcsoportok hozhatók létre. Két független helyiségcsoportot lehet kialakítani.

Az egyes helyiségcsoportok esetében szabályozható az előremenő hőmérséklet, megadható egy helyiségcsoport-szivattyú, és korlátozható a visszatérő hőmérséklet.

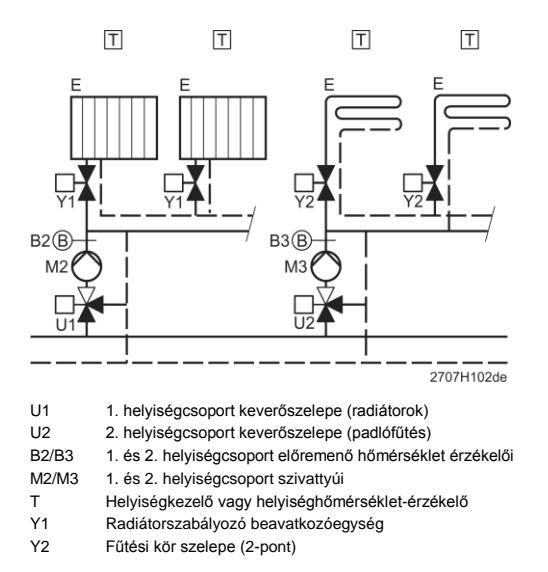

Amennyiben az adott helyisécsoportra kapcsolt minden zóna (helyiség) mozgatók segítségével szabályozott (RRV91.. vagy SSA955), bizonyos helyzetekben blokkolt lehet az áramlás. Ennek kiküszöbölése érdekében túláramszelep vagy by-pass beépítése szükséges, hogy az előszabályozó kör megfelelően működhessen.

#### Helyiségcsoportok neve

Nevet adhat az egyes helyiségcsoportoknak. A helyiségcsoportok neve az üzembe helyezés után is megadható, illetve módosítható.

#### Funkció

Megadhatja a kívánt funkciót a helyiségcsoport számára.

▶ Főmenü > Beüzemelés > Alapbeállítás > Helyiség csoportok > Helyiség-csoport X > Funkció:

|                                            | Inaktív – helyiségcsoport nem elérhető.                                                                                       |
|--------------------------------------------|----------------------------------------------------------------------------------------------------|
| Nincs primer<br>szabályozó                 | Helyiségcsoport elérhető előszabályozás<br>funkció nélkül.                                                                    |
| Primer szabályozóval                       | Helyiségcsoport elérhető előszabályozás<br>funkcióval.                                                                        |
| Primer szabályozó<br>+ visszatérő érzékelő | Helyiségcsoport előszabályozóval és kiegészítő<br>visszatérő hőmérséklet érzékelővel visszatérő<br>hőmérséklet korlátozáshoz. |

|                 | Gyári beállítás         |
|-----------------|-------------------------|
| 1.helyiségcsop. | Nincs primer szabályozó |
| 2.helyiségcsop. | (Inaktív)               |

#### Helyiségcsoport szivattyúk

A helyiségcsoport szivattyú a megfelelő kimeneti kapocs zárásakor lép működésbe.

Helyiségcsoport szivattyúk és HMV-váltószelep:

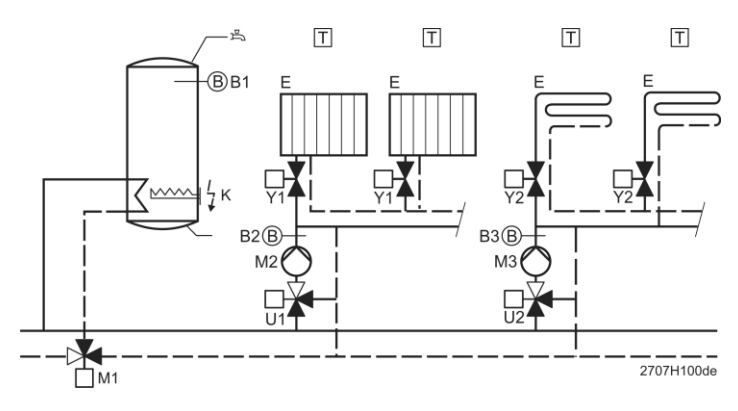

#### Helyiségcsoport-szivattyúk és HMV-töltőszivattyú:

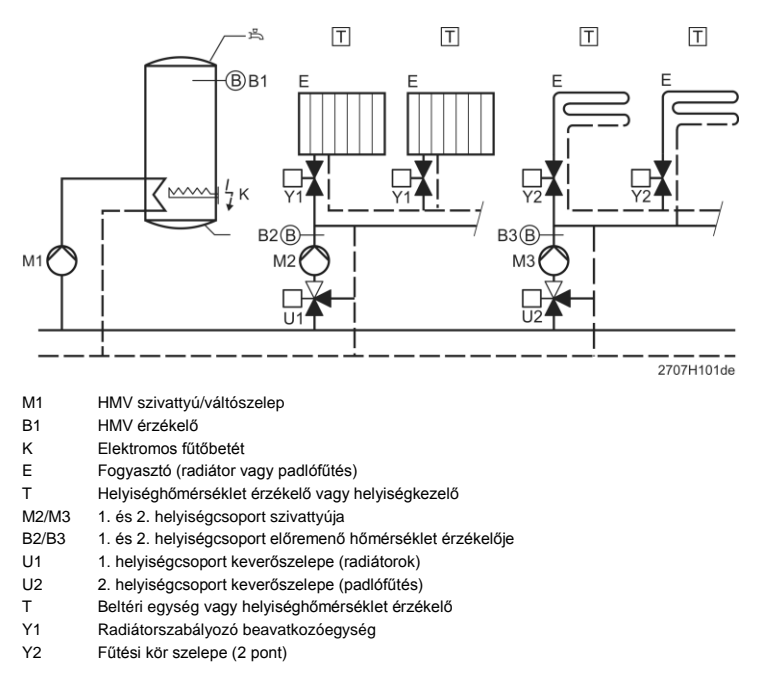

Megadhatja, vannak-e telepítve helyiségcsoport-szivattyúk, és hogy milyen a vezérlésük.

| 2 | Főmenü > Beüzemelés > Alapbeállítás > Helyiség csoportok |
|---|----------------------------------------------------------|
|   | > Helyiség-csoport X > Helyiségcsop. sziv.:              |

|                | Aktív – nincs telepítve helyiségcsoport-szivattyú<br>(Gyári beállítás).                                                          |
|----------------|----------------------------------------------------------------------------------------------------|
| RF-n keresztül | Helyiségcsoport-szivattyú az RRV91… fűtésikör<br>szabályozó vagy az RRV934 multikontroller Qx relé<br>kimenetére csatlakoztatva. |
| Q1 (helyi)     | Helyiségcsoport szivattyú a központi egység Q1 relé kimenetére csatlakoztatva.                                                   |

#### Visszatérő hőmérséklet korlátozása

Mindkét helyiségcsoport esetében korlátozható a visszatérő hőmérséklet: minimális és maximális értéke.

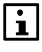

A visszatérő hőmérséklet korlátozásához visszatérő hőmérsékletérzékelő szükséges. A helyiségcsoport számára a "Primer szabályozó + visszatérő érzékelő" funkciót kell kiválasztani.

#### A visszatérő hőmérséklet minimum korlátozása

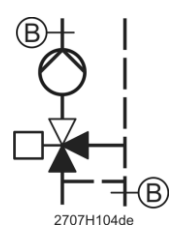

A visszatérő hőmérséklet minimális korlátja (a kazán visszatérő hőmérsékletének fenntartására) segítségével a kazán megvédhető attól, hogy a visszatérő hőmérséklet egy bizonyos szint alá essen. A minimális korlát megvalósítása az előremenő hőmérséklet alapjelének csökkentésével történik. Ennek eredményeképpen kisebb mennyiségű kazánvíz jut a helyiségcsoportba, és több kerül vissza a bypasson ágon keresztül.

#### A visszatérő hőmérséklet maximum korlátozása

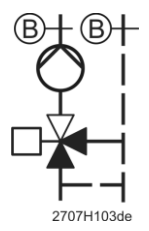

A visszatérő hőmérséklet maximális korlátja segítségével meggátolható, hogy a visszatérő hőmérséklet meghaladjon egy bizonyos szintet. Ezzel javítható a kazánok és a hőszivattyúk hatásfoka. A maximális korlát megvalósítása érdekében kisebb mennyiségű kazánvíz kerül a helyiségcsoportba (szelepállás).

| 2 | Főmenü > Beüzemelés > Alapbeállítás > Helyiség csoportok |
|---|----------------------------------------------------------|
|   | > Helyiség-csoport X > Visszatér. hőm. hat.:             |

|         | Inaktív – nincs visszatérő hőmérséklet korlátozás<br>(gyári beállítás). |
|---------|-------------------------------------------------------------------------|
| Minimum | Visszatérő hőmérséklet minimum korlátozása.                             |
| Maximum | Visszatérő hőmérséklet maximum korlátozása.                             |

# A HMV töltés beállítása (csak QAX913)

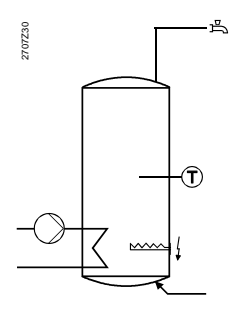

Ha a HMV (használati melegvíz) töltését közvetlenül a központi egység segítségével kívánja vezérelni, akkor aktiválja a megfelelő HMV rendszerelemeket (HMV érzékelő, HMV szivattyú/szelep, elektromos fűtőbetét). Ha külső vízmelegítést kíván távolról vezérelni a KNX TP1 buszon keresztül, akkor a "Külső HMV működés" lehetőséget válassza.

HMV igény esetén a helyiségcsoport szivattyúk nem lépnek működésbe. Ebből adódóan a HMV bekötési pontot hidraulikailag - a víz áramlási iránya szempontjából - mindig a helyiségcsoportok "elé"

24 / 125

A vízmelegítés típusa a telepített HMV rendszerelemektől függ, az alábbi táblázatnak megfelelően:

| HMV<br>érzékelő | HMV<br>szivattyú /<br>szelep | Elektromo<br>s fűtő | A HMV készítés típusa ennek<br>eredményeként                                                                                         |
|-----------------|------------------------------|---------------------|----------------------------------------------------------------------------------------------------|
|                 |                              |                     | Inaktív: nincs helyi HMV készítés.                                                                                                   |
| Telepítve       | Telepítve                    |                     | Szabályozott HMV tárolót töltés csak<br>HMV szivattyúval / szeleppel.                                                                |
| Telepítve       | Telepítve                    | Telepítve           | Szabályozott, váltakozó HMV tároló<br>töltés: télen HMV szivattyú/szelep,<br>nyáron elektromos fűtőegység.                           |
| Telepítve       |                              | Telepítve           | Szabályozott HMV tároló töltéscsak<br>elektromos fűtőegységgel.                                                                      |
|                 |                              | Telepítve           | Szabályozatlan HMV tároló töltés<br>csak elektromos fűtőegységgel. A<br>HMV-alapjelet az elektromos<br>fűtőegységen kell beállítani. |
|                 | Telepítve                    |                     | Konfigurációs hiba: hiányzó HMV<br>érzékelő.                                                                                         |
| Telepítve       |                              |                     | Értelmetlen konfiguráció; a HMV<br>tároló töltés nem lehetséges.                                                                     |

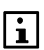

A külső HMV készítés csak akkor vezérelhető távolról, ha nincs helyi HMV készítés.

### HMV érzékelő

Adja meg, hogy használ-e a rendszer HMV hőmérséklet érzékelőt, és hogy honnan kapja a központi egység az aktuális értéket.

| 0 <u>-</u> 2 | Főmenü > Beüzemelés >  | · Alapbeállítás > | HMV > HMV | érzékelő: |
|--------------|------------------------|-------------------|-----------|-----------|
| -            | Tomena - Deuzenneies - | Alapbealitas +    |           | CIZCACIO. |

|                    | Inaktív – nincs elérhető HMV érzékelő (gyári beállítás).                                                                                           |
|--------------------|----------------------------------------------------------------------------------------------------|
| RF-en<br>keresztül | A HMV érzékelő egy RRV91 fűtésikör szabályozó<br>univerzális B bemenetére, vagy egy RRV934<br>multikontroller univerzális Xx bemenetére van kötve. |
| B (local)          | A HMV érzékelő a központi apartman egység<br>univerzális B bemenetére van kötve.                                                                   |

#### HMV töltőszivattyú / váltószelep

Adja meg, hogy használ-e a rendszer HMV töltőszivattyút vagy választószelepet, és hogy miként történik ezek vezérlése.

|                | Nem aktív – nincs telepítve HMV töltőszivattyú / választószelep (gyári beállítás).                                                       |
|----------------|----------------------------------------------------------------------------------------------------|
| RF-n keresztül | HMV töltőszivattyú/váltószelep az RRV91 fűtésikör-<br>szabályozó vagy az RRV934 multikontroller Qx<br>relékimenetére van csatlakoztatva. |
| Q1 (helyi)     | HMV töltőszivattyú / választószelep a központi egység<br>Q1 relékimenetére csatlakoztatva.                                               |

#### Elektromos fűtőbetét

Adja meg, hogy használ-e a rendszer elektromos fűtőbetétet, és hogy miként történik ennek vezérlése.

| 2 | Főmenü > | Beüzemelés | > Ala | pbeállítás > | HMV > | Elektr. | fűtőbetét |
|---|----------|------------|-------|--------------|-------|---------|-----------|
|   |          |            |       |              |       |         |           |

|                | Nem aktív – nincs telepítve elektromos fűtőegység<br>(gyári beállítás).                                                |
|----------------|----------------------------------------------------------------------------------------------------|
| RF-n keresztül | Elektromos fűtőbetét az RRV91 fűtésikörszabályozó vagy az RRV934 multikontroller Qx relékimenetére van csatlakoztatva. |
| Q1 (helyi)     | Elektromos fűtőegység a központi apartman egység<br>Q1 relékimenetére csatlak.                                         |

#### Külső HMV készítés vezérlése

Használhatja a központi apartman egységet egy másik KNX TP1 készülék HMV készítésének távolról történő vezérléséhez.

▶ Főmenü > Beüzemelés > Alapbeállítás > HMV > Külső HMV vezérlés:

|                              | Inaktív – nincs külső HMV készítés távvezérlés (gyári<br>beállítás).                                                                                                    |
|------------------------------|----------------------------------------------------------------------------------------------------|
| Van,<br>időprogram<br>nélkül | HMV működési mód távvezérlése és HMV készítés<br>felülvezérlése (azonnali HMV készítés).                                                                                                    |
| Van,<br>időprogrammal        | HMV működési mód távvezérlése és HMV készítés<br>felülvezérlése (azonnali HMV készítés). Ezen felül a<br>központi apartman egység HMV készítési<br>időprogramja felül tudja vezérelni a külső HMV<br>készítés saját időprogramját (master/slave). |

Azon az egységen is el kell végezni a megfelelő beállításokat (pl. HMV-zóna és időkapcsoló slave), amelyhez a vízmelegítés csatlakoztatva van (ez lehet pl. a hőtermelés-szabályozó). További tudnivalókat az adott termék műszaki dokumentációja tartalmaz. A központi egység a multikontrolleren keresztül vezérli a lakás szellőztetését. A további beállítások ismertetését lásd az 48.oldalon, illetve a használati útmutató "Szellőztetés" című fejezetében.

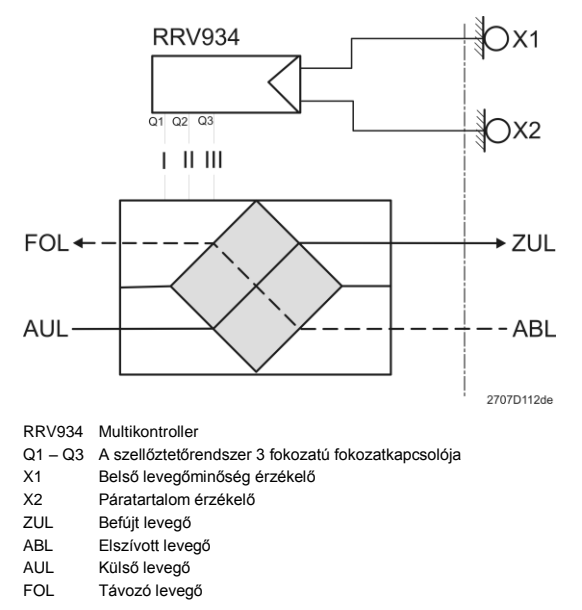

#### Funkció

Meg kell adni a központi egységnek a szellőztetéshez használt ventilátor fokozatainak (fordulatszámainak) számát:

| Főmenü > Beüzemelés > Alapbeállítás > Szellőztetés > Funkci |
|-------------------------------------------------------------|
|-------------------------------------------------------------|

|           | Inaktív – nincs szellőzteté (gyári beállítás). |
|-----------|------------------------------------------------|
| 1-fokozat | 1-fokozatú szellőztetés.                       |
| 2-fokozat | 2- fokozatú szellőztetés.                      |
| 3-fokozat | 3- fokozatú szellőztetés.                      |

A világítás és a redőnyök vezérlése, valamint a helyszínek és az információs lapok kezelése kapcsolási csoportok segítségével történik.

8 kapcsolási csoportot lehet használni. Az 1...4. kapcsolási csoport a központi egység 1...4. **funkcióbillentyű** párjával is kezelhető. Az 5...8. kapcsolási csoportok kezeléséhez mindig a megfelelő funkcióelérési útvonalakat kell használni.

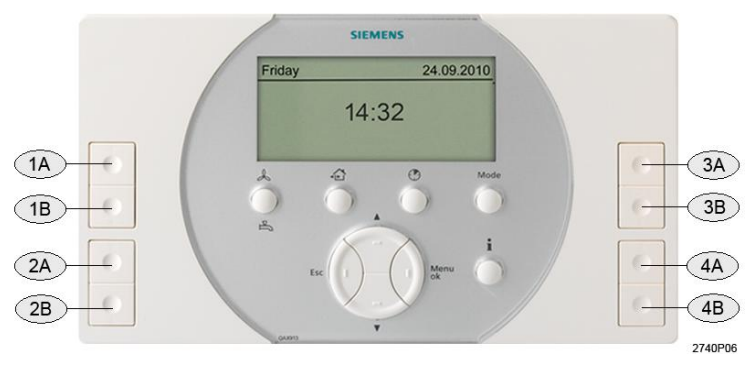

| 1A, 1B | A 1. kapcsolási csoport funkcióbillentyűi |
|--------|-------------------------------------------|
| 2A, 2B | A 2. kapcsolási csoport funkcióbillentyűi |
| 3A, 3B | A 3. kapcsolási csoport funkcióbillentyűi |
| 4A, 4B | A 4. kapcsolási csoport funkcióbillentyűi |

Ha világítás- és redőnyvezérlésben részt vevő eszközöket, helyszíneket vagy információs lapokat szeretne hozzárendelni kapcsolási csoportokhoz, akkor a kapcsolási csoportnak nevet kell adni, és aktiválni kell.

A kapcsolási csoportokhoz egyértelmű nevet rendeljen.

Főmenü > Beüzemelés > Alapbeállítás > Kapcsolási csoportok > Kapcsolási csoport X > Kapcsolási csoport X:

A kapcsolási csoport azonnal aktiválódik, amint a "---" beállítástól eltérő funkciót állít be.

|                     | Inaktív – valamennyi releváns kapcsolásicsoport információ<br>és funkcióelérési útvonal rejtve van.                                   |  |
|---------------------|----------------------------------------------------------------------------------------------------|--|
| Kapcsoló            | Kapcsoló és/vagy tompító (dimmelő) beavatkozóegységek,<br>kapcsolásicsoport-relék, valamint KRF96 rádiós<br>dugaszadapterek vezérlése |  |
| Dim                 | Tompító (dimmelő) beavatkozóegységek és KRF961 rádiós<br>dugaszadapterek vezérlése.                                                   |  |
| Blind               | Redőnykezelő beavatkozóegységek vezérlése.                                                                                            |  |
| Scene<br>(Helyszín) | Helyszín-kompatibilis kapcsoló, tompító és redőnykezelő<br>beavatkozóegységek, valamint KRF96 rádiós<br>dugaszadapterek vezérlése     |  |

O₂ Főmenü > Beüzemelés > Alapbeállítás > Kapcsolási csoportok > Kapcsolási csoport X > Funkció: Információs lapok funkcióbillentyűkkel történő, közvetlen kiválasztása; csak az 1...4. kapcsolási csoport esetén

|                     | Gyári beállítás |
|---------------------|-----------------|
| 14 kapcsoló csoport | Info            |
| 58 kapcsoló csoport | (Inaktív)       |

Ha módosítani szeretne egy már beállított kapcsolásicsoport funkciót, akkor előbb a kapcsolási csoporthoz kapcsolt valamennyi RF beavatkozóegységet le kell választani (lásd a 84.oldalon). Ha a kapcsolási csoport funkciója "Kapcsoló", akkor ennek megváltoztatásához valamennyi csatlakoztatott kapcsolásicsoport relét le kell választani és el kell engedni.

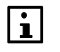

Alapértelmezés szerint a négy pár funkcióbillentyűhöz van hozzárendelve az 1...8. információs lap. Az infólapok száma a felhasználói szinten módosítható (lásd a használati útmutató "Információs lapok közvetlen kiválasztása" című részét).

A kapcsolási csoport parancsokat a központi egység adja át a kapcsolási csoport beavatkozó egységeknek, rádiókapcsolattal vagy vezetékes buszon. A kimenőjel a következő típusú eszközökre továbbítható:

| Kapcsolási csoport<br>funkciója | Támogatott típusú beavatkozóegységek /<br>szállítók                                                                                                    |
|---------------------------------|----------------------------------------------------------------------------------------------------|
| Kapcsoló, Dimmelő               | Kapcsoló és dimmelő eszközök:<br>• KRF96 rádiós dugaszadapterek<br>• Siemens: GAMMA wave<br>• Hager: tebis radio<br>• Bármely márka: S-mód KNX TP1 *                                    |
| Redőny                          | Redőnykezelő beavatkozóegységek:<br>• Siemens: GAMMA wave<br>• Hager: tebis radio<br>• Bármely márka: S-mód KNX TP1 *                                                                   |
| Scene (Helyszín)                | Helyszín kompatibilis kapcsoló és tompító<br>beavatkozóegységek:<br>• KRF96 rádiós dugaszadapterek<br>• Siemens: GAMMA wave<br>• Hager: tebis radio<br>• Bármely márka: S-mód KNX TP1 * |

\* A központi egység releváns S-Mód objektumait egy üzembehelyezési eszköz (ETS) segítségével csatlakoztathatók a KNX TP1 releváns S-Mód eszközeihez.

#### Kapcsolási csoport relék

A "Kapcsoló" funkciót kapott kapcsolási csoportokhoz relé kimenet rendelhető.

Adja meg, hogy használ-e kapcsolási csoport relét, és hogy miként történik ennek vezérlése.

Főmenü > Beüzemelés > Alapbeállítás > Kapcsolási csoportok > Kapcsolási csoport X > Relé kimenet:

|                    | Inaktív – nincs szükség kapcsolási csoport relére<br>(gyári beállítás).                                                  |
|--------------------|----------------------------------------------------------------------------------------------------|
| RF-en<br>keresztül | Az RRV91 fűtésikör-szabályozó vagy az RRV934<br>multikontroller Qx relé kimenete szolgál kapcsolási<br>csoport reléként. |
| Q1 (helyi)         | A központi apartman egység Q1 relé kimenete szolgál<br>kapcsolási csoport reléként.                                      |

# Ajtók beállítása (csak QAX913)

A QAX913 központi egység legfeljebb két ajtó felügyeletére képes, melyek állapota megjeleníthető az információs lapon.

Az egyes ajtókhoz nevet rendelhet.

```
▶ Főmenü > Beüzemelés > Alapbeállítás > Ajtók > Ajtó X > Ajtó X:
```

Az ajtó aktiválásához állítsa a funkciót "Aktív" -ra:

₱ Főmenü > Beüzemelés > Alapbeállítás > Ajtók > Ajtó X > Funkció:

|       | Inaktív – Nincs ajtó kontaktus (gyári beállítás). |
|-------|---------------------------------------------------|
| Aktív | Az ajtó felügyelete ajtó kontaktussal történik.   |

## Mérőeszközök beállítása

A központi apartman egység képes különböző típusú mérőeszközök fogyasztási adatainak megjelenítésére és továbbítani azokat kiolvasáshoz.

#### Synergyr

Amennyiben részlegesen egy Synergyr rendszerhez kívánjuk illeszteni a rendszerünket (WRV8x vagy WRI80 helyett), a mérési adatok továbbíthatók a Synergyr OZW30 készülékhez a Synergyr bus-rendszeren keresztül.

A Synergyr készülékhez történő kommunikáció aktiválásához a Synergyr menüjét "Aktív"-ra kell állítani:

☞ Főmenü > Üzembehelyezés > Alapbeállítás > Mérők > Synergyr:

|       | Inaktív – nincs elérhető Synergyr készülék (gyári<br>beállítás). |
|-------|------------------------------------------------------------------|
| Aktív | A kommuniláció a Synergyr készülékkel aktív.                     |

#### Címzés

| Apartman  | A mérőről érkező fogyasztási adatok a lakás használója<br>részére lesznek számlázva. (Gyári beállítás)                                                                                                    |
|-----------|----------------------------------------------------------------------------------------------------|
| Általános | Általános mérő, melynek a fogyasztási adatai ezen a<br>központi apartman egységen keresztül vannak gyűjtve.<br>Az általános mérőről érkező fogyasztási adat csak a<br>szakértői szinten jeleníthető meg, és nem a lakás<br>használója felé kerül közvetlenül számlázásra. |

A következő címzési típusk érhetők el mindegyik mérőeszköznél:

#### Forrás

Adja meg a mérő adat forrásának helyét a központi apartman egységnek:

|              | Inaktív – minden kapcsolódó mérő információ és menü<br>sor rejtve van. (Gyári beállítás)                       |
|--------------|----------------------------------------------------------------------------------------------------|
| WRI9xx       | A mérő impulzus kimenete a WRI982 fogyasztási adat                                                             |
| Impulzus     | interfész impulzus bemenetére van csatlakoztatva.                                                              |
| bemenet      |                                                                                                    |
| WRI9xx M-Bus | A mérő MBus kimenete a WRI982 fogyasztási adat<br>interfész MBus bemenetére van csatlakoztatva Meters<br>with. |

#### A fűtési/hűtési hőmennyiségmérő beállítása

A központi apartman egységgel max. 4 fűtési/hűtési hőmennyiségmérő adatai rögzíthetők. A mérő lehet fűtési mérő, hűtési mérő, vagy kombinált fűtési/hűtési hőmennyiségmérő is.

A címzés típusa és neve minden egyes mérőnél egyedileg beállítható.

- Főmenü > Üzembehelyezés > Alapbeállítás > Mérők > Fűtési/hűtési energia > Fűtés/hűtés X > Fűtés/hűtés X:
- ▶ Főmenü > Üzembehelyezés > Alapbeállítás > Mérők > Fűtési/hűtési energia > Fűtés/hűtés X > Címzés:

Fűtési/hűtési hőmennyiségmérő kerül aktiválásra azonnal ,amint a forrást "---"ra állítják.

Főmenü > Üzembehelyezés > Alapbeállítás > Mérők > Fűtési/hűtési energia > Fűtés/hűtés X > Forrás:

Adja meg a mérendő közeg típusát.

Főmenü > Üzembehelyezés > Alapbeállítás > Mérők > Fűtési/hűtési energia > Fűtés/hűtés X > Közeg típusa:

| Fűtés (bejövő)   | Fűtési hőmennyiségmérő az előremenőbe építve.                      |
|------------------|--------------------------------------------------------------------|
| Fűtés (kimenő)   | Fűtési hőmennyiségmérő a visszatérőbe építve.<br>(Gyári beállítás) |
| Hűtési energia   | Hűtési hőmennyiségmérő az előremenőbe építve.                      |
| (bejövő)         |                                                                    |
| Hűtési energia   | Hűtési hőmennyiségmérő a visszatérőbe építve.                      |
| (kimenő)         |                                                                    |
| Fűtési és hűtési | Kombinált fűtési/hűtési hőmennyiségmérő. Ez a                      |
| energia          | beállítás csak akkor hatásos, ha egy M-Bus                         |
|                  | kommunikációra képes mérőt használunk.                             |

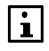

Ha M-bus mérőket használunk fontos, hogy a beállított mérő közeg megegyezzen az M-Bus mérő által továbbított mérő közeggel. Másképp a központi apartman egység "Rossz mérő közeg" hibát fog jelezni.

#### A melegvíz mérő beállítása

Maximum 4db melegvíz mérő adatait tudja rögzíteni a központi apartman egységen.

A készülék helye és neve beállítható minden egyes melegvíz mérőre.

- Főmenü > Üzembehelyezés > Alapbeállítás > Mérők > Melegvíz mérő > Melegvíz mérő X > Melegvíz mérő X:
- Főmenü > Üzembehelyezés > Alapbeállítás > Mérők > Melegvíz mérő > Melegvíz mérő X > Helye:

A melegvíz mérő azonnal aktiválásra kerül, amint a forrást "---"-től eltérőre állítják.

Főmenü > Üzembehelyezés > Alapbeállítás > Mérők > Melegvíz mérő > Melegvíz mérő X > Forrás:

#### A hidegvíz mérő beállítása

Maximum 4db hidegvíz mérő adatait tudja rögzíteni a központi apartman egységen.

A készülék helye és neve beállítható minden egyes hidegvíz mérőre.

- Főmenü > Üzembehelyezés > Alapbeállítás > Mérők > Hidegvíz mérő > Hidegvíz mérőX > Hidegvíz mérőX:
- Főmenü > Üzembehelyezés > Alapbeállítás > Mérők > Hidegvíz mérő > Hidegvíz mérőX > Helye:

A hidegvíz mérő azonnal aktiválásra kerül, amint a forrást "---"-től eltérőre állítják.

Főmenü > Üzembehelyezés > Alapbeállítás > Mérők > Hidegvíz mérő
 > Hidegvíz mérőX > Forrás:

Maximum 3db elektromos fogyasztásmérő adatait tudja rögzíteni a központi apartman egységen.

A készülék helye és neve beállítható minden egyes elektromos fogyasztásmérőre:

- Főmenü > Üzembehelyezés > Alapbeállítás > Mérők > Elektromos > Elektromos X > Elektromos X:
- Főmenü > Üzembehelyezés > Alapbeállítás > Mérők > Elektromos > Elektromos X > Helye:

A elektromos fogyasztásmérő azonnal aktiválásra kerül, amint a forrást "---"től eltérőre állítják.

Főmenü > Üzembehelyezés > Alapbeállítás > Mérők > Elektromos > Elektromos X > Forrás:

#### Gáz fogyasztásmérő beállítása

Maximum 3db gáz fogyasztásmérő adatait tudja rögzíteni a központi apartman egységen.

A készülék helye és neve beállítható minden egyes gáz fogyasztásmérőre.

- Főmenü > Üzembehelyezés > Alapbeállítás > Mérők > Gáz > Gáz X > Gáz X:
- Főmenü > Üzembehelyezés > Alapbeállítás > Mérők > Gáz > Gáz X > Helye:

A gáz fogyasztásmérő azonnal aktiválásra kerül, amint a forrást "---"-től eltérőre állítják.

Főmenü > Üzembehelyezés > Alapbeállítás > Mérők > Gáz > Gáz X > Forrás:

#### Egyéb fogyasztásmérők beállítása

Maximum 2db egyéb (pl.olaj, gőz) fogyasztásmérő adatait tudja rögzíteni a központi apartman egységen.

A készülék helye és neve beállítható minden egyes egyéb fogyasztásmérőre

- Főmenü > Üzembehelyezés > Alapbeállítás > Mérők > Egyéb > Egyéb X > Egyéb X:
- ₱ Főmenü > Üzembehelyezés > Alapbeállítás > Mérők > Egyéb > Egyéb X > Helye:

A fogyasztásmérő azonnal aktiválásra kerül, amint a forrást "---"-től eltérőre állítják.

Főmenü > Üzembehelyezés > Alapbeállítás > Mérők > Egyéb > Egyéb X > Forrás: A mért közeg megadása.

Főmenü > Üzembehelyezés > Alapbeállítás > Mérők > Egyéb > Egyéb X > Mért közeg:

| Egyéb | Egyéb, nem pontosan meghatározott közeg.<br>(Gyári beállítás) |
|-------|---------------------------------------------------------------|
| Olaj  | Ez a mérő olaj fogyasztást mér.                               |
| Gőz   | Ez a mérő gőz fogyasztást mér.<br>(pl. távfűtésnél).          |

Ha M-bus mérőket használunk fontos, hogy a beállított mérő közeg megegyezzen az M-Bus mérő által továbbított mérő közeggel. Másképp a központi apartman egység "Rossz mérő közeg" hibát fog jelezni.

# A világítási állapot jelzésének beállítása (csak QAX913)

A QAX913 központi apartman egység képes 4 kiválasztott lámpa világítási állapotának jelzésére.

központi egység képes 4 kiválasztott lámpa világítási állapotának jelzésére információs lapon.

Főmenü > Üzembehelyezés > Alapbeállítás > Lámpa állapota > Lámpa X > Lámpa X:

A lámpák egyikének aktiválásához állítsa a funkciót "Aktív"-ra:

Főmenü > Üzembehelyezés > Alapbeállítás > Lámpa állapota
 > Lámpa X > Funkció:

|       | Inaktív – nincs lámpa állapot kijelzés.<br>(Gyári beállítás) |
|-------|--------------------------------------------------------------|
| Aktív | A lámpa világítási állapotának kijelzése aktív.              |

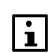

A "*Világítás állapot"* információs lap csak akkor jeleníthető meg, ha a 4 lámpa közül legalább egy aktív.

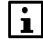

A világítási állapot jelzéséhez bármilyen gyártó kapcsoló vagy tompító beavatkozóegységei használhatók. Ezek S-Mód KNX TP1 buszon\* keresztül kommunikálnak a központi egységgel.

A központi egység releváns S-Mód objektumai üzembehelyezési eszköz (ETS) segítségével kapcsolhatók a KNX TP1 releváns S-Mód eszközeihez.

# Hőmérséklet kijelzése (csak QAX913)

A QAX913 központi apartman egység 3 tetszőlegesen kiválasztott hőmérséklet kijelzésére képes.

Az alábbi típusú hőmérséklet-érzékelők használhatók:

- QAA910 helyiséghőmérséklet érzékelő RF rádió összeköttetéssel.
- S-mód objektumként fogadott hőmérséklet KNX TP1 \*-en keresztül.

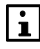

A három kijelzett hőmérsékletérték szabályozási célra nem alkalmas (csupán leolvasható).

A központi egység releváns S-Mód objektumai üzembehelyezési eszköz (ETS) segítségével kapcsolhatók a KNX TP1 releváns S-Mód eszközeihez).

Aktiválja a kívánt hőmérsékleteket, és írja be, milyen néven jelenjenek meg.

| <del>ہے</del> ہ | Főmenü > Üzembehelyezés > Alapbeállítás<br>> Hőmérséklet kijelzés > Hőmérséklet X > Hőmérséklet X:<br>Főmenü > Üzembehelyezés > Alapbeállítás<br>> Hőmérséklet kijelzés > Hőmérséklet X > Funkció: |                                                                |
|-----------------|----------------------------------------------------------------------------------------------------|----------------------------------------------------------------|
|                 |                                                                                                    | Inaktív – nincs hőmérséklet megjelenítés<br>(gyári beállítás). |
| Akt             | ív                                                                                                    | Hőmérséklet megjelenítés aktív.                                |

### Buszon kapott hibajelzések megjelenítése

Adja meg, hogy csak a szabályozó belső hibáinak fellépésekor jelenjenek-e meg hibaállapot üzenetek a központi egységen, vagy buszon kapott hibajelzések esetén is. Ez a beállítás a hibakimenetek aktiválására is hatással van.

| 2 | Főmenü > Üzembehelyezés > Alapbeállítás > Hibák > Bus hibák |
|---|-------------------------------------------------------------|
|   | kijelzése:                                                  |

| Nem  | Csak a szabályozó belső hibái jelennek meg<br>hibaállapot üzenetekként (gyári beállítás).     |
|------|-----------------------------------------------------------------------------------------------|
| lgen | A szabályozó belső hibái és a bus-on kapott hibák is<br>megjelennek hibaállapot üzenetekként. |

# Hiba bemenetek és kimenetek beállítása (csak QAX913)

#### 1...8 hiba bemenet

Egy külső komponens hiba kontaktusa csatlakoztatható a megfelelően beállított hiba bemenetre. Ilyen tipikus rendszerelemek például a vízbetörés érzékelők (pl. törött vízvezeték), a betörésjelző rendszer riasztási kimenete vagy egy hőkapcsoló.

Egy hiba bemenetet a megfelelő hiba típusának beállításával lehet aktiválni.

▶ Főmenü > Üzembehelyezés > Alapbeállítás > Hibák > Hiba bemenet X:

|               | Inaktív – nincs telepítve hibaérintkező (gyári beállítás). |
|---------------|------------------------------------------------------------|
| Víz szivárgás | A hiba bemenet vízszivárgást jelez.                        |
| Gáz szivárgás | A hiba bemenet gázszivárgást jelez.                        |
| CO riasztás   | A hiba bemenet CO riasztást jelez.                         |
| Pánik         | A hiba bemenet pánik riasztást jelez.                      |
| Vészhelyzet   | A hiba bemenet vészhelyzeti riasztást jelez.               |
| 1– 3 Hiba     | Felhasználó által definiált 1 – 3 hibák.                   |

Az 1-3 hibák számára külön beállítható a hiba szövege, prioritása, engedélyezése, állapot jelzésének késleltetése és a normál pozíció. Az ezzel kapcsolatos beállítások leírása megtalálható a használati útmutató "Hibák" című fejezetében.

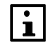

Hibaüzenet késleltetése csak vízszivárgás, gázszivárgás és CO riasztás típusú hibákhoz állítható be. A Pánik és Vészhelyzeti hibák nem igényelnek beállítást.

#### 1. és 2. hibakimenet

Rendszerhiba esetén ennek jelzése egy hibakimenet zárásával egy külső rendszerelemre továbbítható. Lásd a kapcsolódó fejezetet a 38.oldalon.

Kiválasztható, milyen prioritású és eredetű hiba esetén húzzon meg a relé. A

beállítások leírása megtalálható a használati útmutató "Hibák" című részében.

Adja meg, hogy használ-e hibakimenetet, és hogy miként történjen ennek

vezérlése.

Főmenü > Üzembehelyezés > Alapbeállítás > Hibák > Hiba kimenet X:

|                | Inaktív – nincs szükség hibakimenetre (gyári beállítás).                                                      |
|----------------|----------------------------------------------------------------------------------------------------|
| RF-n keresztül | Az RRV91 fűtésikör szabályozó vagy az RRV934<br>multikontroller Qx relé kimenete szolgál hiba<br>kimenetként. |
| Q1 (helyi)     | A központi apartman egység Q1 relé kimenete szolgál<br>hiba kimenetként.                                      |

# Felügyelet (csak QAX913)

#### Felügyeleti kontaktus
A megfelelő bemeneti terminál zárása (pl. kártya kapcsoló) kapcsolja át a felügyelet állapotát "Inaktívról" "Minden felügyelve" állapotra, vagy " Minden felügyelve" állapotról " Inaktívra".

Állítsa be, hogyha külső felügyeleti kontaktust használ, és a központi apartman egység honnan kapja ennek az állapotát.

|                         | Inaktív – nincs elérhető bemeneti terminál<br>(gyári beállítás).                                                                                                    |
|-------------------------|----------------------------------------------------------------------------------------------------|
| RF/S-módon<br>keresztül | <ul> <li>A felügyeleti kontaktus egy RRV91 fűtésikör<br/>szabályozó B univerzális bemenetére, vagy egy<br/>RRV934 multikontroller univerzális Xx bemenetére<br/>van csatlakoztatva.</li> <li>A felügyeleti jel egy S-Mód objektumról KNX TP1<br/>*-en keresztül érkezik</li> </ul> |
| B (helyi)               | A felügyeleti kontaktus a központi apartman egység<br>univerzális B bemenetére van bekötve.                                                                                                    |
| * A központi egység     | releváns S-Mód objektumaj üzembehelvezési eszköz (FTS) segítségével                                                                                                    |

A központi egység releváns S-Mód objektumai üzembehelyezési eszköz (ETS) segítségével kapcsolhatók a KNX TP1 releváns S-Mód eszközeihez

#### Felügyelet állapota

Ez a kimenet mutatja a felügyelet állapotát (pl. kártya kapcsolón). A relé kimenet állapota akkor zárt, amikor a felügyelet állapota a "Részlegesen felügyelt" vagy "Teljesen felügyelt" állapotban van.

Állítsa be, hogy van-e relé használatban a felügyelet állapotának kijelzése céljára, illetve hogyan van ez működtetve.

Főmenü > Üzembehelyezés > Alapbeállítás > Felügyelet > Felügyelet állapota:

|                                          | Inaktív – nincs felügyeleti jelzés (gyári beállítás).                                                                                                    |
|------------------------------------------|----------------------------------------------------------------------------------------------------|
| RF/S-módon                               | A felügyelet állapota kijelezve:                                                                                                    |
| keresztül                                | <ul> <li>Egy RRV91 fűtésikör szabályozó, vagy egy<br/>RRV934 multikontroller Qx relé kimenetén<br/>keresztül.</li> <li>S-mód objektum a KNX TP1 *-en.</li> </ul> |
| Q1 (helyi)                               | A felügyelet állapota a központi apartman egység Q1 relé kimenetén keresztül van jelezve.                                                                        |
| * A központi egység<br>kapcsolhatók a KN | releváns S-Mód objektumai üzembehelyezési eszköz (ETS) segítségével<br>IX TP1 releváns S-Mód eszközeihez.                                                        |

#### Vízelzáró szelep

A vízelzáró szelepet működtető relé kimenet BE/KI kapcsolható ha a csatlakoztatott vízbetörés érzékelő vizet érzékel.

Állítsa be, hogy van-e vízelzáró szelep, és hogyan van az működtetve.

0-<u>5</u> Főmenü > Üzembehelyezés > Alapbeállítás > Felügyelet > Vízelzáró szelep:

|                     | Inaktív – nincs vízelzáró szelep kimenet<br>(gyári beállítás).                                                                                     |
|---------------------|----------------------------------------------------------------------------------------------------|
| RF-en keresztül     | A vízelzáró szelep csatlakoztatva van:                                                                                                    |
|                     | <ul> <li>Egy RRV91 fűtésikör szabályozó, vagy egy<br/>RRV934 multikontroller Qx relé kimenetére.</li> <li>S-mód objektum a KNX TP1 *-en</li> </ul> |
| Q1 (helyi)          | A vízelzáró szelep a központi apartman egység Q1 relé kimenetére van csatlakoztatva.                                                               |
| * A käzpopti ogyoóg | rolována S Mád objekturnej üzembebelyezáci eszköz (ETS) esetíteásávol                                                                              |

A központi egység releváns S-Mód objektumai üzembehelyezési eszköz (ETS) segítségével kapcsolhatók a KNX TP1 releváns S-Mód eszközeihez.

#### Gázelzáró szelep

A gázelzáró szelepet működtető relé kimenet BE/KI kapcsolható ha a csatlakoztatott gázszivárgás érzékelő gázt érzékel.

Állítsa be, hogy van-e gázelzáró szelep, és hogyan van az működtetve.

| szelep: |                                                                                                    |
|---------|----------------------------------------------------------------------------------------------------|
|         | Inaktív – nincs gázelzáró szelep kimenet<br>(gyári beállítás).                                                                                     |
| Via RF  | A gázelzáró szelep csatlakoztatva van:                                                                                                    |
|         | <ul> <li>Egy RRV91 fűtésikör szabályozó, vagy egy<br/>RRV934 multikontroller Qx relé kimenetére.</li> <li>S-mód objektum a KNX TP1 *-en</li> </ul> |

| 2 | Főmenü > Üzembehelyezés > Alapbeállítás > Felügyelet > Gázelzáró |
|---|------------------------------------------------------------------|
|   | szelep:                                                          |

A központi egység releváns S-Mód objektumai üzembehelyezési eszköz (ETS) segítségével kapcsolhatók a KNX TP1 releváns S-Mód eszközeihez.

relé kimenetére van csatlakoztatva.

A gázelzáró szelep a központi apartman egység Q1

## 1 – 4 Állapot kimenetek

Q1 (local)

Amikor a megfelelő állapot kimenet zár, a központi apartman egység jelzi az esemény bekövetkezését egy külső komponensen keresztül (pl. jelző lámpával vagy kürttel).

Az események (füst, ablak/ajtó felügyelet, vízszivárgás, gázszivárgás, CO riasztás, pánik, vészhelyzet, 1 – 3 hiba) amelyek az állapot kimenet zárásához vezetnek beállíthatók az "Események állapot kimenete" paraméternél. A paraméter leírását megtalálhatja a Kezelési leírás "Felügyelet" fejezetében.

Állítsa be, hogy használ-e állapot kimenetet és hogyan működteti azt.

<del>و</del> 0 Főmenü > Üzembehelyezés > Alapbeállítás > Felügyelet > Állapot kimenet X:

|                                                                                      | Inaktív – nincs állapot kimenet (gyári beállítás).                                                                                                  |
|--------------------------------------------------------------------------------------|----------------------------------------------------------------------------------------------------|
| RF-en                                                                                | Az állapot kimenet továbbítva:                                                                                                    |
| keresztül                                                                            | <ul> <li>Egy RRV91 fűtésikör szabályozó, vagy egy RRV934<br/>multikontroller Qx relé kimenetére.</li> <li>S-mód objektum a KNX TP1 *-en.</li> </ul> |
| Q1 (helyi)                                                                           | A központi apartman egység Q1 relé kimenete van<br>állapot kimenetként használva.                                                                   |
| A központi egység releváns S-Mód objektumai üzembehelyezési eszköz (ETS) segítségéve |                                                                                                    |

# Távirányító (csak QAX913)

kapcsolhatók a KNX TP1 releváns S-Mód eszközeihez.

Aktiválja a szükséges távirányítót és adja meg az elnevezéseket, amelyeket a megjelenítéshez fog használni.

- Főmenü > Üzembehelyezés > Alapbeállítás > Távirányító > Távirányító X > Távirányító X:
- Főmenü > Üzembehelyezés > Alapbeállítás > Távirányító > Távirányító X > Funkció:

|       | Inaktív – nincs távirányító (gyári beállítás). |
|-------|------------------------------------------------|
| Aktív | Távirányító elérhető.                          |

# Bemenetek beállítása

Egy érintkező zárásával a bemeneti kapocsnál aktiválható a megfelelő bemeneti funkció.

Aktiválja a megfelelő bemeneti funkciót annak meghatározásával, honnan kapja a központi egység a bemeneti kapocs jelét (RF-n keresztül / S-mód, B (helyi)).

## Üzemmód kontaktus

A megfelelő bemeneti kapocs zárásakor a lakás és a HMV aktuális üzemmódja megváltozik.

Az érintkezőzáráshoz rendelt üzemmódok az "Apartman üzemmód kontaktus" és a "HMV üzemmód kontaktus" paraméterek segítségével választhatók ki (lásd a használati útmutató "Szervizszint" című részét)

Adja meg, hogy rendelkezik-e a rendszer külső üzemmód-érintkezővel, és hogy honnan kapja a központi egység ennek állapotjelzését.

O₂ Főmenü > Beüzemelés > Alapbeállítás > Bemenetek > Üzemmód kontaktus:

Inaktív – nincs telepítve üzemmód kontaktus (gyári beállítás).

----

| RF-n keresztül | Üzemmód kontaktus az RRV91 fűtésikör<br>szabályozó B univerzális bemenetére vagy az<br>RRV934 multikontroller Xx univerzális bemenetére<br>van csatlakoztatva. |
|----------------|----------------------------------------------------------------------------------------------------|
| B (helyi)      | Üzemmód kontaktus a központi apartman egység B<br>univerzális bemenetére van csatlakoztatva.                                                                   |
|                |                                                                                                    |

### Nyári működés

A kontaktus zárásakor nyári, nyitásakor téli működésre kapcsol a fűtés.

Adja meg, hogy használ-e a rendszer külső nyáriműködés kontaktust, és hogy honnan kapja a központi apartman egység ennek állapotjelzését.

Főmenü > Beüzemelés > Alapbeállítás > Bemenetek > Nyári működés:

|                           | Inaktív – nincs telepítve nyári működés kontaktus (gyári beállítás).                                                                                                    |
|---------------------------|----------------------------------------------------------------------------------------------------|
| RF-n keresztül /<br>S-mód | <ul> <li>Nyári működés kontaktus az RRV91<br/>fűtésikörszabályozó B univerzális bemenetére<br/>vagy az RRV934 multikontroller Xx univerzális<br/>bemenetére van csatlakoztatva.</li> <li>S-Mode-objektum nyári működés állapotának<br/>fogadása KNX TP1 buszon keresztül *</li> </ul> |
| B (helyi)                 | Nyáriműködés-érintkező a központi apartman egység<br>B univerzális bemenetére csatlakoztatva.                                                                                                    |
| * A központi ogycóg       | rolováns S-Mód objektumaj üzembebelvezési eszköz (ETS) segítségével                                                                                                    |

A központi egység releváns S-Mód objektumai üzembehelyezési eszköz (ETS) segítségével kapcsolhatók a KNX TP1 releváns S-Mód eszközeihez.

#### Hűtés engedélyezése

A kontaktus zárásával emgedélyezhető a hűtés, a nyitott kontaktus pedig tiltja a hűtést.

Állítsa be, ha egy külső hűtés engedélyező kontaktus van használatban, és adja meg, hogy a központi apartman egység honnan kapja annak az állapotát.

| 2 | Főmenü > Beüzemelés > Alapbeállítás > Bemenetek > Hűtés |
|---|---------------------------------------------------------|
|   | engedélyezése:                                          |

|                           | Inaktív – nincs hűtés engedélyező kontaktus<br>(gyári beállítás).                                                                                                    |
|---------------------------|----------------------------------------------------------------------------------------------------|
| RF-n keresztül /<br>S-mód | <ul> <li>A hűtés engedélyező kontaktus az RRV91<br/>fűtésikörszabályozó B univerzális bemenetére vagy<br/>az RRV934 multikontroller Xx univerzális<br/>bemenetére van csatlakoztatva.</li> <li>Hűtés engedélyező jel az S-mód objektumtól KNX<br/>TP1-en keresztül fogadva *.</li> </ul> |
| B (helyi)                 | A hűtés engedélyező kontaktus a központi apartman egység B univerzális bemenetére csatlakoztatva.                                                                                                    |

\* A központi egység releváns S-Mód objektumai üzembehelyezési eszköz (ETS) segítségével kapcsolhatók a KNX TP1 releváns S-Mód eszközeihez.

#### Fűtés / hűtés átváltás

Amikor a megfelelő bemeneti kapocs zár, a rendszer fűtési üzemmódból hűtési módba kapcsol át. Az érintkező nyitásakor a hűtési mód helyébe ismét a fűtési mód lép.

A további beállítási lehetőségek ismertetését a 48. oldalon találja meg.

Adja meg, hogy használ-e a rendszer külső fűtés/hűtés átváltó kontaktust és hogy honnan kapja a központi apartman egység ennek állapot jelzését.

Főmenü > Beüzemelés > Alapbeállítás > Bemenetek > Fűt/Hűt átváltás:

|                                                                                  | Inaktív – nincs telepítve fűtés/hűtés átváltó kontaktus (gyári beállítás). |
|----------------------------------------------------------------------------------|----------------------------------------------------------------------------|
| RF-n keresztül /                                                                 | <ul> <li>A fűtés/hűtés átváltó kontaktus az RRV91…</li> </ul>              |
| S-mód                                                                            | fűtésikörszabályozó B univerzális bemenetére vagy                          |
|                                                                                  | az RRV934 multikontroller Xx univerzális                                   |
|                                                                                  | bemenetére van csatlakoztatva.                                             |
|                                                                                  | A fűtés/hűtés átváltó jel az S-mód objektumtól KNX                         |
|                                                                                  | TP1-en keresztül fogadva *.                                                |
| B (helyi)                                                                        | A fűtés/hűtés átváltó kontaktus a központi apartman                        |
|                                                                                  | egység B univerzális bemenetére csatlakoztatva.                            |
| * A központi egység releváns S-Mód objektumai üzembehelyezési eszköz (ETS) segít |                                                                            |

A központi egység releváns S-Mód objektumai územbéhelyezési eszki kapcsolhatók a KNX TP1 releváns S-Mód eszközeihez.

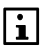

Ahhoz, hogy a bemeneti kapocs zárásakor aktiválódjon a hűtési mód, aktiválni kell a "2-csöves fűtés/hűtés rendszer" paramétert ("Igen" beállítás – lásd a **Error! Bookmark not defined.**. oldalon).

#### Harmatpont

A radiátros/padló hűtés tiltásra kerül, ha a külső harmatpont érzékelő kontaktusa zár, illetve engedélyezve van, ha ugyanez a kontaktus nyitva van. A harmatpont figyelő zárja a helyiségcsoport keverő szelepét, ha helyiségszabályozó előszabályozó van installálva. Ha csak helyiségcsoport szivattyú van installálva, akkor a harmatpont érzékelő leállítja a helyiségcsoport szivattyúját. Ha sem előszabályozó, sem szivattyú nincs installálva, akkor a harmatpont érzékelő zárja a helyiségek szabályozó szelepeit. A harmatpont érzékelő mindig hatással van mindegyik helyiségcsoportra.

Állítsa be, hogy van-e harmatpont érzékelő használatban, és hogy honnan kapja a központi apartman egység ennek az állapot jelét.

िह Főmenü > Beüzemelés > Alapbeállítás > Bemenetek > Harmatpont:

|                  | Inaktív – nincs telepítve harmatpont érzékelő (gyári beállítás).                                                                                                    |
|------------------|----------------------------------------------------------------------------------------------------|
| RF-n keresztül / | <ul> <li>A harmatpont érzékelő az RRV91…</li> </ul>                                                                                                    |
| S-mód            | fűtésikörszabályozó B univerzális bemenetére<br>vagy az RRV934 multikontroller Xx univerzális<br>bemenetére van csatlakoztatva.<br>• A harmatpont érzékelő jele az S-mód objektumtól<br>KNX TP1-en keresztül fogadva *. |
| B (helyi)        | A harmatpont érzékelő a központi apartman egység<br>B univerzális bemenetére csatlakoztatva.                                                                                                    |

A központi egység releváns S-Mód objektumai üzembehelyezési eszköz (ETS) segítségével kapcsolhatók a KNX TP1 releváns S-Mód eszközeihez.

# Távollét

A "Távollét" a megfelelő bemeneti kapocs zárásakor aktiválódik. A helyiségek hőmérsékleti alapjele a megfelelő távolléti alapjel értékét kapja (helyiségenként), és a kapcsolási csoportoknál elindulnak az aktivált jelenlét szimulációs időprogramok.

A vízmelegítés, a szellőztetés és a hűtés egyaránt a távollét idejére kiválasztott üzemmódnak megfelelően működik.

Részletes leírást a kezelési leírás"Távollét" fejezetében találhat meg.

Adja meg, hogy használ-e a rendszer külső távollét kontaktust, és hogy honnan kapja a központi apartman egység ennek állapotjelzését.

|                           | Inaktív – nincs telepítve távollét kontaktus<br>(gyári beállítás).                                                                                                    |
|---------------------------|----------------------------------------------------------------------------------------------------|
| RF-n keresztül /<br>S-mód | <ul> <li>A távollét kontaktus az RRV91 fűtésikör szabályozó<br/>B univerzális bemenetére vagy az RRV934<br/>multikontroller Xx univerzális bemenetére van<br/>csatlakoztatva.</li> <li>A távollét kontaktus jele az S-mód objektumtól KNX<br/>TP1-en keresztül fogadva *.</li> </ul> |
| B (helyi)                 | A távollét kontaktus a központi apartman egység B<br>univerzális bemenetére csatlakoztatva.                                                                                                    |

₱ Főmenü > Beüzemelés > Alapbeállítás > Bemenetek > Távollét:

A központi egység releváns S-Mód objektumai üzembehelyezési eszköz (ETS) segítségével kapcsolhatók a KNX TP1 releváns S-Mód eszközeihez.

# Szürkület (csak QAX913)

A megfelelő bemeneti kapocs zárásakor (ezt pl. szürkület kapcsoló okozhatja) a szürkület állapota Világosról Sötétre vált, a kapcsolási csoportok pedig a megadott beállításoknak megfelelően reagálnak erre (pl. a világítás és a redőnyök vezérlése).

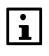

A kapcsolási csoportok reakciójának megadásához szükséges beállítások leírása megtalálható a használati útmutató "Kapcsolási csoport aktiválása eseménnyel" című részében.

Adja meg, hogy használ-e a rendszer külső szürkület kapcsolót, és hogy honnan kapja a központi apartman egység ennek állapotjelzését.

|                                                                                         | Inaktív – nincs telepítve szürkület kapcsoló<br>(gyári beállítás).                                                                                                    |
|-----------------------------------------------------------------------------------------|----------------------------------------------------------------------------------------------------|
| RF-n keresztül /<br>S-mód                                                               | <ul> <li>A szürkület kapcsoló az RRV91 fűtésikör<br/>szabályozó B univerzális bemenetére vagy az<br/>RRV934 multikontroller Xx univerzális bemenetére<br/>van csatlakoztatva.</li> </ul>                                       |
|                                                                                         | <ul> <li>A szurkulet kapcsoló egy wave AP260 ajto/ablak<br/>kontaktus külső kontaktus bemenetére van<br/>csatlakoztatva</li> <li>A szürkület kapcsoló jele az S-mód objektumtól KNX<br/>TP1-en keresztül fogadva *.</li> </ul> |
| B (helyi)                                                                               | A távollét kontaktus a központi apartman egység B<br>univerzális bemenetére csatlakoztatva.                                                                                                    |
| * A központi egység releváns S-Mód objektumai üzembehelyezési eszköz (ETS) segítségével |                                                                                                    |

िह Főmenü > Beüzemelés > Alapbeállítás > Bemenetek > Szürkület:

kapcsolhatók a KNX TP1 releváns S-Mód eszközeihez.

# Kimenetek beállítása

A kimenetek segítségével jelek küldhetők a külső rendszer elemeknek.

Aktiválja a kívánt kimeneti funkciót annak meghatározásával, hogyan küldi a központi apartman egység a jelet (RF-n keresztül, Q1 (helyi)).

## Fűtési igény reléje

A megadott kimeneti kapocs zárásakor az egység fűtési igény jelet küld a hőtermelő felé.

Adja meg, hogy használ-e fűtési igény relét, és hogy miként történik ennek vezérlése.

|                | Inaktív – nincs szükség fűtési igény relére<br>(gyári beállítás).                                               |
|----------------|----------------------------------------------------------------------------------------------------|
| RF-n keresztül | Az RRV91 fűtésikör-szabályozó vagy RRV934<br>multikontroller Qx relé kimenete szolgál fűtési igény<br>reléként. |
| Q1 (helyi)     | A központi apartman egység Q1 relé kimenete<br>szolgál fűtési igény reléként.                                   |

<del>چ</del> 0 Főmenü > Beüzemelés > Alapbeállítás > Kimenetek > Fűtési igény relé:

## Fűtési igény DC 0..10 V

Az aktuális fűtési igény DC 0...10V-os egyenáramú jel formájában kerül továbbításra a hőtermelő felé.

Beállítható a 0 és a 10 V-os egyenáramnak megfelelő hőmérsékletérték, valamint a fűtési igény érvényességi küszöbértéke (lásd **Error! Bookmark not defined.**.oldal).

Adja meg, hogy használ-e DC0...10V-os egyenáramú fűtési igény kimenetet, és hogy miként történik ennek vezérlése.

Főmenü > Beüzemelés > Alapbeállítás > Kimenetek > DC 0...10 V hőigény:

|                | Inaktív – nincs szükség DC0…10 V-os egyenáramú<br>fűtési igény kimenetre (gyári beállítás).                                      |
|----------------|----------------------------------------------------------------------------------------------------|
| RF-n keresztül | Az RRV912 fűtésikör-szabályozó vagy RRV934<br>multikontroller U univerzális kimenete szolgál<br>DC010V fűtési igény kimenetként. |

#### Hűtési igény relé

A megadott kimeneti kapocs zárásakor az egység hűtési igény jelet küld a hűtési energia előállító felé.

Adja meg, hogy használ-e hűtési igény relét, és hogy miként történik ennek vezérlése

Főmenü > Beüzemelés > Alapbeállítás > Kimenetek > Hűtési igény relé:

|                | Inaktív – nincs szükség hűtési igény relére<br>(gyári beállítás).                                               |
|----------------|----------------------------------------------------------------------------------------------------|
| RF-n keresztül | Az RRV91 fűtésikör-szabályozó vagy RRV934<br>multikontroller Qx relé kimenete szolgál hűtési igény<br>reléként. |
| Q1 (helyi)     | A központi apartman egység Q1 relé kimenete<br>szolgál hűtési igény reléként.                                   |

## Hűtési igény DC 0..10 V

Az aktuális hűtési igény DC 0...10V-os egyenáramú jel formájában kerül továbbításra a hűtési energia előállítás felé.

Beállítható a 0 és a 10 V-os egyenáramnak megfelelő hőmérsékletérték, valamint a hűtési igény érvényességi küszöbértéke (lásd **Error! Bookmark not defined.**.oldal).

44 / 125

Adja meg, hogy használ-e DC0...10V-os egyenáramú hűtési igény kimenetet, és hogy miként történik ennek vezérlése

Főmenü > Beüzemelés > Alapbeállítás > Kimenetek > DC 0...10 V hűtési igény:

|                | Inaktív – nincs szükség DC0…10 V-os egyenáramú<br>hűtési igény kimenetre (gyári beállítás).                                      |
|----------------|----------------------------------------------------------------------------------------------------|
| RF-n keresztül | Az RRV912 fűtésikör-szabályozó vagy RRV934<br>multikontroller U univerzális kimenete szolgál<br>DC010V hűtési igény kimenetként. |

## Nyári üzemmód

A megfelelő kimeneti kapocs zárásával a külső rendszerelemek, illetve szabályozók informálhatók a központi egység nyári üzemmódra történő átkapcsolásáról.

Adja meg, hogy használ-e nyári üzemmód relét, és hogy miként történik ennek

vezérlése.

₱ Főmenü > Beüzemelés > Alapbeállítás > Kimenetek > Nyári üzemmód:

|                | Inaktív – nincs szükség nyári üzemmód relére<br>(gyári beállítás).                                                                                                    |
|----------------|----------------------------------------------------------------------------------------------------|
| RF-n keresztül | <ul> <li>A nyári üzemmód állapot jelzése továbbítva:</li> <li>Az RRV91 fűtésikör-szabályozó vagy RRV934<br/>multikontroller Qx relé kimenetén keresztül.</li> <li>KNX TP1 *-en lévő S-mód objektumon keresztül.</li> </ul> |
| Q1 (helyi)     | A központi apartman egység Q1 relé kimenete szolgál nyári üzemmód reléként.                                                                                                    |

A központi egység releváns S-Mód objektumai üzembehelyezési eszköz (ETS) segítségével kapcsolhatók a KNX TP1 releváns S-Mód eszközeihez.

#### Hűtés engedélyezése

Amikor a megfelelő kimeneti terminál zár, a hűtés központi apartman álatli engedélyezése kommunikálásra kerül a külső komponensek/szabályozók felé.

Adja meg, hogy használ-e hűtés engedélyező relét, és hogyan történik annak a vezérlése.

 Inaktív – nincs szükség hűtés engedélyező relére (gyári beállítás).

 RF-n keresztül
 A hűtés engedélyezés jelzése továbbítva:
 Az RRV91... fűtésikör-szabályozó vagy RRV934 multikontroller Qx relé kimenetén keresztül.
 KNX TP1 \*-en lévő S-mód objektumon keresztül.

Főmenü > Beüzemelés > Alapbeállítás > Kimenetek > Hűtés engedélyezése: A központi egység releváns S-Mód objektumai üzembehelyezési eszköz (ETS) segítségével kapcsolhatók a KNX TP1 releváns S-Mód eszközeihez.

#### Ablak/ajtó állapot kimenet

Ha legalább egy ablak, illetve ajtó nyitva van, a megfelelő kimeneti kapocs zárt állapotba kerül. Ennek köszönhetően egy további külső rendszerelem segítségével jelezhetők a nyitott ablakok, illetve ajtók.

Adja meg, hogy használ-e ablak/ajtó állapot kimenetet, és hogy miként történik ennek a vezérlése.

| 2 | Főmenü > Beüzemelés > Alapbeállítás > Kimenetek > Ablak/ajtó |
|---|--------------------------------------------------------------|
|   | állanot:                                                     |

| anapou     |                                                                                                    |
|------------|----------------------------------------------------------------------------------------------------|
|            | Inaktív – nincs szükség ablak/ajtó állapot jelzésre<br>(gyári beállítás).                                                                                             |
| RF/S-módon | Az ablak/ajtó állapot jelzés továbbítva:                                                                                                    |
| keresztül  | <ul> <li>Az RRV91 fűtésikör-szabályozó vagy RRV934<br/>multikontroller Qx relé kimenetén keresztül.</li> <li>KNX TP1 *-en lévő S-mód objektumon keresztül.</li> </ul> |
| Q1 (helyi) | A központi apartman egység Q1 relé kimenete szolgál az ajtó/ablak állapot jelző reléként.                                                                             |

A központi egység releváns S-Mód objektumai üzembehelyezési eszköz (ETS) segítségével kapcsolhatók a KNX TP1 releváns S-Mód eszközeihez.

#### Elszívó

Az elszívó bekapcsolásához legalább egy ablaknak nyitva kell lennie a kiválasztott helyiségek valamelyikében, hogy az elszívó ne okozzon az adott helyiségekben túl alacsony nyomást.

Állítsa be, amennyiben relé segítségével kapcsolódjon be az elszívó, és hogy hogyan történjen a vezérlése.

|            | Inaktív – nincs szükség elszívó engedélyezésére<br>(gyári beállítás).                                                                                                 |
|------------|----------------------------------------------------------------------------------------------------|
| RF/S-módon | Az elszívó engedélyezése:                                                                                                    |
| keresztül  | <ul> <li>Az RRV91 fűtésikör-szabályozó vagy RRV934<br/>multikontroller Qx relé kimenetén keresztül.</li> <li>KNX TP1 *-en lévő S-mód objektumon keresztül.</li> </ul> |
| Q1 (helyi) | A központi apartman egység Q1 relé kimenete szolgál<br>elszívó engedélyező reléként.                                                                                  |

₱ Főmenü > Beüzemelés > Alapbeállítás > Kimenetek > Elszívó:

A központi egység releváns S-Mód objektumai üzembehelyezési eszköz (ETS) segítségével kapcsolhatók a KNX TP1 releváns S-Mód eszközeihez.

# RF jelerősítő beállítása

Aktiválja a kívánt számú rádió jelerősítőt. Ehhez válassza ki a szükséges rádió jelerősítőket (1–3), és változtassa meg a beállítást "---" értékről "Aktív" értékre.

|        | Inaktív – RF erősítő nem szükséges (gyári beállítás). |
|--------|-------------------------------------------------------|
| Active | RF erősítő elérhető.                                  |

Főmenü > Beüzemelés > Alapbeállítás > RF erősítő > Erősítő X:

# Információs lapok beállítása

#### Ablakok/ajtók

<u>⊳-</u>

Adja meg, hogy kijelezze-e az egység a nyitott ajtókat, illetve ablakokat (információs lap).

Főmenü > Beüzemelés > Alapbeállítás > Info oldalak > Ablakok/ajtók:

| Nem  | Ne mutasson info lapot (gyári beállítás). |
|------|-------------------------------------------|
| lgen | Mutasson info lapot.                      |

#### Névjegykártya

Adja meg, hogy megjelenjen-e a névjegykártya (információs lap).

<sup>0</sup>₂ Főmenü > Beüzemelés > Alapbeállítás > Info oldalak > Névjegykártya:

| Nem                                   | Ne mutasson info lapot (gyári beállítás). |
|---------------------------------------|-------------------------------------------|
| lgen                                  | Mutasson info lapot.                      |
| Külső hőmérséklet értékeinek sorozata |                                           |

Adja meg, hogy megjelenjen-e a külső hőmérséklet értékeinek sorozata (információs lap).

₱ Főmenü > Beüzemelés > Alapbeállítás > Info oldalak > OT sorozat:

| Nem  | Ne mutasson info lapot (gyári beállítás). |
|------|-------------------------------------------|
| lgen | Mutasson info lapot.                      |

#### Légnyomás értékek sorozata

Adja meg, hogy megjelenjen-e a légnyomás értékek sorozata (információs lap.

Főmenü > Beüzemelés > Alapbeállítás > Info oldalak > Légnyomás sorozat:

Nem Ne mutasson info lapot (gyári beállítás).

# Fogyasztási adat

Állítsa be, hogy a fogyasztási adatok (aktuális mérő állások az apartmanhoz tartozó minden mérőre) megjelenjenek-e az info oldalakon. Minden mérő típushoz egy info oldal tartozik.

Főmenü > Beüzemelés > Alapbeállítás > Info oldalak > Fogyasztási adat:

| Nem  | Ne mutasson info lapot (gyári beállítás). |
|------|-------------------------------------------|
| Igen | Mutasson info lapot.                      |

# A hűtési mód beállítása

## 2 csöves fűtési/hűtési rendszer

Ha a rendszer a fűtés mellett hűtésre is szolgál, ez a következő beállítással adható meg a központi apartman egységen:

Főmenü > Beüzemelés > Alapbeállítás > Egyéb > 2-csöves F/H rendszer:

| Nem  | Nincs 2-csöves fűtés/hűtés rendszer<br>(gyári beállítás). |
|------|-----------------------------------------------------------|
| lgen | 2-csöves fűtés/hűtés rendszer elérhető.                   |

# Extra beállítás

Mivel az alap beállítás nem tartalmaz minden lehetséges beállítást, további lehetőségek érhetők el az "Extra beállítások" menüben:

- Helyiségek
- Szellőzés
- Mérők
- Hibák

# Helyiségek Helyiségek rendelése helyiségcsoporthoz

Alapértelmezés szerint mind a 12 helyiség az 1. helyiségcsoportba tartozik. E helyiségcsoport számára a rendszer közös előremenő hőmérsékletet állapít meg.

Egyes helyiségeket hozzárendelhet egy második helyiségcsoporthoz, amelyhez külön előremenő hőmérsékletet számít ki a rendszer.

Főmenü > Beüzemelés > Extra beállítás > Helyiségek > Helyiség X > Helyiség csoport:

| 1.Helyiség csop. | Helyiség az 1.helyiség csoporthoz rendelve |
|------------------|--------------------------------------------|
|                  | (gyári beállítás).                         |
| 2.Helyiség csop. | Helyiség a 2.helyiség csoporthoz rendelve  |

#### Hűtés engedélyező kimenet

Adja meg, hogyan történjen az adott helyiség hűtés engedélyező kimenetének vezérlése.

Főmenü > Beüzemelés > Extra beállítás > Helyiségek > Helyiség X > Hűtés engedélyező kimenet:

|                       | Inaktív – nincs szükség hűtés engedélyező kimenetre (gyári beállítás).                                                                                                    |
|-----------------------|----------------------------------------------------------------------------------------------------|
| RF-n keresztül /      | Hűtés engedélyező kimenet a következőn keresztül:                                                                                                    |
| S-mód                 | <ul> <li>Az RRV91 fűtésikör szabályozó vagy RRV934<br/>multikontroller Qx relé kimenete.</li> <li>KRF960 rádiós dugalj modul.</li> <li>S-Mód objektum a KNX TP1 buszon *.</li> </ul> |
| Q1 (helyi)            | A központi apartman egység Q1 reléje szolgál hűtés<br>engedélyező kimenetként.                                                                                                    |
| * A központi egység i | eleváns S-Mód objektumaj üzembehelvezési eszköz (ETS) segítségével                                                                                                    |

kozponit egyseg relevans S-mod objekturnal uzembenelyezesi eszkoz (ETS) segitsege kapcsolhatók a KNX TP1 releváns S-Mód eszközeihez.

# Szellőztetés beállítása

# Fokozatválasztó

Ezek a beállítások azt határozzák meg, hogy az egyes szellőztetési fokozatok bekapcsolásához mely reléket milyen sorrendben és kombinációban kell vezérelni.

Ezáltal a kapcsolási sorrend illeszthető a használatban lévő szellőztető berendezés márkaspecifikus kapcsolási rajzainak.

A szellőztetési fokozatokat vezérlő relék az RRV934 multikontrollerben találhatók, amely a központi egységtől kapja meg a fokozatok kódját.

- Főmenü > Beüzemelés > Extra beállítás > Szellőztetés > Fokozat választó > Kódolás 1 állapot:
- Főmenü > Beüzemelés > Extra beállítás > Szellőztetés > Fokozat választó > Kódolás 2 állapot:
- Főmenü > Beüzemelés > Extra beállítás > Szellőztetés > Fokozat választó > Kódolás 3 állapot:

| 1.fokozat relé | 1.fokozat relé aktív (kontaktus zárva). |
|----------------|-----------------------------------------|
| 2.fokozat relé | 2.fokozat relé aktív (kontaktus zárva). |
| 3.fokozat relé | 3.fokozat relé aktív (kontaktus zárva). |

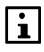

A fokozatok kódolásakor egyszerre több fokozat relé is aktiválható. Így bármilyen fokozat relé kombinációt meg lehet adni. A gyári beállítás

szerint egyik fokozat relé sincs aktiválva.

#### Páratartalom érzékelő

Egy páratartalom érzékelő használatával egy kívánt értékre korlátozható a levegő páratartalma.

Adja meg, hogy rendelkezik-e a rendszer páratartalom érzékelővel, és hogy honnan kapja a központi apartman egység a mért értéket.

Főmenü > Beüzemelés > Extra beállítás > Szellőztetés > Bemenetek > Páratartalom érz.:

|                           | Inaktív – nincs telepítve páratartalom érzékelő<br>(gyári beállítás).                                                                                                    |
|---------------------------|----------------------------------------------------------------------------------------------------|
| RF-n keresztül /<br>S-mód | <ul> <li>Páratartalom érzékelő (DC 010 V) csatlakoztatva az<br/>RRV934 multikontroller Xx univerzális bemenetére.</li> <li>Páratartalom érzékelő jele S-Mód objektumon<br/>keresztül KNX TP1 buszon *.</li> </ul> |
| *                         |                                                                                                    |

A központi egység releváns S-Mód objektumai üzembehelyezési eszköz (ETS) segítségével kapcsolhatók a KNX TP1 releváns S-Mód eszközeihez.

#### Belső levegőminőség érzékelő

Belső levegőminőség érzékelő segítségével a beállított belső levegőminőségi alapjeleknek megfelelően vezérelhető a szellőztetőrendszer.

Adja meg, hogy rendelkezik-e a rendszer belső levegőminőség érzékelővel, és hogy honnan kapja a központi egység a mért értéket.

Főmenü > Beüzemelés > Extra beállítás > Szellőztetés > Bemenetek > Légminőség érzékelő:

|                           | Inaktív – nincs telepítve belső levegőminőség<br>érzékelő (gyári beállítás).                                                                                                    |
|---------------------------|----------------------------------------------------------------------------------------------------|
| RF-n keresztül /<br>S-mód | <ul> <li>Belső levegőminőség érzékelő (DC 010 V)<br/>csatlakoztatva az RRV934 multikontroller Xx<br/>univerzális bemenetére.</li> <li>Belső levegőminőség érzékelő jele S-Mód<br/>objektumon keresztül KNX TP1 buszon *.</li> </ul> |

\* A központi egység releváns S-Mód objektumai üzembehelyezési eszköz (ETS) segítségével kapcsolhatók a KNX TP1 releváns S-Mód eszközeihez.

# Kandalló üzemmód

Ha a lakásban szabályozott helyiségszellőztetés működik, a kandalló használatakor a külső szellőztetőberendezésnek gyakran egy speciális üzemmódba (kandalló üzemmód) kell kapcsolnia a túl alacsony nyomás – és ezzel a káros kibocsátások veszélye – megelőzése érdekében.

A szellőztetőberendezés kandalló üzemmódja a megfelelő bemenet zárásával jeleníthető meg a központi egységen.

50 / 125

Adja meg, hogy rendelkezik-e a rendszer kandalló üzemmód kontaktussal, és hogy honnan kapja a központi apartman egység ennek állapot jelzését.

▶ Főmenü > Beüzemelés > Extra beállítás > Szellőztetés > Bemenetek > Kandalló üzemmód:

|                           | Inaktív – nincs telepítve kandalló üzemmód kontaktus (gyári beállítás).                                                                                                    |
|---------------------------|----------------------------------------------------------------------------------------------------|
| RF-n keresztül /<br>S-mód | <ul> <li>Kandalló üzemmód kontaktus az RRV91 B<br/>fűtésikör szabályozó B univerzális bemenetére<br/>vagy az RRV934 multikontroller Xx univerzális<br/>bemenetére csatlakoztatva.</li> <li>Kandalló üzemmód jele S-Mód objektumon<br/>keresztül KNX TP1 buszon *.</li> </ul> |
| B (helyi)                 | Kandalló üzemód kontaktus a központi apartman egység B univerzális bemenetére csatlakoztatva.                                                                                                    |

A központi egység releváns S-Mód objektumai üzembehelyezési eszköz (ETS) segítségével kapcsolhatók a KNX TP1 releváns S-Mód eszközeihez.

#### 1. és 2. szellőztetési kontaktusok

A szellőztető rendszer a szellőztetési kontaktusok segítségével adott fokozatra kapcsolható. Két szellőztetési kontaktus áll rendelkezésre. Amíg legalább az egyik zárt helyzetben van, a rendszer a megadott fokozaton működik.

Adja meg, hogy rendelkezik-e a rendszer szellőztetési kontaktusokkal, és hogy honnan kapja a központi apartman egység ezek állapotjelzését.

|                           | Inaktív – nincs telepítve szellőztetési kontaktus<br>(gyári beállítás).                                                                                                    |
|---------------------------|----------------------------------------------------------------------------------------------------|
| RF-n keresztül /<br>S-mód | <ul> <li>Szellőztetési kontaktus az RRV91 fűtésikör<br/>szabályozó B univerzális bemenetére vagy az<br/>RRV934 multikontroller Xx univerzális bemenetére<br/>csatlakoztatva.</li> <li>Szellőztetési kontaktus a wave AP 260 ajtó/ablak<br/>érintkező külső érintkező bemenetére csatlakoztatva.</li> <li>Szellőztetési kontaktus jele S-Mód objektumon<br/>keresztül KNX TP1 buszon *.</li> </ul> |
| B (helyi)                 | Szellőztetési kontaktusok a központi apartman egység<br>B univerzális bemenetére csatlakoztatva.                                                                                                    |

 Főmenü > Beüzemelés > Extra beállítás > Szellőztetés > Bemenetek

 > Szellőzési kimenet X:

\* A központi egység releváns S-Mód objektumai üzembehelyezési eszköz (ETS) segítségével kapcsolhatók a KNX TP1 releváns S-Mód eszközeihez.

#### Hővisszanyerési bypass

A hővisszanyerési bypass a szellőztető rendszer hővisszanyerésének megakadályozására szolgál, amikor az nem kívánatos (pl. ha aktív az éjszakai hűtés).

Határozza meg, hogy használja-e a rendszer a hővisszanyerési bypasst, és hogy miként történjen ennek vezérlése.

Főmenü > Beüzemelés > Extra beállítás > Szellőztetés > Kimenetek > Hővisszany. by-pass:

|                | Inaktív – nincs szükség hővisszanyerési<br>bypassra (gyári beállítás).                                                               |
|----------------|----------------------------------------------------------------------------------------------------|
| RF-n keresztül | Hővisszanyerési bypass egy RRV934 multikontroller 3<br>állású keverőszelep számára fenntartott kimenetére<br>(Q4/Q5) csatlakoztatva. |

# Mérők

Az extra konfigurációnál elvégzendő érték beállítások minden mérőre részletesen le vannak írva a következő fejezetben.

# Határnap

Ennél a beállításnál megadhatja azt a dátumot (nap.hónap) amikor a mérő állásai minden évben elmentésre kerülnek a számlázáshoz. A határnap minden mérőre vonatkozik.

Főmenü > Beüzemelés > Extra beállítások > Mérők > Határnap dátuma:

Gyári beállítás 31.12 (dec.31)

## Synergyr apartman

Egy Synergyr rendszer részleges migrációjánál, a készülékre (---, 1..96) be kell állítani a WRV8x vagy WRI80 csatlakozó cím értékét, amit ki akarnak váltani.

▶ Főmenü > Beüzemelés > Extra beállítások > Mérők > Synergyr apartman:

Gyári beállítás --- (nincs készülék, csak általános mérő).

## Azonosító szám

Egy 8-számjegyű azonosító állítható be minden egyes mérőre. Javasolt a mérőre nyomtatott azonosító számot használni (sorozat szám).

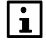

Ha M-bus mérőket használ, a beállított ID azonosítónak meg kell egyeznie az M-bus mérő M-bus másodlagos címzésével. A másodlagos cím normál esetben megegyezik az M-bus mérő nyomtatott sorozat számával.

### Főmenü > Beüzemelés > Extra beállítások > Mérők > ... > Azonosító szám:

Gyári beállítás 00000000

#### ID azonosító szám megadása/megváltoztatása

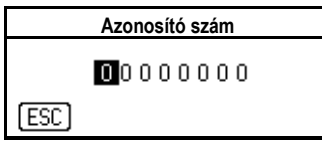

Használja a **nyilakat** a kívánt szám beállításához. Nyomja le a **Menu/ok** gombot a 8-számjegyű azonosító következő karateréhez lépéshez.

Ha megnyomja az **Esc** gombot, egy végső párbeszéd ablak jelenik meg az új érték elmentéséhez (**Menu/ok** gomb) vagy a beállításból történő kilépéshez (**Esc** gomb).

#### Impulzus érzékelő típusa

Amikor mérőket csatlakoztat, használja az impulzus bemenetet az impulzus érzékelő típusának beállításához.

Főmenü > Beüzemelés > Extra beállítások > Mérők > ... > Impulzus érzékelő típusa:

| Reed kontaktus<br>namur-ral | A mérő Reed kontaktuson keresztül, Namur<br>vezetékezéssel van csatlakoztatva. Az impulzus<br>érzékelő kontaktus Namur vezetékezéssel biztosítja a<br>rövidzár vagy szakadás figyeléséből adódó előnyöket. |
|-----------------------------|----------------------------------------------------------------------------------------------------|
| Reed kontaktus              | A mérő Reed kontaktuson keresztül van csatlakoztatva (gyári beállítás).                                                                                                    |

#### Mértékegység faktor

A mértékegység faktor az átváltáshoz szükséges faktor szám, aminek használatával az impulzus bemenetre csatlakoztatott mérő impulzus jeleit pontos hőfogyasztási értékké lehet átszámítani.

| Beállítás | Központi apartman egység<br>kijelző |
|-----------|-------------------------------------|
| Wh        | 88888888 Wh                         |
| Wh x 10   | 888888.88 <b>k</b> Wh               |
| Wh x 100  | 8888888.8 <b>kWh</b>                |
| kWh       | 88888888 kWh                        |
| kWh x 10  | 888888.88 <b>MWh</b>                |
| kWh x 100 | 8888888.8 <b>MWh</b>                |
| MWh       | 88888888 MWh                        |
| kJ        | 88888888 kJ                         |

| Beállítás   | Központi apartman egység<br>kijelző |
|-------------|-------------------------------------|
| kJ x 10     | 888888.88 MJ                        |
| kJ x 100    | 8888888.8 MJ                        |
| MJ          | 88888888 MJ                         |
| MJ x 10     | 888888.88 <b>GJ</b>                 |
| MJ x 100    | 8888888.8 GJ                        |
| GJ          | 88888888 GJ                         |
| ml          | 88888888 <b>ml</b>                  |
| ml x 10     | 88888.88 I                          |
| ml x 100    | 888888.8 I                          |
| Liter       | 88888888 I                          |
| Liter x 10  | 888888.88 m <sup>3</sup>            |
| Liter x 100 | 8888888.8 m <sup>3</sup>            |
| m3          | 88888888 m <sup>3</sup>             |
| No unit     | 88888888                            |

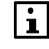

A mértékegység faktor beállítási tartománya korlátozott, és függ a mérő típusától illetve a közegtől.

Főmenü > Beüzemelés > Extra beállítások > Mérők > ... > Mért.e.faktor:

|                 | Gyári beállítás |
|-----------------|-----------------|
| Fűtési/hűtési   | Wh              |
| hőenergia       |                 |
| Elektromosság   |                 |
| Hideg/meleg víz | ml              |
| Gáz             |                 |
| Egyéb           |                 |

#### Impulzus érték számláló és nevező

A mérőeszközök impulzus értékei mindig egy adott nagyságú fogyasztási értéknek felelnek meg. Az impulzus gyakoriság értéke (pl. 10liter/impulzus) mindig rá van nyomtatva a mérő eszközre. Az impulzus értéknek (számláló és nevező) és a mértékegység faktornak egyeznie kell.

#### A beállítás folyamata:

Ha az impulzus gyakoriság (pl. liter/impulzus) és a mértékegység faktor (pl. liter) be van állítva, akkor a számlálót/nevezőt (1..9999 each) az alábbi módon lehet meghatározni:

#### 1. példa:

Impulzus gyakoriság = 20 liter/impulzus Mértékegység faktor = Liter x 10

Az Ön beállítása:

 $\frac{\text{Impulzusgy akoriság}}{\text{Mértékegy ség faktor}} = \frac{20}{10} = \frac{2}{1}$ 

→ Impulzus gyakoriság számláló = 2 és impulzus gyakoriság nevező = 1

#### 2. példa:

Impulzus gyakoriság = 2.5 liter/impulzus Mértékegység faktor = Liter x 100

Az Ön beállítása:

 $\frac{\text{Impulzusgy akoriság}}{\text{Mértékegy ség faktor}} = \frac{2.5}{100} = \frac{1}{40}$ 

→ Impulzus gyakoriság számláló = 1 és impulzus gyakoriság nevező = 40

- Főmenü > Beüzemelés > Extra beállítások > Mérők > ... > Imp.gyak.számláló:
- Főmenü > Beüzemelés > Extra beállítások > Mérők > ... > Imp.gyak.nevező:

|                   | Gyári beállítás |
|-------------------|-----------------|
| lmp.gyak.számláló | 1               |
| Imp.gyak.nevező   | 1               |

#### Indulási érték

Ha impulzus bemeneten keresztül csatlakoztatunk mérőeszközt, a mérő állását indulási értékként be kell állítani, hogy egyezzen a központi apartman egység által kijelezett értékkel. Az értéket számjegyekkel, vessző nélkül kell bevinni. 8 számjegy használható erre a feladatra (lásd 52.oldal).

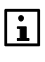

Az indulási értéknél annyi tizedes értéket tud bevinni indulási értékként, ahány megjelenik a központi apartman egység kijelzőjén. A központi apartman egységen megjelenő tizedes helyek a mértékegység faktor beállításakor láthatók (lásd 53.oldal).

#### Példa:

Mérő állása = 2.375 m<sup>3</sup> Mértékegység faktor = Liter x 10 = 8888888.88 m<sup>3</sup> Indulási érték = 00000237(a harmadik tizedes nélkül, mivel a központi apartman egység csak 2 tizedes jegyet használ).

Főmenü > Beüzemelés > Extra beállítások > Mérők > ... > Indulási érték:

Gyári beállítás 00000000

#### Hitelesítés dátuma

Amikor részlegesen migrálnak egy Synergyr rendszerhez, meg lehet adni mindegyik mérő utolsó hitelesítési dátumát.

- ➡ Főmenü > Beüzemelés > Extra beállítások > Mérők > … > Hitelesítés dátuma:
- Főmenü > Beüzemelés > Extra beállítások > Mérők > ... > Hitelesítés éve:

|                   | Gyári beállítás |
|-------------------|-----------------|
| Hitelesít. dátuma | 1.1             |
| Hitelesítés éve   | 2000            |

#### Synergyr mérő szám

Állítsa be a Synergyr mérő számokat mindegyik mérőre egy Synergyr rendszer részleges migrációjánál.

Főmenü > Beüzemelés > Extra beállítások > Mérők > ... > Synergyr mérő száma:

|                     | Nincs Synergyr mérő szám (gyári beállítás).                                                                                                    |
|---------------------|----------------------------------------------------------------------------------------------------|
| 1. mérő             | Hőmennyiségmérő a lakásban.                                                                                                    |
| 2. mérő             | A WRV8x vagy WRI80 impulzus bemenetére csatlakoztatott<br>mérő.                                                                                                    |
| 3. mérő             | A lakás első AEW2.1 impulzus adapterének első impulzus<br>bemenetére csatlakoztatott mérő.                                                                                                    |
| 4. mérő             | A lakás első AEW2.1 impulzus adapterének második<br>impulzus bemenetére csatlakoztatott mérő.                                                                                                    |
| 5. mérő             | A lakás második AEW2.1 impulzus adapterének első<br>impulzus bemenetére csatlakoztatott mérő.                                                                                                    |
| 6. mérő             | A lakás második AEW2.1 impulzus adapterének második<br>impulzus bemenetére csatlakoztatott mérő.                                                                                                    |
| 1.általános<br>mérő | Az AEW2.1 impulzus adapterének első impulzus<br>bemenetére csatlakoztatott mérő a 121-es csatlakozóval.                                                                                                    |
| 2.általános<br>mérő | Az AEW2.1 impulzus adapterének második impulzus<br>bemenetére csatlakoztatott mérő a 121-es csatlakozóval,<br>vagy az AEW2.1 impulzus adapterének első impulzus<br>bemenetére csatlakoztatott mérő a 124-es csatlakozóval. |
| 3.általános<br>mérő | Az AEW2.1 impulzus adapterének első impulzus<br>bemenetére csatlakoztatott mérő a 122-es csatlakozóval.                                                                                                    |
| 4.általános<br>mérő | Az AEW2.1 impulzus adapterének második impulzus<br>bemenetére csatlakoztatott mérő a 122-es csatlakozóval,<br>vagy az AEW2.1 impulzus adapterének első impulzus<br>bemenetére csatlakoztatott mérő a 125-ös csatlakozóval. |
| 5.általános<br>mérő | Az AEW2.1 impulzus adapterének első impulzus<br>bemenetére csatlakoztatott mérő a 123-as csatlakozóval.                                                                                                    |

#### 6.általános mérő

Az AEW2.1 impulzus adapterének második impulzus bemenetére csatlakoztatott mérő a 123-as csatlakozóval, vagy az AEW2.1 impulzus adapterének első impulzus bemenetére csatlakoztatott mérő a 126-os csatlakozóval.

Az "1.mérő" –től a "6.mérő"-ig értékeket azokra a mérpkre kell beállítani, amelyeket a lakás számlázásához használnak. Az általános mérőkhöz az "1.általános mérő"-től a "6.általános mérő "-ig értékek használandók. Egy beállítási érték csak egy mérőkhöz használható.

# Hibák (csak QAX913)

#### Hiba bemenet források

Állítsa be a QAX913 központi apartman egység hiba állapot forrását.

Főmenü > Beüzemelés > Extra beállítás > Hibák > Hiba bemenet X > Forrás:

|                          | Inaktív – hiba kontaktus nem érhető el (gyári beállítás).                                                                                                    |
|--------------------------|----------------------------------------------------------------------------------------------------|
| RF-en<br>keresztül       | <ul> <li>A hiba kontaktus egy RRV91 fütésikör szabályozó B<br/>univerzális bemenetére, vagy egy RRV934 Xx<br/>multikontroller univerzális bemenetére van csatlakoztatva.</li> <li>A hiba kontaktus egy wave AP 260 ajtó/ablak kontaktus<br/>külső kontaktus bemenetére van csatlakoztatva.</li> <li>QFP910 vízbetörés érzékelő hiba bemenetként.</li> <li>Egy S-mód objektum hiba állapota KNX TP1-en keresztül<br/>fogadva *.</li> </ul> |
| B (helyi)                | A hiba kontaktus a központi apartman egység B univerzális<br>bemenetére csatlakoztatva.                                                                                                    |
| * A központ<br>kapcsolha | i<br>egység releváns S-Mód objektumai üzembehelyezési eszköz (ETS) segítségével<br>tók a KNX TP1 releváns S-Mód eszközeihez.                                                                                                    |

#### Hiba bemenet normál pozíciója

Állítsa be a hiba bemenetek normál pozícióját.

Főmenü > Beüzemelés > Extra beállítás > Hibák > Hiba bemenet X > Normál pozíció:

| Nyitva | A nyitott állapotú kontaktus jelentése "Nincs hiba"<br>(gyári beállítás). |
|--------|---------------------------------------------------------------------------|
| Zárva  | A zárt állapotú kontaktus jelentése "Nincs hiba".                         |

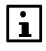

Ha QFP910 vízbetörés érzékelőt használ, állítsa a normál pozíciót "Nyitott"-ra.

# Rádiós (RF) rendszerelemek csatlakoztatása Tudnivalók

A rádiós rendszerelemek helyiségekhez vagy funkciókhoz vannak rendelve. A központi apartman egységen először be kell állítani a kívánt helyiségeket (lásd 19.oldal), aztán aktiválni kell a kívánt funkciókat, és a továbbítás módját "RF-en keresztül" vagy "RF-en keresztül / S-mód" értékre kell állítani (lásd 24.oldal).

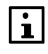

Ha egy eszköz tévedésből kétszer lett csatlakoztatva, a központi egység törli a második csatlakoztatást, és egy hibaüzenetet generál. Hangjelzés nem generálodik.

Az összes eszköz csatlakoztatása után ellenőrizheti a csatornák számát és a csatlakoztatott eszközök típusát az eszköz listán. Az egységhez a későbbiekben további eszközök is hozzáadhatók, illetve a szükségtelen eszközök törölhetők.

# Helyiséghez rendelt rádiós rendszerelemek csatlakoztatása

A következő rádiós rendszerelemek rendelhetők egy helyiséghez:

- QAW910 helyiségkezelő
- QAA910 helyiséghőmérséklet érzékelő
- SSA955 radiátorszelep mozgató
- RRV91... fütésikör szabályozó (csak fűtésikör szelepmozgatókhoz)
- wave AP 260 ajtó/ablak érintkezők

A rádiós rendszerelemeket helyiségenként kell csatlakoztatni.

A központi apartman egységen be kell állítani, hogy melyik helyiséghez szeretne rádiós rendszerelemeket hozzárendelni:

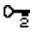

Főmenü > Beüzemelés > RF kapcsolatok > Helyiségek > Helyiség X > Eszköz csatlakoztatása:

Erősítse meg a beállítást az "Eszköz csatlakoztatás" almenüben a **Menu/ok** gomb megnyomásával. Az eszközök csatlakoztatáshoz szükséges megnyomni az eszközön található kapcsolódási gombot is.

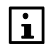

Az azonos helyiséghez tartozó eszközöket egymás után csatlakoztathatja, anélkül hogy a központi egységen további beállításokat kellene megadnia.

Ezután kapcsolja be a helyiséghez csatlakoztatni kívánt rádiós rendszerelemeket (egymás után), és csatlakoztatsa őket. A csatlakoztatás sorrendje tetszőleges. Kivételt ez alól csupán az SSA955 radiátor szelepmozgatók és az RRV91... fűtésikör szabályozók képeznek, ahol a helyiség elsőként csatlakoztatott radiátor szelepmozgatója, illetve szabályozó csatornája szolgál majd vezérszabályozóként, illetve vezér csatornaként, a további szabályozó radiátor szelepmozgatók illetve szabályozó csatornák pedig követő szabályozók lesznek.

A központi egység minden csatlakoztatást kijelez és hangjelzéssel is megerősít. Miután egy helyiség/kapcsolási csoport vagy eszköz osztály összes eszközét csatlakoztatta, zárja le a kapcsolódási eljárást a **Menu/ok** gomb

megnyomásával.

## A QAW910 helyiségkezelő csatlakoztatása

A helyiségkezelő az elemek behelyezésekor automatikusan bekapcsol.

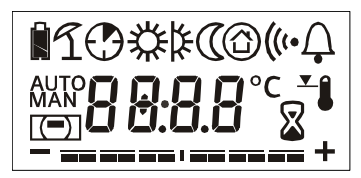

A helyiségkezelő bekapcsolásakor 2 másodpercre megjelenik a kijelző összes szegmense. Ha az elemek közel kerülnek a lemerüléshez "alacsony elem töltöttség" szimbólum jelenik meg.

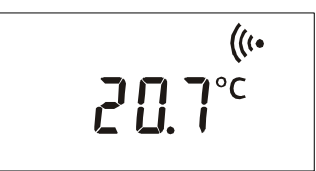

Amíg a helyiségkezelő nincs csatlakoztatva, a kijelzőn kapcsolódási szimbólum és a helyiség hőmérséklete látható.

Ha a helyiségkezelő előzőleg már csatlakoztatva volt, a kijelző összes szegmensének megjelenítése után azonnal normál működésre kapcsol.

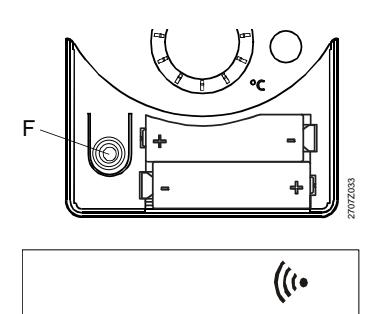

Tartsa lenyomva a helyiségkezelő F többfunkciós gombját, amíg a kapcsolódási szimbólum villogni nem kezd. Ezután engedje fel a gombot.

F = Funkció gomb

A helyiségkezelő kijelzőjén villogni fog a kapcsolódási szimbólum, majd a központi apartman egységhez való sikeres csatlakozás után ez eltűnik.

A sikeres csatlakoztatás után a helyiségkezelő újraindul, majd normál működésre kapcsol. A kijelzőn már nem lesz látható a kapcsolódási szimbólum.

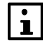

Ha a központi egységhez történő kapcsolódás sikertelen, a helyiségkezelő kijelzőjén 1 perc elteltével újból a kapcsolat nélküli állapot képernyője jelenik meg.

## A QAA910 helyiséghőmérséklet érzékelő csatlakoztatása

A helyiséghőmérséklet érzékelő az elemek behelyezése után automatikusan bekapcsol.

Bekapcsoláskor (vagyis az elemek behelyezésekor) az eszköz ellenőrzi az elemek töltöttségét. Ha megfelelő a töltöttség, akkor a zöld LED 2 másodpercig világít a teszt ideje alatt.

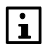

Ha az elemek töltöttsége nem elégséges a működéshez, akkor a piros LED gyullad ki 2 másodpercre – feltéve hogy erre még elegendő az elemek töltöttsége.

Az elemek ellenőrzése után az eszköz azonnal normál működésre vált. A LED ismét kialszik.

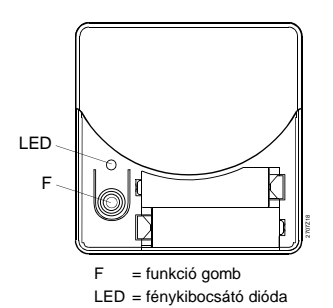

Ezután nyomja le a helyiséghőmérséklet érzékelő F multifunkciós gombját. A felvillanó LED az elemek töltöttségét jelzi (zöld: elégséges töltöttség, piros: elégtelen töltöttség). Amikor a LED villogni kezd, felengedheti a kapcsolódási gombot.

Ezután az eszköz kapcsolódásjelző LED-je zölden fog villogni, majd a központi apartman egységhez való sikeres kapcsolódást követően kialszik. Ezzel az eszköz csatlakoztatva van, és normál működésre képes.

#### SSA955 radiátor szelepmozgató csatlakoztatása

A radiátor szelepmozgató az elemek behelyezése után automatikusan bekapcsol. Ezt rövid elem töltöttség ellenőrzés követi. Az ellenőrzés során 2 másodpercre zöld fénnyel bekapcsol a LED.

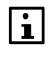

Ha az elemek töltöttsége nem elégséges a működéshez, akkor a piros LED gyullad ki 2 másodpercre – feltéve hogy erre még elegendő az elemek töltöttsége.

Amint a beavatkozóegység készen áll a kapcsolódásra, zölden kezd villogni a LED.

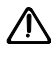

A kapcsolat létrehozása előtt a beavatkozóegységet a megfelelő szelepre fel kell szerelni, hogy megtörténhessen a kalibrálás (hibaüzenet).

Ha a beavatkozóegység korábban már csatlakoztatva volt, az elemek töltöttségének ellenőrzése után ellenőrzi beállításait, hogy vezérszabályozóként (master) vagy követő szabályozóként (slave) kell-e működnie. Vezérszabályozóként történő működés esetén a LED hármat villan piros/zöld színnel. Ha az eszköz követő szabályozóként működik, akkor a LED sötét marad. Ezek után a beavatkozóegység normál működésre kapcsol.

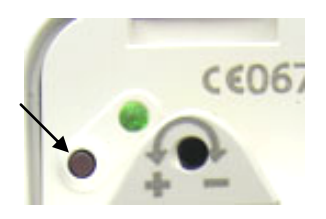

Nyomja meg a radiátor szelepmozgató multifunkciós gombját. A felvillanó LED az elemek töltöttségét jelzi (zöld: elégséges töltöttség, piros: elégtelen töltöttség). Amikor a LED villogni kezd, felengedheti a kapcsolódási gombot.

Ha a helyiség hőmérsékletének mérése radiátor szelepmozgató beépített érzékelőjének segítségével történik, akkor elsőként azt a radiátor szelepmozgatót kell csatlakoztatni, amelynek az érzékelője használatban lesz. A helyiség többi radiátor szelepmozgató érzékelőjét a rendszer nem veszi figyelembe.

Ezután a radiátor szelepmozgató kapcsolódást jelző LED-je zölden fog villogni, majd a központi apartman egységhez való sikeres kapcsolódást követően kialszik.

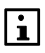

i

Ha a központi egységhez történő kapcsolódás sikertelen, a LED 1 perc elteltével újból villogni kezd (a kapcsolat nélküli állapot jelzése).

A sikeres kapcsolódást követően a radiátor szelepmozgató újraindul, majd automatikusan megkezdi az önkalibrálást (lásd 61.oldal). A készülék ezután már csatlakoztatva van, és készen áll a normál működésre.

#### A radiátor szelepmozgató kalibrálása

A radiátor szelepmozgató sikeres csatlakoztatását követően, illetve elemcsere után az SSA955 automatikusan megkezdi a kalibrálást. Ezzel lesz az biztosítva, hogy a beavatkozó egység optimálisan illeszkedjen a használatban lévő radiátorszelephez . A kalibrálás során a LED zölden villog. Az SSA955 tájékoztatja a központi egységet a kalibrálás sikeres

befejezéséről. Ezek után az SSA955 automatikusan normál működésre kapcsol.

Sikertelen kapcsolódás esetén a LED pirosan villog. A multifunkciós gomb rövid megnyomásával újból elindítható a kalibrálás.

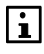

A központi apartman egységről kezdeményezhető az adott helyiség összes radiátor szelepmozgatójának a kalibrálása: Főmenü > Helyiségek > Helyiség X > Helyiség beállítások > Szelepmozgató kalibrálása:

#### RRV912 és RRV918 fűtésikör szabályozók csatlakoztatása

A fűtésikör szabályozók automatikusan bekapcsolnak, amint áramot kapnak.

Ezt a LED-ek tesztje követi. Egy másodpercre az összes LED felvillan. Ha a szabályozó készen áll a használatra, azt a hálózati LED világítása mutatja.

Ha eddig még semmilyen fűtésszabályozó csatorna nem volt csatlakoztatva, akkor a kapcsolatjelző LED villogni fog.

A multifunkciós gomb megnyomására az eszköz kijelzi az egyes csatornák állapotát. A csatlakoztatott csatornák LED-je felvillan, a többié sötét marad. A gomb elengedése után 7 másodperccel visszakapcsol a fűtésikör szabályozó normál működése. Ha ki van választva egy csatorna, a kapcsolatjelző LED jelzi annak aktuális állapotát.

Példa: RRV912 fűtésikör szabályozó

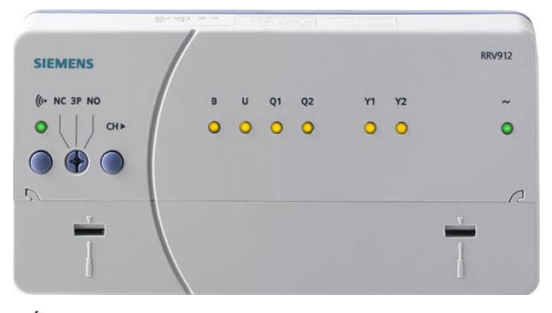

| ((*      | = LED és funkció gomb a kapcsolat teszteléséhez, a kapcsolódáshoz és a gyári beállítás- |
|----------|-----------------------------------------------------------------------------------------|
|          | hoz                                                                                     |
| NC 3P NC | ) = Szelepmozgató típusának kiválasztó kapcsolója                                       |
| СН       | = Csatorna választó gomb                                                                |
| В        | <ul> <li>LED az univerzális bemeneti csatornához</li> </ul>                             |
| U        | = LED a 010 V univerzális kimeneti csatornához (csak RRV912)                            |
| 0        | - LED-ok az upiverzális relá kimoneti csaternához                                       |

Y = LED-ek a fűtésikör szabályozó csatornákhoz

A fűtésikör szabályozó csatlakoztatását minden szükséges csatornán külön kell elvégezni.

A szelepmozgató típusát be kell állítani az RRV91... fűtésköri szabályozó szelepmozgató típus kiválasztó kapcsolójával, még a fűtésköri szabályozó csatorna (Yx) csatlakoztatása előtt.

| NC | Termoelektromos 2-pontos szelepmozgató, NC (alaph. zárt)                                                                                                    |
|----|----------------------------------------------------------------------------------------------------|
| NO | Termoelektromos 2-pontos szelepmozgató, NO. (alaph. nyitott)                                                                                                    |
| 3P | Elektromotoros 3-pontos szelepmozgató (csak RRV912). Az Y1<br>csatornán a szelepmozgató NYIT, az Y2 csatornán a<br>szelepmozgató ZÁR. Mindkét LED (Y1 és Y2) egyszerre világít a<br>csatorna kiválasztás alatt. |

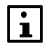

A kiválasztó kapcsoló beállítása a fűtésköri szabályozó minden szabályozó kör kimenetére egyszerre hat. Nem lehetséges különböző típusú szelepmozgatókat beállítani egy eszközön belül a szabályozó kör különböző kimeneteire. A választó kapcsoló használata törli a készüléket, a fűtésköri szabályozó üzemállapotától függetlenül.

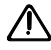

Ha az RRV912 fűtésköri szabályozó csatornái csatlakoztatva vannak a központi apartman egységhez, nem lehetséges az átkapcsolás 2-ről 3-pontos szelepmozgatóra vagy vissza a kiválasztó kapcsolóval. Mielőtt a szelepmozgató típusát átkapcsolná 2-ről 3-pontos típusra, először válassza le a fűtésköri szabályozó csatornáit. Az átkapcsolás NC-ről NO-ra működik az előzőleg csatlakoztatott fűtésikör szabályozó csatornáknál.

Ha csatlakoztatni szeretne egy fűtésikör szabályozó csatornát, válassza ki a kívánt csatornát a csatornaválasztó gomb (CH) segítségével (RRV912 esetén az Y1 és az Y2, RRV918 esetén az Y1...8. csatorna közül választhat). A kiválasztott csatornához tartozó LED villogni kezd. Ha a kiválasztott csatorna még nincs csatlakoztatva, a kapcsolatjelző LED villog.

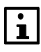

Ha 10 másodpercig nem nyom meg semmilyen gombot, a fűtésikör szabályozó visszakapcsol normál üzemmódba.

Nyomja le a fűtésikör szabályozó funkció gombját. A LED zöld fénnyel fog világítani. Amikor a LED villogni kezd, felengedheti a funkció gombot.

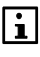

A rendszer a helyiség elsőként csatlakoztatott csatornáját tekinti vezér szabályozónak. A helyiség további csatlakoztatott csatornáinak szabályozása párhuzamosan történik.

A sikeres csatlakozatást követően a fűtésikör szabályozó újraindul. Ezután a fűtésikör szabályozó ismét csatornaválasztó üzemmódba kapcsol, lehetővé téve egy újabb csatorna kiválasztását.

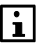

**RRV912** fűtésikör szabályozó: A szabályozó kimenetekre (Y1, Y2) max. 4db 2-pont szelepmozgatót (max. 2db kimenetenként) vagy 1db 3-poszelepmozgatót lehet csatlakoztatni.

**RRV918** fűtésikör szabályozó: **Max. 10db 2-pont szelepmozgatót** lehet csatlakoztatni (max. 2db kimenetenként) a szabályozó kimenetekre (Y1...Y8).

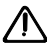

A használt termoelektromos szelepmozgatóknak az alábbi határértékeken belülieknek kell lenniük:

Max. bekapcsolási áramfelvétel 250 mA

Max. névleges áramerősség 30 mA

#### Ablakérintkezők csatlakoztatása

A wave AP 260 ajtó/ablak érintkező azonnal készen áll a használatra, amint a behelyezett elemektől áramot kap.

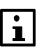

Részletes tudnivalókat a GAMMA wave termékek dokumentációja tartalmaz.

Az ajtó/ablak érintkező csatlakoztatásához nyomja le min. egy másodpercig az eszköz funkció gombját. A tanulást szolgáló adattáviratok elküldése után a LED mintegy 3 másodpercig villogni fog.

A központi apartman egység sípolással jelzi a sikeres csatlakoztatást.

A csatlakoztatás során a füstérzékelőket mindig egy helyiséghez kell hozzárendelni. Informálni kell a központi apartman egységet arról, hogy melyik helyiséghez kívánja hozzárendelni a füstérzékelőt:

Főmenü > Beüzemelés > RF kapcsolatok > Füstérzékelő > Helyiség X > Eszköz csatlakoztatása:

A DELTA reflex füstérzékelő automatikusan bekapcsol, amint a behelyezett elemektől áramot kap. Az elemeket mindig a felszerelés helyén helyezze be, miután a készülék már felvette a működési hőmérsékletét a környezettől.

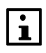

Részletes tudnivalókat a füstérzékelőhöz kapott dokumentáció tartalmaz.

A füstérzékelő csatlakoztatásához nyomja le legalább 2 másodpercre az eszköz elülső oldalán található teszt gombot, majd legalább 1 másodpercre a hátul található kapcsolódási gombot. Ezután néhányszor felvillan a LED a hátlapon.

A központi apartman egység sípolással jelzi a sikeres csatlakoztatást.

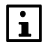

The smoke detector must have smoke detector module wave UNI M 255. For detailed information, see the documentation for GAMMA wave products.

# RRV934 multikontroller csatlakoztatása

A multikontroller automatikusan bekapcsol, amint áramot kap.

Ezt a LED-ek tesztje követi. Egy másodpercre az összes LED felvillan. Amikor az egység készen áll a használatra, azt a hálózati LED világítása jelzi.

Ha még semmilyen multikontroller csatorna nincs csatlakoztatva, akkor a kapcsolódás jelző LED villogni fog.

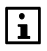

A kapcsolódási gomb megnyomására az eszköz kijelzi az egyes csatornák állapotát. A csatlakoztatott csatornák LED-je felvillan, a többi csatornáé sötét marad. A gomb elengedése után 7 másodperccel folytatódik a multikontroller normál működése. Ha ki van választva egy csatorna, a kapcsolódás jelző LED jelzi a megfelelő csatorna/csatorna csoport aktuális állapotát.

#### Az RRV934 multikontroller előlapja

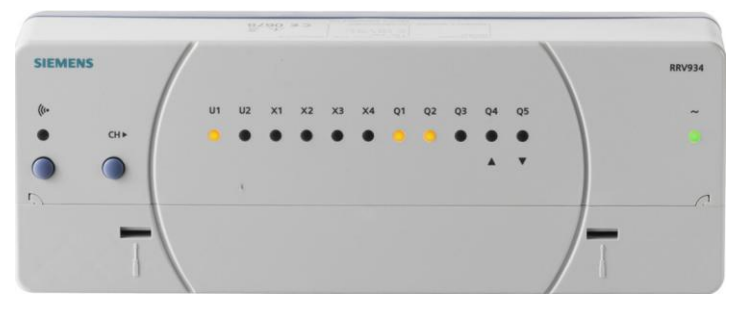

- (le = LED és funkció gomb a kapcsolat teszteléséhez, a gyári beállításhoz, a kapcsolódáshoz.
- CH = csatornaválasztó gomb
- U = a 0..10 V univerzális kimeneti csatornák LED-jei
- X = az univerzális bemeneti csatornák LED-jei
- Q = az univerzális relé kimeneti csatornák LED-jei

A multikontroller csatornák vagy csatornacsoportok szerint is csatlakoztatható.

#### Csatorna csatlakoztatása

Egy multikontroller csatorna integrálásához válassza ki a megfelelő csatornát (U1...2, X1...4, Q1...4) a csatornaválasztó gombbal (CH). A kiválasztott csatornához tartozó LED villogni kezd. Ha a kiválasztott csatorna még nincs csatlakoztatva, villogni fog a kapcsolódás jelző LED.

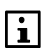

Ha a felhasználó nem végez semmilyen tevékenységet 10 percig, az eszköz visszatér a normál működéshez.

Nyomja le a multikontroller kapcsolódási gombját. A LED zöld fénnyel fog világítani. Amikor villogni kezd, felengedheti a kapcsolódási gombot. A sikeres kapcsolódást követően a multikontroller újraindul. A multikontroller ezután készen áll egy további csatorna(csoport)

A multikontroller ezutan keszen all egy tovabbi csatorna(cso csatlakoztatására.

#### Csatornacsoport csatlakoztatása

A több csatornát igénylő funkciók csatornacsoportokba vannak integrálva. Ilyen esetben az egész csatornacsoportot kell egyszerre csatlakoztatni. Csatornacsoportok a Q1...3 és Q4...5 multifunkciós kimenetekkel hozhatók létre.

Amikor a csatornaválasztó gomb (CH) segítségével kiválasztja egy még nem integrált csatornacsoport első csatornáját, a csoport összes csatornájának LED-je villogni kezd (például az Q1–Q3 LED-ek). Ha a csoport még nincs csatlakoztatva, akkor villogni fog a kapcsolódásjelző LED.

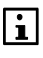

A már csatlakoztatott csatornacsoportok csatornái külön-külön nem választhatók ki. Ha viszont egy csatorna már csatlakoztatva van, akkor nem hozható létre más csatornacsoport.

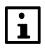

Ha a felhasználó nem végez semmilyen tevékenységet 10 percig, az eszköz visszatér a normál működéshez.

A csatornaválasztó gomb újbóli megnyomásával egy csatornával csökkenthető a csatornacsoport mérete (pl. Q1–Q3-ról Q1–Q2-re). A kívánt funkcióhoz szükséges csatornacsoport-méret elérése után nyomja meg a multikontroller kapcsolódási gombját. A LED zöld fénnyel fog világítani. Amikor villogni kezd, felengedheti a kapcsolódási gombot.

A sikeres kapcsolódást követően a multikontroller újraindul. A multikontroller ezután készen áll egy további csatorna(csoport) csatlakoztatására. Miután az "*Extra beállítás > Helyiségek > Helyiség X*" menüpontok alatt megadta, mely helyiségek rendelkeznek hűtésengedélyező kimenettel, csatlakoztathatja az egyes helyiségek hűtésengedélyező kimenetét.

Főmenü > Beüzemelés > RF kapcsolatok > Hűtés eng. kimenet > Helyiség X > Eszköz csatl:

Erősítse meg a beállítást az "Eszköz csatlakoztatás" almenüben a **Menu/ok** gomb megnyomásával. Aktiválja a kapcsolódási módot az alábbi készülékek vagy készülék csatornák egyikéről:

- Egy fűtésikör szabályozó Qx univerzális relé kimenete (lásd 61.oldal).
- Egy multikontroller Qx univerzális relé kimenete (lásd 64.oldal).
- KRF960 RF dugalj modul (lásd Error! Bookmark not defined..oldal).

A sikeres csatlakoztatás kijelzésre kerül a központi apartman egységen is és hangjelzéssel is megerősíti a rendszer.

Nyomja le a Menu/ok gombot a kapcsolódási folyamatból való kilépéshez.

# Helyiségcsoporthoz rendelt rendszerelemek csatlakoztatása

Bemenetek és kimenetek rendelhetők a következő helyiségcsoport eszközökhöz:

- Keverő szelep
- Előremenő érzékelő
- Visszatérő érzékelő
- Helyiségcsoport szivattyú

Ezek a rendszerelemek az 1. és a 2. helyiségcsoport esetén is csatlakoztathatók.

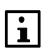

A helyiségcsoporthoz rendelt rendszerelemek megfelelő bemeneti és kimeneti funkcióinak esetében az "RF-n keresztül" beállítást kell választani, amely lehetővé teszi egy fűtésikörszabályozó- vagy multikontroller-bemenet vagy -kimenet hozzárendelését.

## Keverő szelep kimenetének csatlakoztatása

Informálni kell a központi apartman egységet arról, hogy a kimenetet egy helyiségcsoport keverő szelepének a szabályozásához akarja hozzárendelni:

Főmenü > Beüzemelés > RF kapcsolatok > Helyiség csoportok > Helyiség csoport X > Keverőszelep > Eszköz csatl:

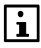

Keverőszelepet csak RRV934 multikontrolleren keresztül lehet csatlakoztatni.

Egyazon helyiségcsoport keverőszelepét, előremenő- és visszatérő hőmérséklet érzékelőjét ugyanahhoz a multikontrollerhez kell csatlakoztatni.

Az alábbi készülék csatornák csatlakoztathatók:

- Egy multikontroller Ux univerzális 0..10 V kimenete (lásd 64.oldal).
- Egy multikontroller 3-pont kimenete (Q4/Q5 csatorna csoport) (lásd 64.oldal).

#### Előremenő / visszatérő érzékelő bemenetének csatlakoztatása

Informálni kell a központi apartman egységet arról, hogy egy bemenetet előremenő vagy visszatérő hőmérséklet érzékelő bemenetként kíván használni:

- Főmenü > Beüzemelés > RF kapcsolatok > Helyiség csoportok > Helyiségcsoport X > Előremenő vízhőm. érzékelő > Eszköz csatl:
- Főmenü > Beüzemelés > RF kapcsolatok > Helyiség csoportok
  - > Helyiségcsoport X > Visszatérő vízhőm. érzékelő > Eszköz csatl:

Az alábbi készülék csatornák csatlakoztathatók:

Egy multikontroller Xx univerzális bemenete (lásd 64.oldal).
 Helyiségcsoport szivattyú kimenetének csatlakoztatása

Informálni kell a központi apartman egységet arról, hogy egy kimenetet helyiségcsoport szivattyújának működtetésére kíván használni:

Főmenü > Beüzemelés > RF kapcsolatok > Helyiség csoportok > Helyiségcsoport X > Helyiségcsop. sziv. > Eszköz csatl:

Az alábbi készülék csatornák csatlakoztathatók:

- Egy multikontroller Qx univerzális relé kimenete (lásd 64.oldal).
- Egy fűtésikör szabályozó Qx univerzális relé kimenete (lásd 64.oldal).

# Szellőztetési rendszerelemek csatlakoztatása

A következő szellőztetési rendszerelemekhez érhető el megfelelően hozzárendelt bemenet illetve kimenet:

- Páratartalom érzékelő
- Belső levegőminőség érzékelő (CO érzékelő)
- Kandalló üzemmód
- 1. és 2. szellőztetési kontaktus
- Fokozatválasztó, 1...3. fokozat
- Hővisszanyerési bypass

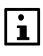

A szellőztetési rendszerelemek megfelelő bemeneti és kimeneti funkcióinak esetében az "RF-n keresztül" beállítást kell választani, amely lehetővé teszi egy fűtésikörszabályozó- vagy multikontroller bemenet vagy kimenet hozzárendelését.

#### Páratartalom érzékelő / belső levegőminőség érzékelő bemenetének csatlakoztatása

Tájékoztatnia kell a központi apartman egységet, hogy z egyik bemenetét egy páratartalom- érzékelő vagy egy belső levegőminőség érzékelő bemeneteként kívánja használni:

- Főmenü > Beüzemelés > RF kapcsolatok > Szellőztetés > Bemenet > Páratartalom érz. > Eszköz csatl.:
- Főmenü > Beüzemelés > RF kapcsolatok > Szellőztetés > Bemenet > Légminőség érz. > Eszköz csatl:

Az alábbi készülék csatornák csatlakoztathatók:

- Egy multikontroller Xx univerzális bemenete (lásd 64.oldal).
- Egy fűtésikör szabályozó Qx univerzális relé kimenete (lásd 64.oldal).

#### Kandalló üzemmód bemenetének csatlakoztatása

Tájékoztatnia kell a központi apartman egységet, hogy egy bemenetét kandalló üzemmód bemeneteként kívánja használni:

Főmenü > Beüzemelés > RF kapcsolatok > Szellőztetés > Bemenet > Kandalló üzemmód > Eszköz csatl:

Az alábbi készülék csatornák csatlakoztathatók:

- Egy multikontroller Xx univerzális bemenete (lásd 64.oldal).
- Egy fűtésikör szabályozó B univerzális bemenete (lásd 64.oldal).

#### 1. és 2. szellőztetési kontaktus bemenetének csatlakoztatása

Tájékoztatnia kell a központi apartman egységet, hogy egy bemenetét az 1. vagy 2. szellőztetési érintkező bemeneteként kíván használni:

Főmenü > Beüzemelés > RF kapcsolatok > Szellőztetés > Bemenetek > Szellőzési kontaktus 1 > Eszköz csatl:

Az alábbi készülékek vagy készülék csatornák csatlakoztathatók:

- Egy multikontroller Xx univerzális bemenete (lásd 64.oldal).
- Egy fűtésikör szabályozó B univerzális bemenete (lásd 64.oldal).
- Wave AP 260 ajtó/ablak kontaktus (lásd 63.oldal).

#### Fokozatválasztó kimenetek csatlakoztatása

Tájékoztatnia kell a központi apartman egységet, hogy a potenciál mentes relé kontaktust a ventilátor szabályozás fokozatválasztójaként akarja használni:

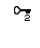

Főmenü > Beüzemelés > RF kapcsolatok > Szellőztetés > Kimenetek > Fokozat-választó > Eszköz csatl:

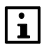

Fokozatválasztókat csak multikontroller Q1...Q3 univerzális relé kimenetein keresztül lehet csatlakoztatni.

Erősítse meg a beállítást az "Eszköz csatlakoztatás" almenüben a **Menu/ok** gomb megnyomásával. A csatlakoztatáshoz ezután nyomja meg a multikontroller kapcsolódási gombját.

A multikontroller csatornaválasztó gombja (CH) segítségével válassza ki a szükséges csatornacsoportot:

- Q1...Q3 3 fokozatú relével rendelkező 3 állású fokozatválasztóhoz.
- Q1 és Q2 2 fokozatú relével rendelkező 2 vagy 3 állású fokozatválasztóhoz.
- Q1 1 fokozatú relével rendelkező 1 állású fokozatválasztóhoz.

Fontos, hogy annyi fokozatrelét válasszon ki, amennyit a fokozatválasztó extra beállításakor a fokozatok kódolásához megadott.

A kiválasztott csatornacsoporthoz tartozó LED-ek villogni kezdenek. Ha a kiválasztott csatornacsoport még nincs csatlakoztatva, a kapcsolódásjelző LED is villogni kezd.

Nyomja le a multikontroller kapcsolódási gombját. A LED zöld fénnyel fog világítani. Amikor villogni kezd, felengedheti a kapcsolódási gombot.

A központi apartman egység a kijelzőjén keresztül, valamint sípolással is jelzi a sikeres csatlakoztatás megtörténtét.

#### Hővisszanyerési bypass kimenetének csatlakoztatása

Tájékoztatnia kell a központi apartman egységet, hogy a potenciál mentes relé kontaktusokat a hővisszanyerési bypass csatlakoztatására kívánja használni:

Főmenü > Beüzemelés > RF kapcsolatok > Szellőztetés > Kimenetek > Hővisszany. bypass > Eszköz csatl:

Az alábbi készülék csatornák csatlakoztathatók:

• Egy multikontroller Q4/Q5 csatorna csoportja (lásd 64.oldal).

# HMV rendszerelemek csatlakoztatása (csak QAX913)

A következő HMV rendszerelemekhez érhető el megfelelően hozzárendelt bemenet illetve kimenet:

- HMV érzékelő
- HMV szivattyú/szelep
- Elektromos fűtőbetét

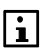

A HMV-rendszerelemek megfelelő bemeneti és kimeneti funkcióinak esetében az "RF-n keresztül" beállítást kell választani, amely lehetővé teszi egy fűtésikörszabályozó- vagy multikontroller-bemenet vagy -kimenet hozzárendelését.

#### HMV érzékelő bemenetének csatlakoztatása

Tájékoztatnia kell a központi apartman egységet, hogy csatlakoztatni kíván egy HMV érzékelő bemenetet:

Főmenü > Beüzemelés > RF kapcsolatok > HMV > HMV érzékelő > Eszköz csatlakoztatás:

i

Az alábbi készülék csatornák csatlakoztathatók:

- Egy fűtésköri szabályozó B univerzális bemenete (lásd 61.oldal).
- Egy multikontroller Xx univerzális bemenete (lásd 64.oldal).

#### HMV szivattyú/szelep kimenetének csatlakoztatása

Tájékoztatnia kell a központi apartman egységet, hogyha szeretne csatlakoztatni egy HMV szivattyút/szelepet:

Főmenü > Beüzemelés > RF kapcsolatok > HMV > HMV szivattyú/szelep > Eszköz csatlakoztatás:

Az alábbi készülék csatornák csatlakoztathatók:

- Egy fűtésköri szabályozó Qx univerzális relé kimenete (lásd 61.oldal).
- Egy multikontroller Qx univerzális relé kimenete (lásd 64.oldal).

#### Elektromos fűtőbetét kimenetének csatlakoztatása

Tájékoztatnia kell a központi apartman egységet, hogy az egyik kimenetet elektromos fűtőbetét kapcsolására kívánja felhasználni:

Provence v statu provence v statu pro

Az alábbi készülék csatornák csatlakoztathatók:

- Egy fűtésköri szabályozó Qx univerzális relé kimenete (lásd 61.oldal).
- Egy multikontroller Qx univerzális relé kimenete (lásd 64.oldal).

# Időjárás érzékelő csatlakoztatása

Tájékoztatnia kell a központi apartman egységet, hogyha Ön egy időjárás érzékelőt kíván csatlakoztatni a rendszerhez:

Főmenü > Beüzemelés > RF kapcsolatok > Időjárás érzékelő > Eszköz csatlakoztatás:

A QAC910 időjárás érzékelő az elemek behelyezésekor automatikusan bekapcsol.

Bekapcsoláskor (vagyis az elemek behelyezésekor) az eszköz ellenőrzi az elemek töltöttségét. Elégséges töltöttség esetén az ellenőrzés során 2 másodpercre felvillan a zöld LED.

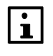

Ha az elemek töltöttsége nem elégséges a működéshez, akkor a piros LED villan fel 2 másodpercre – feltéve hogy erre még elegendő az elemek töltöttsége.

Az elemek ellenőrzése után az eszköz azonnal normál működésre vált. A LED ismét kialszik.

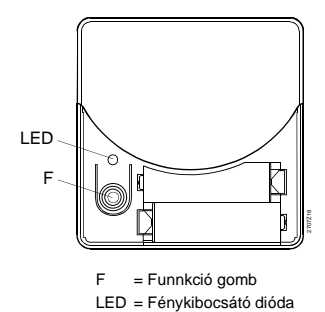

Ezután nyomja le az időjárásérzékelő F multifunkciós gombját. A kigyulladó LED az elemek töltöttségét jelzi (zöld: elégséges töltöttség, piros: elégtelen töltöttség). Amikor a LED villogni kezd, felengedheti a kapcsolódási gombot.

Ezután az eszköz kapcsolódásjelző LED-je zölden fog villogni, majd a központi apartman egységhez való sikeres kapcsolódást követően kialszik.

A központi apartman egység sípolással jelzi a sikeres csatlakoztatást.

Ezzel az eszköz csatlakoztatva van és normál működésre kész.

# Világítás- és redőnykezelő beavatkozóegységek csatlakoztatása (csak QAX913)

Rádiós dugaszadapterek és GAMMA wave világítás- és redőnykezelő beavatkozóegységek csak olyan kapcsolási csoportokhoz rendelhetők, melyek már be vannak állítva a megfelelő funkcióra. Lásd 28. oldal.

A világítás- és redőnykezelő beavatkozóegységek azonnal bekapcsolnak, amint áramot kapnak.

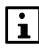

A GAMMA wave világításkezelő beavatkozóegységek üzembe helyezésekor csatlakoztatni kell egy lámpát. Ellenkező esetben a beavatkozóegységek nem kapnak megfelelő áramot, így nem csatlakoztathatók.

A központi apartman egységen válassza ki azt a kapcsolási csoportot, amelyhez beavatkozóegységeket kíván rendelni:

Főmenü > Beüzemelés > RF kapcsolatok > Kapcsolási csoportok > Kapcsolási csoport X > Eszköz csatlakoztatás

Erősítse meg a beállítást az "Eszköz csatlakoztatás" almenüben a **Menu/ok** gomb megnyomásával. A csatlakoztatáshoz nyomja meg az eszköz kapcsolódási gombját.

#### GAMMA wave beavatkozóegység csatlakoztatása (csak QAX913)

Tartsa nyomva a GAMMA wave beavatkozóegység gombját, amíg az eszköz LED-je villogni nem kezd (kb. 10 másodperc után). A központi egység a kijelzőjén, valamint sípolással jelzi a sikeres csatlakoztatást. A beavatkozóegység LED-je ismét kialszik.

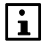

Az azonos kapcsolási csoporthoz tartozó beavatkozóegységeket egymás után csatlakoztathatja, anélkül hogy a központi apartman egységen további beállításokat kellene megadnia. Egy kapcsolási csoporthoz bármennyi világításkezelő beavatkozóegység is hozzárendelhető, mivel ezek nem szerepelnek a központi apartman egység eszközlistáján.

Miután egy kapcsolási csoport összes világításkezelő beavatkozóegységét csatlakoztatta, zárja le a kapcsolódási folyamatot a **Menu/ok** gomb megnyomásával.

Ezt az eljárást mindegyik kapcsolási csoport esetében el kell végezni.

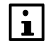

A GAMMA wave rendszerelemek üzembe helyezésével kapcsolatban az adott GAMMA wave termékek termék dokumentációja tartalmaz részletes tudnivalókat.

# Kapcsolásicsoport reléjének csatlakoztatása (csak QAX913)

Tájékoztatnia kell a QAX913 központi apartman egységet arról, hogy az egyik kimenetet kapcsolásicsoport reléként kívánja használni:

Főmenü > Beüzemelés > RF kapcsolatok > Kapcsolási csoport relé > Kapcsolási csoport X > Eszköz csatlakoztatás:

Az alábbi készülék csatornák csatlakoztathatók:

- Egy fűtésköri szabályozó Qx univerzális relé kimenete (lásd 61.oldal).
- Egy multikontroller Qx univerzális relé kimenete (lásd 64.oldal).

# Mérő eszköz csatlakoztatása

Informálni kell a központi apartman egységet arról, hogy a WRI982 fogyasztási adat interfész Px impulzus bemenetére, vagy Mx M-Bus bemenetére egy mérő eszközt akar csatlakoztatni:

Főmenü > Beüzemelés > RF kapcsolatok > Mérő > ... > Készülék csatlakoztatása:

Erősítse meg a beállítást az "Eszköz csatlakoztatás" almenüben a **Menu/ok** gomb megnyomásával. A csatlakoztatáshoz nyomja meg az eszköz kapcsolódási gombját.

#### WRI982 fogyasztási adat interfész csatlakoztatása

A fogyasztási adat interfész automatikusan bekapcsol amint tápfeszültséget kap. A LED-ek tesztelésre kerülnek. Minden LED 1 sec-ra felvillan. A tápfeszültség LED-je világítani kezd, amint az eszköz készen áll a működésre.

Ha ebben a pillanatban egyik fogyasztási adat interfész csatorna sincs csatlakoztatva, a kapcsolódást jelző LED villogni fog.

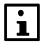

Ha megnyomja a kapcsolódási gombot, akkor az egyes csatornák állapota kerül megjelenítésre. A már csatlakoztatott csatornák LED-je világít, míg a többi csatorna LED-je sötét marad. A gomb felengedése után, a fogyasztási adat interfész visszakapcsol normál működésre 7 sec. után. Ha kiválasztunk egy csatornát, a kapcsolódást jelző LED
WRI982 fogyasztási adat interfész kijelzése

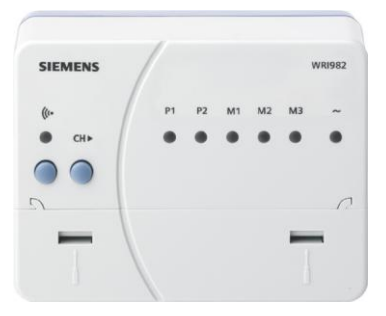

(l\* = LED és funkció gomb a kapcsolat teszteléséhez, a kapcsolódáshoz és a gyári beállításhoz CH = Csatorna választó gomb

- P = Az impulzus bemenet csatornák LED-jei
- M = Az M-Bus bemenet csatornák LED-jei

A fogyasztási adat interfészt egyedileg kell minden szükséges csatornához kapcsolni.

Egy csatorna csatlakoztatásához, válassza ki a megfelelő csatornát (P1..2 (impulzus bemenetek), M1..3 (M-bus bemenetek) a csatorna választó gombbal (CH). A csatorna típusának meg kell egyeznie a mérő beállítással. A kiválasztott csatorna LED-je villog. Ha a kiválasztott csatorna még nincs csatlakoztatva, a kapcsolódást jelző LED is villog.

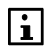

Ha semmilyen gombot nem nyomnak le 10 percig, akkor a fogyasztási adat interfész visszakapcsol normál működésre.

Nyomja le a funkció gombot a fogyasztási adat interfészen. A LED zölden világít. Engedje fel a gombot amikor a LED villogni kezd.

A fogyasztási adat interfész újraindul a sikeres kapcsolódás után.

A fogyasztási adat interfész visszakapcsol a csatorna választó üzemmódba és készen áll az újabb csatorna csatlakoztatására.

## Ajtó érintkezők csatlakoztatása (csak QAX913)

Tájékoztatnia kell a QAX913 központi apartman egységet arról, hogy egy ajtó érintkezőt szeretne csatlakoztatni a rendszerhez:

Főmenü > Beüzemelés > RF kapcsolatok > Ajtók > Ajtó 1 (vagy 2) > Eszköz csatlakoztatás:

Az alábbi készülék csatlakoztatható:

• Wave AP 260 Ajtó/ablak kontaktus (lásd 63.oldal).

## Hőmérséklet érzékelő csatlakoztatása (csak QAX913)

Tájékoztatnia kell a központi apartman egységet arról, hogy egy helyiség hőmérséklet érzékelőt akar csatlakoztatni a hőmérséklet megjelenítéséhez: Főmenü > Beüzemelés > RF kapcsolatok > Hőmérséklet kijelző > Hőmérséklet X (1–3) > Eszköz csatl:

Az alábbi készülék csatlakoztatható:

• QAA910 helyiség hőmérséklet érzékelő (lásd 60.oldal).

## Hiba bemenetek csatlakoztatása 1 – 8 (csak QAX913)

Tájékoztatnia kell a QAX913 központi apartman egységet arról, hogy egy hiba bemenetet szeretne csatlakoztatni:

Főmenü > Beüzemelés > RF kapcsolatok > Hibák > Hiba bemenet X (1–8) > Eszköz csatlakoztatása:

Az alábbi készülékek vagy készülék csatornák csatlakoztathatók:

- Egy fűtésikör szabályozó B univerzális bemenete (lásd 61.oldal).
- Egy multikontroller Xx univerzális bemenete (lásd 64.oldal).
- Wave AP 260 ajtó/ablak kontaktus (lásd 63.oldal).
- QFP910 vízbetörés érzékelő (lásd 74.oldal).

#### QFP910 vízbetörés érzékelő csatlakoztatása (csak QAX913)

A vízbetörés érzékelő automatikusan bekapcsol, amint az elemeket behelyezik a készülékbe.

A bekapcsolás alatt, az elemek töltöttsége ellenőrzésre kerül. Ha a töltöttség megfelelő, a zöld LED 2 sec.-ig világít a teszt alatt.

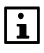

Ha a töltöttség túl alacsony a működéshez, a LED 2 sec.-ig pirosan világít – ezzel jelezve, hogy nem elegendő az elem töltöttsége.

Az elem töltöttség teszt elvégzése után, a készülék átkapcsol normál működésre. A LED ismét kialszik.

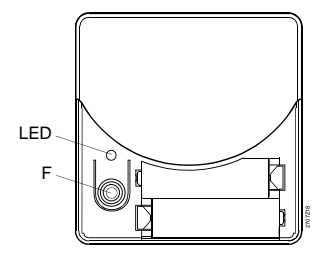

F = Funkció gomb LED = Fénykibocsátó dióda Ezután nyomja le a vízbetörés érzékelő F funkció gombját. A kigyulladó LED az elemek töltöttségét jelzi (zöld: elégséges töltöttség, piros: elégtelen töltöttség). Amikor a LED villogni kezd, felengedheti a kapcsolódási gombot.

A kapcsolódási LED a készüléken zölden villog, majd a központi apartman egységhez történt sikeres kapcsolódás után kialszik.

A készülék most már kapcsolódott, és készen áll a normál működésre.

Tájékoztatnia kell a QAX913 központi apartman egységet arról, hogy egy hiba kimenetet kíván csatlakoztatni a rendszerhez:

Főmenü > Beüzemelés > RF kapcsolatok > Hibák > Hiba kimenet 1 (vagy 2) > Eszköz csatlakoztatás:

Az alábbi készülék csatornák csatlakoztathatók:

- Egy fűtésköri szabályozó Qx univerzális relé kimenete (lásd 61.oldal).
- Egy multikontroller Qx univerzális relé kimenete (lásd 64.oldal).

# Felügyeleti komponensek csatlakoztatása (csak QAX913)

Az alábbi felügyeleti komponensekhez állnak rendelkezésre megfelelő bemenetek és kimenetek:

- Felügyeleti kontaktus
- Felügyeleti állapot
- Vízelzáró szelep
- Gázelzáró szelep
- 1 4 állapot kimenetek

#### Felügyeleti kontaktus csatlakoztatása

Tájékoztatnia kell a QAX913 központi apartman egységet arról, hogy egy bemenetre felyügyeleti kontaktust kíván bekötni:

Főmenü > Beüzemelés > RF kapcsolatok > Felügyelet > Felügyeleti kontaktus > Eszköz csatlakoztatása:

Az alábbi készülék csatornák csatlakoztathatók:

- Egy fűtésikör szabályozó B univerzális bemenete (lásd 61.oldal).
- Egy multikontroller Xx univerzális bemenete (lásd 64.oldal).

#### Felügyelet állapotát jelző kimenet csatlakoztatása

Tájékoztatnia kell a QAX913 központi apartman egységet arról, hogy egy kimenetet a felügyelet állapotának jelzésére kíván használni:

Főmenü > Beüzemelés > RF kapcsolatok > Felügyelet > Felügyelet állapota kontaktus > Eszköz csatlakoztatása:

Az alábbi készülék csatornák csatlakoztathatók:

- Egy multikontroller Qx univerzális relé kimenete (lás 64.oldal).
- Egy fűtésikör szabályozó Qx univerzális relé kimenete (lás 61.oldal).

Tájékoztatnia kell a QAX913 központi apartman egységet arról, hogy az egyik kimenethez egy vízelzáró szelepet kíván csatlakoztatni:

Főmenü > Beüzemelés > RF kapcsolatok > Felügyelet > Vízelzáró szelep > Eszköz csatlakoztatása:

Az alábbi készülékek vagy készülék csatornák csatlakoztathatók:

- Egy multikontroller Qx univerzális relé kimenete (lás 64.oldal).
- Egy fűtésikör szabályozó Qx univerzális relé kimenete (lás 61.oldal).
- KRF960 RF adapter csatlakozó (lás Error! Bookmark not defined..oldal).

#### Gázelzáró szelep csatlakoztatása

Tájékoztatnia kell a QAX913 központi apartman egységet arról, hogy az egyik kimenethez egy gázelzáró szelepet kíván csatlakoztatni:

Főmenü > Beüzemelés > RF kapcsolatok > Felügyelet > Gázelzáró szelep > Eszköz csatlakoztatása:

Az alábbi készülékek vagy készülék csatornák csatlakoztathatók:

- Egy multikontroller Qx univerzális relé kimenete (lás 64.oldal).
- Egy fűtésikör szabályozó Qx univerzális relé kimenete (lás 61.oldal).
- KRF960 RF adapter csatlakozó (lás Error! Bookmark not defined..oldal).

#### Állapot kimenet csatlakoztatása 1 – 4

Tájékoztatnia kell a QAX913 központi apartman egységet arról, hogy egy állapot kimenetet kíván csatlakoztatni:

Főmenü > Beüzemelés > RF kapcsolatok > Felügyelet > Állapot kimenet X > Eszköz csatlakoztatása:

Az alábbi készülékek vagy készülék csatornák csatlakoztathatók:

- Egy multikontroller Qx univerzális relé kimenete (lás 64.oldal).
- Egy fűtésikör szabályozó Qx univerzális relé kimenete (lás 61.oldal).
- KRF960 RF adapter csatlakozó (lás Error! Bookmark not defined..oldal).

## Távirányító csatlakoztatása

Tájékoztatnia kell a QAX913 központi apartman egységet arról, hogy egy távirányítót kíván csatlakoztatni:

Főmenü > Beüzemelés > RF kapcsolatok > Távirányító > Távirányító X > Eszköz csatlakoztatása:

Erősítse meg a "Készülék csatlakoztatása" almenüben a **Menu/ok** gomb megnyomásával. A csatlakoztatáshoz nyomja meg a készüléken található kapcsolódási gombot.

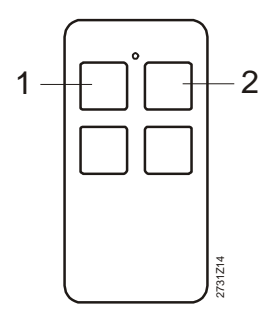

Nyomja le egyszerre az 1 és 2 felső gombokat a távirányítón. A LED felvillan az elem töltöttségének megfelelően (kék: elem ok., sárga: elem nem ok.). Engedje fel a gombokat amint a LED villogni kezd. A sikeres csatlakoztatást a központi apartman egység mutatja a kijelzőjén és hangjelzéssel is megerősíti. Nyomja le a **Menu/ok** gombot a kapcsolódási folyamatból való kilépéshez.

### Bemenetek csatlakoztatása

#### Üzemmód kontaktus bemeneteinek csatlakoztatása

Tájékoztatnia kell a központi apartman egységet arról, hogy egy bemenetet üzemmód kontaktus fogadására kíván használni:

Főmenü > Beüzemelés > RF kapcsolatok > Bemenetek > Üzemmód kontaktus > Eszköz csatl:

Az alábbi készülék csatornák csatlakoztathatók:

- Egy fűtésikör szabályozó B univerzális bemenete (lásd 61.oldal).
- Egy multikontroller Xx univerzális bemenete (lás 64.oldal).

#### Nyári működés bemenetének csatlakoztatása

Tájékoztatnia kell a központi apartman egységet arról, hogy egy bemenetet nyári működés kontaktusának fogadására kíván használni:

Főmenü > Beüzemelés > RF kapcsolatok > Bemenetek > Nyári működés > Eszköz csatl:

Az alábbi készülék csatornák csatlakoztathatók:

- Egy fűtésikör szabályozó B univerzális bemenete (lásd 61.oldal).
- Egy multikontroller Xx univerzális bemenete (lás 64.oldal).

#### Hűtés engedélyező bemenet csatlakoztatása

Tájékoztatni kell a központi apartman egységet arról, hogy egy bemenetet hűtés engedélyező kontaktus fogadására kíván használni:

Főmenü > Beüzemelés > RF kapcsolatok > Bemenetek > Hűtés engedélyezése > Eszköz csatl:

Az alábbi készülék csatornák csatlakoztathatók:

- Egy fűtésikör szabályozó B univerzális bemenete (lásd 61.oldal).
- Egy multikontroller Xx univerzális bemenete (lás 64.oldal).

#### Fűtés/hűtés átváltó bemenet csatlakoztatása

Tájékoztatnia kell a központi apartman egységet arról, hogy egy bemenetet fűtés/hűtés átváltó bemenetként kíván használni:

Főmenü > Beüzemelés > RF kapcsolatok > Bemenetek > Fűt/hűt átváltás > Eszköz csatlakoztatás:

Az alábbi készülék csatornák csatlakoztathatók:

- Egy fűtésikör szabályozó B univerzális bemenete (lásd 61.oldal).
- Egy multikontroller Xx univerzális bemenete (lás 64.oldal).

#### Harmatpont érzékelő bemenet csatlakoztatása

Tájékoztatni kell a központi apartman egységet arról, hogy egy bemenetet harmatpont érzékelő kontaktusának fogadására kíván használni:

Főmenü > Beüzemelés > RF kapcsolatok > Bemenetek > Harmatpont érzékelő > Eszköz csatlakoztatás:

Az alábbi készülék csatornák csatlakoztathatók:

- Egy fűtésikör szabályozó B univerzális bemenete (lásd 61.oldal).
- Egy multikontroller Xx univerzális bemenete (lás 64.oldal).

#### Távollét üzemmód bemenetének csatlakoztatása

Tájékoztatni kell a központi apartman egységet arról, hogy egy bemenetet távollét üzemmód kontaktusának fogadására kíván használni:

Főmenü > Beüzemelés > RF kapcsolatok > Bemenetek > Távollét > Eszköz csatlakoztatás:

Az alábbi készülék csatornák csatlakoztathatók:

- Egy fűtésikör szabályozó B univerzális bemenete (lásd 61.oldal).
- Egy multikontroller Xx univerzális bemenete (lás 64.oldal).

#### Szürkület bemenet csatlakoztatása (csak QAX913)

Tájékoztatni kell a központi apartman egységet arról, hogy egy bemenetet szürkület bemenet kontaktusának fogadására kíván használni:

Főmenü > Beüzemelés > RF kapcsolatok > Bemenetek > Szürkület > Eszköz csatlakoztatás:

Az alábbi készülékek vagy készülék csatornák csatlakoztathatók:

- Egy fűtésikör szabályozó B univerzális bemenete (lásd 61.oldal).
- Egy multikontroller Xx univerzális bemenete (lás 64.oldal).
- Wave AP 260 ajtó/ablak kontaktus (lás 63.oldal).

## Kimenetek csatlakoztatása

#### A fűtési igény DC0–10 V-os kimenetének csatlakoztatása

Tájékoztatnia kell a központi apartman egységet arról, hogy DC 0...10V-os hőigény jelző kimenetet kíván csatlakoztatni:

Főmenü > Beüzemelés > RF kapcsolatok > Kimenetek > Fűtési igény DC 0...10V > Eszköz csatlakoztatás:

Az alábbi készülék csatornák csatlakoztathatók:

- Egy RRV912 fűtésikör szabályozó U univerzális kimenete (lásd 61.oldal).
- Egy multikontroller U univerzális kimenete (lásd 64.oldal).

#### Hőigény reléjének csatlakoztatása

Tájékoztatnia kell a központi apartman egység arról, hogy egy hőigényt jelző kimenetet kíván csatlakoztatni a rendszerhez:

Főmenü > Beüzemelés > RF kapcsolatok > Kimenetek > Fűtési igény relé > Eszköz csatlakoztatás:

Az alábbi készülék csatornák csatlakoztathatók:

- Egy multikontroller Qx univerzális relé kimenete (lás 64.oldal).
- Egy fűtésikör szabályozó Qx univerzális relé kimenete (lás 61.oldal).

#### Hűtési igényt jelző DC 0..10 V kimenet csatlakoztatása

Tájékoztatnia kell a központi apartman egységet arról, hogy egy hűtési igényt jelző DC 0..10 V kimenetet kíván csatlakoztatni:

Pőmenü > Beüzemelés > RF kapcsolatok > Kimenetek
 > Hűtési igény DC 0...10V > Eszköz csatlakoztatás:

Az alábbi készülék csatornák csatlakoztathatók:

- Egy RRV912 fűtésikör szabályozó U univerzális kimenete (lásd 61.oldal).
- Egy multikontroller U univerzális kimenete (lásd 64.oldal).

#### Hűtési igény reléjének csatlakoztatása

Tájékoztatnia kell a központi apartman egység arról, hogy egy hűtési igényt jelző kimenetet kíván csatlakoztatni a rendszerhez:

O-₂ Főmenü > Beüzemelés > RF kapcsolatok > Kimenetek > Hűtési igény relé > Eszköz csatlakoztatás:

Az alábbi készülék csatornák csatlakoztathatók:

- Egy multikontroller Qx univerzális relé kimenete (lás 64.oldal).
- Egy fűtésikör szabályozó Qx univerzális relé kimenete (lás 61.oldal).

#### Nyári működés kimenetének csatlakoztatása

Tájékoztatnia kell a központi apartman egységet arról, hogy egy nyári működéshez tartozó kimenetet kíván csatlakoztatni:

Főmenü > Beüzemelés > RF kapcsolatok > Kimenetek > Nyári működés > Eszköz csatlakoztatás: Az alábbi készülék csatornák csatlakoztathatók:

- Egy multikontroller Qx univerzális relé kimenete (lás 64.oldal).
- Egy fűtésikör szabályozó Qx univerzális relé kimenete (lás 61.oldal).

#### Hűtés engedélyező kimenet csatlakoztatása

Tájékoztatni kell a központi apartman egységet arról, hogy egy hűtés engedélyező kimenetet kíván csatlakoztatni:

Főmenü > Beüzemelés > RF kapcsolatok > Kimenetek > Hűtés engedélyezés > Eszköz csatlakoztatás:

Az alábbi készülék csatornák csatlakoztathatók:

- Egy multikontroller Qx univerzális relé kimenete (lás 64.oldal).
- Egy fűtésikör szabályozó Qx univerzális relé kimenete (lás 61.oldal).

#### Ajtó/ablak állapotkimenet csatlakoztatása

Tájékoztatni kell a központi apartman egységet arról, hogy ajtó/ablak állapot kimenetet kíván csatlakoztatni:

Főmenü > Beüzemelés > RF kapcsolatok > Kimenetek > Ajtó/ablak állapot kimenet > Eszköz csatlakoztatás:

Az alábbi készülék csatornák csatlakoztathatók:

- Egy multikontroller Qx univerzális relé kimenete (lás 64.oldal).
- Egy fűtésikör szabályozó Qx univerzális relé kimenete (lás 61.oldal).

# Hager tebis készülékek csatlakoztatása (csak QAX913)

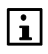

Hager tebis világítás és redőny működtetők csak olyan kapcsolási csoportokhoz illetve lámpákhoz rendelhető hozzá, melyek rendelkeznek a megfelelő funkciókkal. (Lásd 28. és 34. oldal)

A világítás és redőny működtetők azonnal bekapcsolnak, amint tápfeszültséget kapnak.

Hager tebis készülékek üzembehelyezéséhez illetve a központi apartman egységhez való csatlakoztatásukhoz a TX100 konfigurációs eszköz szükséges (a Hager-től). A Hager tebis termékek csatlakoztatásához illetve az eltávolításukhoz, válassza az alábbi menüt a központi apartman egységen:

Főmenü > Beüzemelés > RF kapcsolatok> Hager Tebis

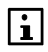

Mindig ezt a menüt használja, amikor a TX100 konfigurátorral dolgozik. Csak akkor lépjen ki a "Hager tebis" menüből, amikor befejezte a beállítást a TX100-zal. Ha kilép majd újra visszalép a "Hager tebis" menübe, mialatt a TX100-zal dolgozik, akkor a konfigurátor működési módját rövid időre "Auto"-ra kell kapcsolni, majd vissza "Prog"-ra. Az üzembe helyező készülék számára a kapcsolási csoportok bemenetnek számítanak. Ha meg szeretné ismertetni a készüléket ezekkel a bemenetekkel, és számot szeretne hozzájuk rendelni, akkor válassza ki a megfelelő kapcsolási csoportot a központi egységen, és nyomja meg a **Menu/ok** gombot:

Főmenü > Beüzemelés > RF kapcsolatok > Hager Tebis > Kapcsolási csoportok > Kapcsolási csoport X

Rövid ideig egy jelzés látható a központi apartman egység kijelzőjén a megfelelő adattáviratok sikeres elküldéséről.

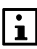

A Hager tebis rendszerelemek üzembe helyezésével kapcsolatban az adott termékek dokumentációja tartalmaz részletes tudnivalókat.

## RF jelerősítő csatlakoztatása

Legfeljebb 3db RF jelerősítő csatlakoztatható.

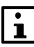

Ahhoz, hogy lehessen RF jelerősítőt (1–3) csatlakoztatni, előbb aktiválni kell azt az alap beállításoknál (lásd 47.oldal).

Az RF jelerősítő azonnal bekapcsol, amint áramot kap a hozzá mellékelt hálózati AC tápegységtől.

A LED 2 másodpercig zöld fénnyel fog világítani.

Ha a jelerősítő már csatlakoztatva van, akkor a LED ezután kialszik. A jelerősítő ezután készen áll a normál működésre.

Ha a jelerősítő még nincs csatlakoztatva, a LED zölden villog. A jelerősítő ekkor készen áll a kapcsolódásra.

Tájékoztatni kell a központi apartman egységet arról, hogy egy RF jelerősítőt kíván csatlakoztatni:

Főmenü > Beüzemelés > RF kapcsolatok > RF jelerősítő > RF jelerősítő X > Eszköz csatlakoztatása

Erősítse meg a beállítást az "Eszköz csatlakoztatás" almenüben a **Menu/ok** gomb megnyomásával. A csatlakoztatáshoz nyomja meg az eszköz kapcsolódási gombját.

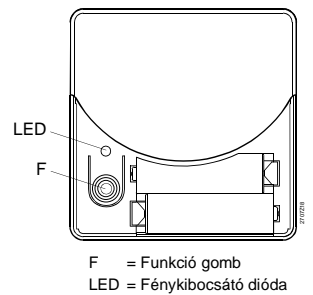

Nyomja meg az RF jelerősítő F funkció gombját a csatlakoztatáshoz. A LED zölden világítani fog. Engedje fel a gombot, amint a LED villogni kezd.

Ezután a jelerősítő kapcsolódásjelző LED-je zölden fog villogni, majd a központi egységhez való sikeres kapcsolódást követően kialszik. A központi egység sípolással jelzi a sikeres csatlakoztatást. A kapcsolódási eljárás lezárásához nyomja meg a Menu/ok gombot.

Ezzel a jelerősítő csatlakoztatva van, és készen áll a normál működésre.

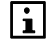

Ha a központi egységhez történő kapcsolódás sikertelen, a LED 1 perc elteltével újból villogni kezd (a kapcsolat nélküli állapot jelzése). Eszközök hozzárendelése az RF jelerősítőhöz

A központi egységhez csatlakoztatott minden egyes eszköz esetében meghatározható, hogy melyik jelerősítő továbbítsa annak rádiójeleit.

| 2 | Főmenü > Beüzemelés > Eszközlista > Eszköz X > RF jelerősítő: |
|---|---------------------------------------------------------------|
|---|---------------------------------------------------------------|

|                 | Nincs jelerősítés (gyári beállítás).            |
|-----------------|-------------------------------------------------|
| 1.RF jelerősítő | Jelek továbbítása az 1.RF jelerősítőn keresztül |
| 2.RF jelerősítő | Jelek továbbítása a 2.RF jelerősítőn keresztül  |
| 3.RF jelerősítő | Jelek továbbítása a 3.RF jelerősítőn keresztül  |

A GAMMA wave készülékekről érkező jelek (pl. falra szerelhető továbbítókról) amelyek nem rendelhetők hozzá a központi apartman egység kijelölt funkciójához ugyancsak erősíthetők. Ezek az eszközök az alábbi útvonalon ismertethetők meg a QAX913 központi apartman egységgel.

A kapcsolási csoportokhoz csatlakoztatott rádiós dugaszadapterek és GAMMA wave beavatkozóegységek nem szerepelnek az eszközlistán. Ha azonban arra van szükség, hogy egy rádiós dugaszadapter vagy GAMMA wave beavatkozóegység jeleit továbbadja egy rádiójelismétlő, akkor a beavatkozóegység az alábbi leírás alapián felvehető a központi egység eszközlistájára.

#### <del>ہ</del> ہ Főmenü > Beüzemelés > RF kapcsolatok > RF ielerősítő > Egyéb RF eszközök > Eszköz csatlakoztatás

Erősítse meg a beállítást az "Eszköz csatlakoztatás" almenüben a Menu/ok gomb megnyomásával. A csatlakoztatáshoz nyomja meg az eszköz kapcsolódási gombját.

### GAMMA wave beavatkozó csatlakoztatása (csak QAX913)

Nyomja le a megfelelő GAMMA wave eszközök gombját legalább 10 másodpercre. A központi egység sípolással jelzi a sikeres csatlakoztatást.

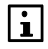

i

A GAMMA wave rendszerelemek üzembe helyezésével kapcsolatban az adott termékek dokumentációja tartalmaz részletes tudnivalókat.

## Rádiókapcsolatok tesztelése

Bármikor tesztelhető a központi egység és a következő eszközök közötti rádiókapcsolat:

- Helyiséghőmérséklet érzékelők
- Helyiségkezelők
- Radiátor szelepmogatók
- Fűtésikör szabályozók (csatornánként)
- Multikontroller (csatornánként)
- RF jelerősítő
- Időjárás érzékelő
- Vízbetörés érzékelő (csak QAX913)
- Távirányító (csak QAX913)
- Fogyasztási adat interfész (csatornánként)

Nyomja le röviden az eszköz kapcsolódási vagy multifunkciós gombját. Válassza ki először a megfelelő csatornát a fűtésikör szabályozón, miltikontrolleren illetve a fogyasztási adat interfészen a csatornaválasztó gomb használatával. A távirányítónál, röviden nyomja le a felső két gombot egyszerre.

Ha a

kapcsolat működik, ezt a központi egység 3 sípolással jelzi. Ha a központi egység kijelzőjén a nyugalmi kép vagy az információs lapok egyike látható, akkor egy külön ablakban megjelennek a megfelelő eszközinformációk. Az ablak a **Menu/ok** vagy az **Esc** gomb megnyomásával bezárható.

## Bekötési teszt

Az eszközök beállításának és csatlakoztatásának befejezéséhez javasolt elvégezni a csatlakoztatott rendszerelemek bekötési tesztjét.

Megjelenik a bemenetek aktuális állapota:

- Az aktuális hőmérsékletérték az érzékelőbemeneteken.
- 0 vagy 1 a bemeneti kontaktusokon (0: nyitott érintkező, 1: zárt érintkező).
- 0..100% a DC 0..10 V bemenetek.

A bekötési teszt során minden egyes kimeneten beállítható egy érték:

- 0..100% (mely megfelel a DC 0..10 V-nak) a DC 0..10 V hőigényhez.
- KI vagy BE érték a relé kimeneteken (KI: nyitott relé érintkező, BE: zárt relé érintkező).

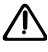

A bekötési teszt idején az alkalmazás nem aktív. A biztonsági funkciók ki vannak kapcsolva. A relékimeneteket ismét kapcsolja ki.

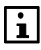

A KRF96x RF dugalj modulok nem reagálnak a beállított értékekre a teszt alatt.

At RF dugalj modulok állapota, ugyanakkor bármikor átkapcsolható a készülékre szerelt helyi működtető gombbal.

A különböző bemenetek és kimenetek bekötési tesztje a következő menüből érhető el: **1. és 2. helyiségcsoport** (előremenő hőmérséklet érzékelője, visszatérő hőmérséklet érzékelője, keverőszelep, helyiségcsoport-szivattyú):

Főmenü > Beüzemelés > Bekötési teszt > Helyiség csoportok > Helyiség-csoport X > ...

Hűtés engedélyező kimenet (1-12. helyiség):

Főmenü > Beüzemelés > Bekötési teszt
 Hűtés eng. kimenet > Helyiség X

**Szellőztetési bemenetek** (páratartalom-érzékelő, belső levegőminőség érzékelő, kandalló üzemmód, 1. és 2. szellőztetési érintkező):

Főmenü > Beüzemelés > Bekötési teszt
 Szellőztetés > Bemenet > ...

Szellőztetési kimenetek (fokozatválasztó, hővisszanyerési bypass):

Főmenü > Beüzemelés > Bekötési teszt
 Szellőztetés > Kimenetek > ...

**HMV** (csak QAX913): HMV érzékelő, HMV szivattyú/szelep és elektromos fűtőegység):

☞ Főmenü > Beüzemelés > Bekötési teszt > HMV > …

Kapcsolási csoport relé (csak QAX913): 1-8. kapcsolási csoport):

Főmenü > Beüzemelés > Bekötési teszt
 Kapcsolási csoport relé > Kapcsolási csoport X

Hibák (csak QAX913): 1-8. hiba bemenet, 1. és 2. hiba kimenet):

☞ Főmenü > Beüzemelés > Bekötési teszt > Hibák > …

**Felügyelet** (csak QAX913): Felügyeleti kontaktus, felügyelet állapota, vízelzáró szelep, gázelzáró szelep, 1 – 4 állapot kimenet):

<sup>∞</sup>₂ Főmenü > Beüzemelés > Bekötési teszt > Felügyelet > ...

**Bemenetek** (Működési mód, nyári működés, hűtés engedélyezése, Fűt/Hűt átváltás, harmatpont, távollét, csak QAX913: szürkület):

<sup>∞</sup>₂ Főmenü > Beüzemelés > Bekötési teszt > Bemenetek > ...

**Kimenetek** (fűtési igény relé, DC 0–10 V-os fűtési igény kimenet, hűtési igény relé, DC 0–10 V-os hűtési igény kimenet, nyári működés, hűtés engedélyezése, ablak/ajtó állapot, elszívó):

Főmenü > Beüzemelés > Bekötési teszt > Kimenetek > ...

## Eszközök eltávolítása

A központi egységhez csatlakoztatott eszközök az "Eszköz eltávolítása" funkció segítségével ismét leválaszthatók a központi egységről. Ebben az

esetben a leválasztott eszköz valamennyi csatlakoztatási információja is törlődik.

Az "Eszköz eltávolítása " funkció az "Eszköz csatlakoztatás" menüből érhető el:

| 0 g             | Főmenü > Beüzemelés > RF kapcsolatok > Helyiségek              |
|-----------------|----------------------------------------------------------------|
|                 | > Helyiség X > Eszköz eltávolítása:                            |
| <u>ء</u>        | Főmenü > Beüzemelés > RF kapcsolatok > Füstérzékelő            |
|                 | > Helyiség X > Eszköz eltávolítása:                            |
| <del>ءِ</del> ٥ | Főmenü > Beüzemelés > RF kapcsolatok                           |
|                 | > Hűtés eng. kimenet > Helyiség X > Eszköz eltávolítása:       |
| 0 <u>-</u> 2    | Főmenü > Beüzemelés > RF kapcsolatok                           |
|                 | > Helyiség csoportok > Helyiség X > > Eszköz eltávolítása:     |
| 0 <u>-</u> 2    | Főmenü > Beüzemelés > RF kapcsolatok > Szellőztetés            |
|                 | > Bemenetek > > Eszköz eltávolítása:                           |
| <u>ء</u>        | Főmenü > Beüzemelés > RF kapcsolatok > Szellőztetés            |
|                 | > Kimenetek > > Eszköz eltávolítása:                           |
| 0 <u> </u>      | Főmenü > Beüzemelés > RF kapcsolatok > HMV >                   |
|                 | > Eszköz eltávolítása:                                         |
| 0 <u>-</u> 2    | Főmenü > Beüzemelés > RF kapcsolatok > Időjárás érzékelő       |
|                 | > Eszköz eltávolítása:                                         |
| 0 <u>-</u> 2    | Főmenü > Beüzemelés > RF kapcsolatok > Kapcsolási csoportok    |
|                 | > Kapcsolási csoport X > Eszköz eltávolítása:                  |
| <del>ءِ</del> ٥ | Főmenü > Beüzemelés > RF kapcsolatok > Kapcsolási csoport relé |
|                 | > Kapcsolási csoport X > Eszköz eltávolítása:                  |
| 0 <u>-</u> 2    | Főmenü > Beüzemelés > RF kapcsolatok > Mérők > …               |
|                 | > Eszköz eltávolítása:                                         |
| 0 <u> </u>      | Főmenü > Beüzemelés > RF kapcsolatok > Ajtók > Ajtó X          |
|                 | > Eszköz eltávolítása:                                         |
| <u>ء</u>        | Főmenü > Beüzemelés > RF kapcsolatok                           |
|                 | > Hőmérséklet kijelző > Hőmérséklet X > Eszköz eltávolítása:   |
| 0 <u>-</u> 2    | Főmenü > Beüzemelés > RF kapcsolatok > Hibák >                 |
|                 | > Eszköz eltávolítása:                                         |
| 0 <u>-</u> 2    | Főmenü > Beüzemelés > RF kapcsolatok > Felügyelet >            |
|                 | > Eszköz eltávolítása:                                         |
| 0 <u>-</u> 2    | Főmenü > Beüzemelés > RF kapcsolatok > Távirányító >           |
|                 | > Eszköz eltávolítása:                                         |
| 0 <u>-</u> 2    | Főmenü > Beüzemelés > RF kapcsolatok > Bemenetek >             |
|                 | > Eszköz eltávolítása:                                         |
| 0 <u>-</u> 2    | Főmenü > Beüzemelés > RF kapcsolatok > Kimenetek >             |
|                 | > Eszköz eltávolítása:                                         |
| 0 <u>-</u> 2    | Főmenü > Beüzemelés > RF kapcsolatok > RF jelerősítő           |
|                 | > RF jelerősítő X > Eszköz eltávolítása:                       |
| 0 <u>-</u> 2    | Főmenü > Beüzemelés > RF kapcsolatok > RF jelerősítő           |
|                 | > Egyéb RF eszközök > Eszköz eltávolítása:                     |
|                 |                                                                |

Ezután Önnek meg kell nyomnia a leválasztani kívánt eszköz kapcsolódási gombját. Az eszközön ugyanazt a műveletet kell végrehajtani, mint csatlakoztatáskor.

A központi egység a kijelzőjén, valamint sípolással is jelzi a sikeres készülék eltávolítás megtörténtét.

Az eltávolítási eljárás lezárásához nyomja meg a Menu/ok gombot.

## Készülék kicserélése

Tájékoztatni kell a központi apartman egységet arról, hogy ki szeretne cserélni egy mérő készüléket a "Készülék kicserélése" funkción keresztül. Önnek nem szükséges a WRI982 fogyasztási adat interfészen eltávolítani majd újra csatlakoztatni a megfelelő csatornát.

A "Készülék kicserélése" funkció ugyanabból a menüből érhető el, mint a "Készülék csatlakoztatása" funkció a mérőkre vonatkozóan:

Főmenü > Beüzemelés > RF kapcsolatok > Mérők > ... > Készülék kicserélése:

A "Készülék kicserélése" almenü tartalmaz minden szükséges beállítást, ami az adott mérő típus kicseréléséhez szükséges.

## Mérőeszköz kicserélése az impulzus bemeneten

Ha a mérő - amit ki szeretne cserélni – a WRI982 fogyasztási adat interfész Px impulzus bemenetére van csatlakoztatva, ellenőrizze és szükség szerint adja meg az alábbi beállítási értékeket (lásd 52.oldal):

Főmenü > Beüzemelés > RF kapcsolatok

> Mérők > ... > Készülék kicserélése > Azonosító szám:

- Főmenü > Beüzemelés > RF kapcsolatok
  - > Mérők > ... > Készülék kicserélése > Impulzus érzékelő típusa:
- ☞ Főmenü > Beüzemelés > RF kapcsolatok
  - > Mérők > ... > Készülék kicserélése > Mértékegység faktor:
- Főmenü > Beüzemelés > RF kapcsolatok
  - > Mérők > ... > Készülék kicserélése > Impulzus számláló:
- <sup>∞</sup>₂ Főmenü > Beüzemelés > RF kapcsolatok
  - > Mérők > ... > Készülék kicserélése > Impulzus nevező:
- Főmenü > Beüzemelés > RF kapcsolatok

> Mérők > ... > Készülék kicserélése > Indulási érték:

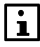

i

A mérő megváltozásakor a fenti változókat megfelelően be kell állítani, és rögzíteni kell a központi apartman egységben. Ennek a mérőnek minden pillanatnyi értéke, mint a mérő határnapi értékei, havi értékei törlésre / érvénytelenítésre kerülnek a központi apartman egységben. A mérő cseréje ugyancsak jelzésre kerül a számlázási file-ban is. Az impulzus érzékelő típusának megváltoztatása nem kerül rögzítésre, mint a mérő megváltoztatása.

Ezen kívül, az alábbi beállításokat is ellenőrizni kell, amennyiben egy Synergyr rendszer részleges migrációjáról van szó:

Főmenü > Beüzemelés > RF kapcsolatok

> Mérők > ... > Készülék kicserélése > Hitelesítés dátuma:

Főmenü > Beüzemelés > RF kapcsolatok

> Mérők > ... > Készülék kicserélése > Hitelesítés éve:

A hitelesítési dátum megváltozása nem úgy kerül rögzítésre, mint mérőeszköz csere.

### M-bus mérő kicserélése

Ha a mérő - amit ki szeretne cserélni – a WRI982 fogyasztási adat interfész M-Bus bemenetére van csatlakoztatva, ellenőrizze és szükség szerint adja meg az alábbi beállítási értékeket (lásd 52.oldal):

- Főmenü > Beüzemelés > RF kapcsolatok
  - > Mérők > ... > Készülék kicserélése > Azonosító szám:

Az azonosító szám megváltoztatása a mérő kicseréléseként kerül rögzítésre, és ennek megfelelően rögzítődik a központi apartman egységben. Ennek a mérőnek minden pillanatnyi értéke, mint a mérő határnapi értékei, havi értékei törlésre / érvénytelenítésre kerülnek a központi apartman egységben. A mérő cseréje ugyancsak jelzésre kerül a számlázási file-ban is.

Ezen kívül, az alábbi beállításokat is ellenőrizni kell, amennyiben egy Synergyr rendszer részleges migrációjáról van szó:

- Főmenü > Beüzemelés > RF kapcsolatok
  - > Mérők > ... > Készülék kicserélése > Hitelesítés dátuma:
- *Főmenü > Beüzemelés > RF kapcsolatok*

> Mérők > ... > Készülék kicserélése > Hitelesítés éve:

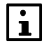

A hitelesítési dátum megváltozása nem úgy kerül rögzítésre, mint mérőeszköz csere.

## Az eszközlista megjelenítése funkció szerint

A csatlakozások ellenőrzéséhez helyiségek, illetve funkciók szerint is megjelenítheti a csatlakoztatott eszközök vagy eszközcsatornák listáját.

Főmenü > Beüzemelés > RF kapcsolatok > Helyiségek > Helyiség X > Eszközlista:

| <u>ءَ</u> | Főmenü > Beüzemelés > RF kapcsolatok > Füstérzékelő |
|-----------|-----------------------------------------------------|
|           | > Helyiség X > Eszközlista:                         |

- Főmenü > Beüzemelés > RF kapcsolatok
   > Hűtés eng. kimenet > Helyiség X > Eszközlista:
- ☞ Főmenü > Beüzemelés > RF kapcsolatok > Helyiség csoportok > Helyiség X > ... > Eszközlista:
- Főmenü > Beüzemelés > RF kapcsolatok > Szellőztetés > Bemenetek > ... > Eszközlista:
- Főmenü > Beüzemelés > RF kapcsolatok > Szellőztetés > Kimenetek > ... > Eszközlista:
- Főmenü > Beüzemelés > RF kapcsolatok > HMV > ...
   > Eszközlista:
- Főmenü > Beüzemelés > RF kapcsolatok > Időjárás érzékelő > Eszközlista:
- Főmenü > Beüzemelés > RF kapcsolatok > Kapcsolási csoport relé > Kapcsolási csoport X > Eszközlista:
- Főmenü > Beüzemelés > RF kapcsolatok > Mérők > ... > Eszközlista:
- Főmenü > Beüzemelés > RF kapcsolatok > Ajtók > Ajtó X > Eszközlista:
- Főmenü > Beüzemelés > RF kapcsolatok
   > Hőmérséklet kijelző > Hőmérséklet X > Eszközlista:
- Főmenü > Beüzemelés > RF kapcsolatok > Hibák > ... > Eszközlista:
- Főmenü > Beüzemelés > RF kapcsolatok > Felügyelet > ... > Eszközlista:
- Főmenü > Beüzemelés > RF kapcsolatok > Távirányító > ... > Eszközlista:
- Főmenü > Beüzemelés > RF kapcsolatok > Bemenetek > ... > Eszközlista:
- Főmenü > Beüzemelés > RF kapcsolatok > Kimenetek > ... > Eszközlista:
- Főmenü > Beüzemelés > RF kapcsolatok > RF jelerősítő > RF jelerősítő X > Eszközlista:
- Főmenü > Beüzemelés > RF kapcsolatok > RF jelerősítő > Egyéb RF eszközök > Eszközlista:

## Teljes eszközlista megjelenítése

Az eszközlistán az összes csatlakoztatott eszköz (max. 94) szerepel. A listán az egyes eszközök állapota is látható.

| ~ | Eszköz rendben           |
|---|--------------------------|
| ۵ | Alacsony telepfeszültség |
| ¢ | Eszközhiba               |

Ugyancsak megjeleníthető az egyes eszközök eszköz száma, eszköz típusa, valamint KNX-ID azonosítója.

0-3 Főmenü > Beüzemelés > Eszközlista > Eszköz X:

A részletes eszközadatok megtekintéséhez nyomja meg a Menu/ok gombot.

## Eszközök törlése az eszközlistáról

Ha törölni szeretne egy eszközt, akkor – amennyiben lehetséges – válassza az "Eszköz eltávolítása" funkciót (lásd 84.oldal).

Bizonvos esetekben a meghibásodott eszközök nem választhatók le. Ilvenkor a következő funkcióval törölheti a hibás eszközt a központi apartman egység készülék listájáról:

<u>⊳-</u> Főmenü > Beüzemelés > Eszközlista > Eszköz X > Eszköz törlése:

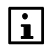

Az "Eszköz törlése" funkciót csak akkor használja, ha az eszköz nem választható le az "Eszköz eltávolítása" funkcióval.

## Bus kommunikáció

## KNX TP1 eszköz cím

A központi egység számára egyértelmű eszköz címet kell megadni. A cím megadása után a központi egység ellenőrzi, nem volt-e ez a cím már korábban használatban. Amennyiben a cím még szabad, újra az "Alapvető beállítások" menü jelenik meg. Ezzel az egység elfogadta a megadott értéket. Ellenkező esetben az egység új cím megadását kéri.

<del>ہ</del> ہ Főmenü > Beüzemelés > Busz kommunikáció > Alapvető beállítások > Eszköz cím:

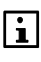

Ha a "255" eszközcímet használja (gyári beállítás), akkor nincs adatátvitel a buszon keresztül. Használjon más eszközcímet.

## Bus tápellátása

Adja meg, hogy a központi apartman egység biztosítja-e a tápellátást a busnak.

| 2   | Pomenu > Beuzemeies > Busz kommunikació > Alapveto<br>beállítások > A busz tápellátása: |                                                             |
|-----|-----------------------------------------------------------------------------------------|-------------------------------------------------------------|
| Off |                                                                                         | A Bus tápellátás a központi apartman egységről ki van       |
|     |                                                                                         | kapcsolva.Egy külső táp biztosítja a tápellátást a KNX bus- |
|     |                                                                                         | nak.                                                        |
| On  |                                                                                         | A Bus tápellátás a központi apartman egységről be van       |
|     |                                                                                         | kapcsolva. A központi apartman egység biztosítja a          |
|     |                                                                                         | tápellátást a KNX bus-nak. (Gyári beállítás)                |
|     |                                                                                         | •                                                           |

Eőmenü > Beüzemelés > Busz kommunikáció > Alanvető

Figyelem! A központi egység általi busztáplálást csak akkor szabad bekapcsolni, ha csupán egy (OZW771 vagy OZW772) központi kommunikációs egység van csatlakoztatva a központi egység KNX kapcsára.

Ha a buszra másféle vagy több eszköz csatlakozik, akkor a központi apartman egység általi busztáplálás nem lehet bekapcsolva.

### Programozási mód

Ha KNX rendszer módban (ETS segítségével) szeretne eszközcímet hozzárendelni, akkor aktiválja a programozási módot az alábbi funkcióval.

| 2 | Főmenü > Beüzemelés > Busz kommunikáció > Alapvető |
|---|----------------------------------------------------|
|   | beállítások > Programozási mód:                    |

| Off | Programozási mód off/KI (gyári beállítás). |
|-----|--------------------------------------------|
| On  | Programozási mód on/BE.                    |

## Óra üzemmód

Ha a rendszerben egy közös órajel szerinti működést szeretne megvalósítani, akkor az egyik eszközt az óraidő szempontjából mesterként, a többit pedig követőként (slave) kell beállítani.

| °⁼ Főr<br>> Ć     | nenü > Beüzemelés > Busz kommunikáció > Pontos idő/dátum<br>Dra üzemmód:                                      |
|-------------------|----------------------------------------------------------------------------------------------------|
| Önálló            | A központi apartman egység órája önállóan működik. Idő<br>értékek nem kerülnek megosztásra. (Gyári beállítás) |
| Slave<br>(Követő) | A központi apartman egység órája követőként működik, és szinkronizálásra kerül a mester készülék órájával.    |
| Mester            | A központi apartman egység órája a mester óra a rendszer szempontjából.                                       |
| Fonte<br>eszk     | os, hogy a rendszerben az óraidő szempontjából csak egy<br>öz legyen masterként beállítva.                    |

Olyan rendszerekben, ahol fogyasztási adat interfészek vannak, ajánlott az OZW772-t beállítani óra mesterként, és minden központi apartman egységet pedig óra követőként.

## Távoli időbeállítás slave eszközön

A "Óra távállítás követő = Igen" funkció lehetővé teszi a felhasználó számára, hogy távolról állítsa be az időt és a dátumot is az óra szempontjából slaveként működő eszközökről.

Az új értékek a Konnex buszon keresztül jutnak el az óra szempontjából mesterként működő eszközre. A mester ezután az összes bus felhasználó számára elküldi az új időadatokat. A rendszer felhasználója számára így a művelet ugyanolyan, mintha a mester eszközön végezné el a beállítást.

li

| ž | Főmenü > Beüzemelés > Busz kommunikáció > Pontos idő/dátum |
|---|------------------------------------------------------------|
|   | > Óra távállítás követő:                                   |

| Nem  | Az idő és a dátum nem állítható be az óra követő eszközről.                     |
|------|---------------------------------------------------------------------------------|
| lgen | Az idő és a dátum is beállítható az óra követő eszközről.<br>(Gyári beállítás). |

i

A fogyasztási adat gyűjtő rendszerekben, ajánlott az idő távállítási lehetőségét csak a házfelügyelő központi apartman egységén "Yes"re állítani. Ezzel megakadályozható, hogy megváltozzanak a határnapi dátumok illetve a havi értékek generálása valamelyik másik központi apartman egység idejének átállítása miatt.

## Naptárzóna (szabadság és speciális napok)

Ha a rendszer egyes eszközeinek szükségük van a közös naptárra, a szabadság és a speciális napok műveletét minden ilyen eszközön "Mester" értékre kell állítani, a többi eszközön pedig a "Slave/követő" beállítást kell választani.

| 0 <u>-</u> 2      | -őmenü > Beüzemelés > Busz kommunikáció<br>> Szabadság/speciális napok > Szab./spec. napok:                                                  |
|-------------------|----------------------------------------------------------------------------------------------------|
| Önálló            | A központi apartman egység naptára önállóan működik.<br>Naptár adatok nem kerülnek megosztásra. (Gyári beállítás).                           |
| Slave /<br>követő | A központi apartman egység a mester készülék naptárát<br>használja.                                                                          |
| Mester            | A központi apartman egység rendelkezik a mester naptárral,<br>és ez biztosítja a naptár információkat valamennyi követő<br>készülék számára. |

Ezen kívül, a mester/követő kezeléssel, beállíthatók a kívánt szabadság/speciális nap zónák (1..31).

0<del>.</del> Főmenü > Beüzemelés > Busz kommunikáció > Szabadság/speciális napok > Szab./spec. nap zóna:

Gyári beállítás 1

> Fontos, hogy egy szabadsághoz/speciális naphoz csak egyetlen eszköz legyen a szabadságok/speciális napok szempontjából masterként beállítva.

## HMV zóna

A használati melegvíz készítéshez a következő elérési útvonalon állíthatja be a kívánt HMV zónát (1..31):

Főmenü > Beüzemelés > Busz kommunikáció > HMV > HMV zóna:

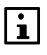

्र

li

A HMV-zóna beállításának egyértelműnek kell lennie. Például, az 1-es HMV zónának csak 1 HMV készítése lehet.

| Gyári beállítás | 1 |
|-----------------|---|
|-----------------|---|

Külső HMV vízmelegítés alkalmazása esetén a központi apartman egység HMV zónáját a külső HMV vízmelegítéssel azonos értékre állítsa.

| Főmenü > Beüzemelés > Busz kommunikáció > HMV<br>> Időkapcs. üzemm.: |                                                                                                    |  |  |
|----------------------------------------------------------------------|----------------------------------------------------------------------------------------------------|--|--|
| Önálló                                                               | A központi apartman egység HMV készítési időprogramja<br>önállóan működik. A HMV időprogram nem kerül<br>megosztásra.<br>(Gyári beállítás).                           |  |  |
| Slave /<br>követő                                                    | A központi apartman egység a mester készülék HMV időprogramját használja.                                                                                             |  |  |
| Mester                                                               | A központi apartman egység rendelkezik a HMV készítés<br>mester időprogramjával, és ez biztosítja a HMV készítési<br>időprogramot valamennyi követő készülék számára. |  |  |

Ha a "Mester" beállítást használja, akkor az időprogram megosztásra kerül a HMV zónán belül közös használatra. Azoknál a készülékeknél, melyek ezt az időprogramot használják a HMV készítést "Követő"-re kell állítani.

Ha a "ldőkapcsoló működése = Slave/követő"-re van állítva, az alábbi elérési útvonalon állítható be az időkapcsoló master HMV-zónája (1..31):

Főmenü > Beüzemelés > Busz kommunikáció > HMV > Időkapcs. slave HMV:

| Gyári beállítás | 1 |
|-----------------|---|
|                 |   |

## Az elosztási zóna beállítása

A rendszer eszközei a saját elosztási zónájukon belül cserélnek adatokat a buszon keresztül. Az 1. fűtés elosztási zóna hőtermelője például az 1. fűtés elosztási zónából kap fűtési igény jeleket. Fűtés/hűtés átváltás szintén csak a megfelelően beállított elosztási zónákban történhet.

Állítsa be azt a külső hőmérsékleti zónát (1–31), fűtési elosztási zónát (1–31) és hűtési elosztási zónát (1–31), ahol a központi apartman egység is található.

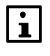

Ha a "---" beállítást választja, az adott elosztási zónában az eszközök semmilyen adatot nem küldenek és kapnak buszon keresztül.

- Főmenü > Beüzemelés > Busz kommunikáció > Elosztási zóna > Külső hőm. zóna:
- Főmenü > Beüzemelés > Busz kommunikáció > Elosztási zóna > Fűtési eloszt. zóna:
- Főmenü > Beüzemelés > Busz kommunikáció > Elosztási zóna > Hűtési eloszt. zóna:

| Elosztási zóna                     | Gyári beállítás |
|------------------------------------|-----------------|
| Külső hőmérséklet és atmoszférikus |                 |
| nyomás zónája                      |                 |
| Fűtési elosztási zóna              | 1               |
| Hűtési elosztási zóna              | 1               |

A zónabeállításoknak egyértelműnek kell lenniük. Például az 1. zónához csak egy külső érzékelő lehet hozzárendelve.

A "Hűtési elosztási zóna" beállítás csak akkor látható, ha az alapbeállításban a "2-csöves fűtés/hűtés rendszer" paraméternél "Igen" lett beállítva, vagy a "Radiátoros/padló hűtés" volt kiválasztva a helyiségre a "Hűtés típusa" paraméternél.

A hűtési elosztási zóna beállítása lehetővé teszi, hogy a központi apartman egység reagáljon a hűtési energia forrásokról érkező fűtés/hűtés átváltásra.

## Kilépés a "Beüzemelés" menüből

Az üzembe helyezés befejezése után az **Esc** gomb megnyomásával léphet ki a "Beüzemelés" menüből. A rendszer ezzel még nem lép működésbe.

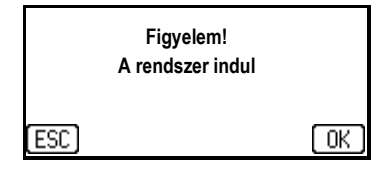

i

i

Ha jóváhagyja ezt az üzenetet a **Menu/ok** gomb megnyomásával, a rendszer az új beállításoknak megfelelőn működésbe lép, és a kijelzőn ismét a "Főmenü" jelenik meg.

## Funkció beállítások Általános tudnivalók

A funkció beállítások megadásához beüzemelői szinten kell lennie (lásd 18.oldal).

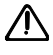

Ezeket a beállításokat csak akkor módosítsa, ha tökéletesen tisztában van ennek hatásával. A rossz beállítások kedvezőtlenül befolyásolhatják, sőt akár lehetetlenné is tehetik a rendszer működését.

## A berregő hangereje

A központi apartman egységbe épített berregő (piezo hangszóró) hangereje az egyedi igényeknek megfelelően módosítható (0..100%).

➡ Főmenü > Beállítások > Eszköz > Berregő hangerő:

Javasolt érték 100 %

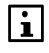

Ha a berregő túl alacsony hangerőre van állítva, akkor esetleg nem hallja meg a hangjelzéseket (pl. összeköttetési teszt során).

## A beüzemelői szint jelszava

Egy új készüléken a beüzemelői szint elérésére szolgáló jelszó a "9". Biztonsági okokból módosítsa ezt a jelszót.

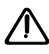

Az új jelszót jegyezze fel, és biztonságos helyen őrizze. Ha ezután elfelejti a jelszót, akkor a szervizhez kell fordulnia!

Adja meg az új jelszót (0 és 9999 között) az alábbi elérési útvonalon, majd erősítse meg a **Menu/ok** gomb megnyomásával.

Főmenü > Beállítások > Jelszavak > Szakértő:

## Lakás

## Alapjel korlátozás engedélyezése

Megadhatja, hogy alapvetően engedélyezve vagy tiltva legyen a helyiségek hőmérsékletére vonatkozó alapjel-korlátozás. A központi egység csak akkor reagál a vezetékes buszon kapott alapjel-korlátozási jelekre, ha az alapjelkorlátozás engedélyezve van.

₱ Főmenü > Fűtés > Apartman > Beállítások > Alapjel korlátozás:

Tiltva

Alapjel korlátozás tiltva van.

#### Engedve Alapjel korlátozás engedélyezve van (gyári beállítás).

#### Fűtési alapjel korlátozása

Itt adható meg a maximális megengedhető fűtési helyiség hőmérsékleti alapjel (5..35 °C) aktív hőmérsékleti érték korlátozás alatt.

Főmenü > Apartman > Beállítások > Fűtési alapjel korlát:

Gyári beállítás 35 °C

#### Hűtési alapjel korlátozása

Itt adható meg a maximális megengedhető hűtési helyiség hőmérsékleti alapjel (0..50 °C) aktív hőmérsékleti érték korlátozás alatt.

Főmenü > Apartman > Beállítások > Hűtési alapjel korlát:

Gyári beállítás 0 °C

#### Szivattyú utánfutási idő

A helyiségcsoport szivattyú, illetve a HMV szivattyú utánfutási ideje beállítható (0..30 perc).

Főmenü > Apartman > Beállítások > Szivattyú utánfutás:

Gyári beállítás 6 perc

#### Szelep felülvezérlés

A szelep felülvezérlés lehetővé teszi, hogy az összes helyiségszelepet egyszerre a kívánt pozícióba lehessen állítani (0–100%, pl. hidraulikus kiegyenlítéshez).

₱ Főmenü > Apartman > Beállítások > Szelep felülvezérlés:

Javasolt érték --- (ki)

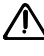

A szelep felülvezérlést kézzel kell újra kikapcsolni. Ellenkező esetben nem lesz aktív a helyiséghőmérséklet szabályozás. Amíg a szelep felülvezérlés funkció aktív, a "Szelep felülvezérlés aktív" állapotüzenet látható a kijelzőn.

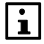

A beállítás hatása függ még a használt szelepmozgató típusától is, ahogyan az le van írva a 97.oldalon. A szelep felülvezérlés a helyiségcsoportok keverőszelepeire nincs hatással.

## Energiatakarékos hőmérséklet emelése

Az energiatakarékos hőmérsékleti alapjel értéke fűtésnél megemelésre kerül minden helyiségre a csillapított külső hőmérséklettől függően. Az emelés alacsony külső hőmérséklet (pl. -15 °C-os végpont) esetén nagyobb, magasabb külső hőmérséklet (pl. -5 °C-os kezdőpont) esetén pedig negatív. Ily módon alacsony külső hőmérséklet esetén is elkerülhető, hogy nagyon sokáig tartson a felfűtés Energiatakarékos üzemmódról Prekomfortra vagy Komfortra váltva.

Az Energiatakarékos alapjelre történő éjszakai visszaállás esetén ez a funkció külső hőmérséklettel kompenzált éjszakai visszaállást biztosít.

Ha a beállítás azonos kezdő- és végponttal van megadva, a funkció nem aktív.

Az Energiatakarékos emelés funkcióval megemelt Energiatakarékos alapjel megjelenik a központi apartman egység kijelzőjén.

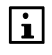

Ha aktív az "Economy emelés" funkció, és nincs érvényes külső hőmérsékleti érték, akkor a központi apartman egység hibaüzenetet jelenít meg.

- ▶ Főmenü > Apartman > Beállítások > Eco emel.kezdőpont.:
- ➡ Főmenü > Apartman > Beállítások > Eco emel.végpont:

|                 | Kezdőpont | Végpont |
|-----------------|-----------|---------|
| Gyári beállítás | 0°C       | 0°C     |

## Helyiségek

## Helyiség hőmérsékletének növekedése

Az optimalizált felfűtés vezérlés során a központi egység megállapítja, hogy milyen gyorsan növekszik az adott helyiség hőmérséklete (perc/K), és a legközelebbi optimalizált felfűtés vezérléskor figyelembe veszi ezt. A legutolsó meghatározott érték megtekinthető és szükség esetén módosítható a következő elérési útvonalon:

Főmenü > Helyiségek > Helyiség X > Helyiség beállítások > Hely. hőm. emelés:

## A helyiségkezelő arányosítása

Ha egy helyiséghez egy QAW910 helyiségkezelő és egy vagy két QAA910 helyiséghőmérséklet érzékelő van telepítve, beállítható, hogy miként súlyozza a helyiségkezelő (0–100%) az értékeket a helyiség átlaghőmérsékletének meghatározásakor.

1 helyiségkezelő és 1 helyiséghőmérséklet érzékelő használata esetén a helyiség aktuális átlaghőmérséklet értékének meghatározása a beállított

százalékarány alapján történik.

1 helyiségkezelő és **2** helyiséghőmérséklet-érzékelő használata esetén a rendszer előbb a 2 helyiséghőmérséklet-érzékelő átlagos értékét határozza meg. A helyiség aktuális átlaghőmérséklet-értékének kiszámítása ezután a helyiségkezelő és a helyiséghőmérséklet-érzékelő számára beállított százalékarány alapján történik.

2 helyiséghőmérséklet-érzékelő használata esetén a rendszer a 2 érzékelő átlagos értékét veszi eredményül. Az egyes érzékelők aránya nem módosítható.

Főmenü > Helyiségek > Helyiség X > Helyiség beállítások > Helyiség kezelő arányosítása:

Gyári beállítás 50 %

### A szelep állása hűtési módban vagy nyári működés során

Ezzel a beállítással határozható meg, milyen állásba (0–100%) kerüljön az adott helyiséghez tartozó szelep, amikor a rendszer hűtési módba vagy nyári működésre kapcsol. Ezzel befolyásolható az egyes helyiségek által felhasznált hűtési energia.

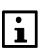

A magas páratartalmú helyiségekben fennáll a kondenzáció veszélye.

Főmenü > Helyiségek > Helyiség X > Helyiség beállítások Hűtési szelep állás:

Gyári beállítás 0 %

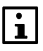

A beállítás hatása a használt beavatkozóegység típusától függően a következő:

**RRV912:** 3-pontos szelepmozgató A beavatkozóegység pontosan a megadott állást veszi fel.

**RRV918 / RRV912:** 2- pontos szelepmozgató (NC/NO) A 0...49% beállítás nincs hatással a beavatkozóegységre, az megtartja a kezdőállását (ez NC típus esetében 0%). 50...100% beállítás esetén a beavatkozóegységet állandó impulzus vezérli, így az folyamatosan a végállásban lesz (ez NC típus esetében 100%).

#### SSA955

A beavatkozóegység pontosan a megadott állást veszi fel.

## Minimális szelepállás Komfort alapjelnél

Padlófűtési rendszerek esetében megakadályozható a padló túlzott lehűlése, ha a Komfort alapjelhez be van állítva a megfelelő minimális szelepállás (0–100%), melyet a rendszer akkor is figyelembe vesz, ha egyébként a helyiség hőmérséklete megfelelően magas. Ilyen esetben azonban a rendszer túlfűtheti a helyiséget.

Főmenü > Helyiségek > Helyiség X > Helyiség beállítások > Min szel.poz.komf.:

Gyári beállítás 0 %

### Fűtés/hűtés átváltási idő korlát

A fűtés/hűtés átváltási idő korlát segítségével megakadályozható, hogy túl gyorsan, illetve túl gyakran történjen átváltás a fűtési és a hűtési mód között. Ez azt jelenti, hogy átváltáskor az ellentétes (fűtési vagy hűtési) módot ideiglenesen letiltja a rendszer, és csak az átváltási idő korlát letelte után engedélyezi azt újra.

Főmenü > Helyiségek > Helyiség X > Helyiség beállítások > F/H átváltás idő korlát:

Gyári beállítás 00:00

## A helyiségszabályozó beállításai

Ezek a beállítások csak abban az esetben jelennek meg, ha felhasználó által definiált helyiségtípus van beállítva. (lásd 19.0ldal).

## P-tényező Xp

i

Az egyéni igények kielégítése érdekében minden helyiségben külön-külön beállítható a helyiségszabályozó P-tényezője (arányossági sávja).

Főmenü > Helyiségek > Helyiség X > Helyiség szabályozó > P-tényező Xp:

Segítségül megadjuk a standard beállításokat (gyári beállítás 2 K):

| Helyiségtípus          | Javasolt Xp- érték |
|------------------------|--------------------|
| Radiátoros fűtés lassú | 2 K                |
| Radiátoros fűtés gyors | 2 K                |
| Padlófűtés lassú       | 2 K                |
| Padlófűtés gyors       | 2 K                |

### Integrálási idő Tn

Minden helyiségben külön beállítható a helyiségszabályozó integrálási ideje.

Főmenü > Helyiségek > Helyiség X > Helyiség szabályozó > Integrálási idő Tn:

Segítségül megadjuk a standard beállításokat (gyári beállítás 5400 s):

| Helyiségtípus Javasolt Tn-él |        |
|------------------------------|--------|
| Radiátoros fűtés lassú       | 5400 s |
| Radiátoros fűtés gyors       | 3600 s |
| Padlófűtés lassú             | 7200 s |
| Padlófűtés gyors             | 5400 s |

## Differenciálási idő Tv

Minden helyiségben külön beállítható a helyiségszabályozó differenciálási ideje.

Főmenü > Helyiségek > Helyiség X > Helyiség szabályozó > Diff. idő Tv:

Segítségül megadjuk a standard beállításokat (gyári beállítás 450 s):

| Helyiségtípus          | Javasolt Tv-érték |  |
|------------------------|-------------------|--|
| Radiátoros fűtés lassú | 450 s             |  |
| Radiátoros fűtés gyors | 540 s             |  |
| Padlófűtés lassú       | 540 s             |  |
| Padlófűtés gyors       | 540 s             |  |

### Semleges zóna

A 3-pontos szelepmozgatókat használó helyiségekben beállítható a helyiségszabályozó semleges zónája (0...20 K), helyiségenként.

Főmenü > Helyiségek > Helyiség X > Helyiség szabályozó > Semleges zóna:

Segítségül megadjuk a standard beállításokat (gyári beállítás 0.1 K):

| Helyiségtípus          | Javasolt semleges zóna |
|------------------------|------------------------|
| Radiátoros fűtés lassú | 0.1 K                  |
| Radiátoros fűtés gyors | 0.1 K                  |
| Padlófűtés lassú       | 0.1 K                  |
| Padlófűtés gyors       | 0.1 K                  |

### Kapcsolási különbség 2-pont szabályozásnál

A 2-pontos szelepmozgatókat használó helyiségekben beállítható a helyiségszabályozó kapcsolási különbsége (0...20 K), helyiségenként.

Főmenü > Helyiségek > Helyiség X > Helyiség szabályozó > Kapcs.kül.2-pont:

Segítségül megadjuk a standard beállításokat (gyári beállítás 0.8 K):

| Helyiségtípus          | Javasolt kapcsolási különbség |
|------------------------|-------------------------------|
| Radiátoros fűtés lassú | 0.8 K                         |
| Radiátoros fűtés gyors | 0.8 K                         |
| Padlófűtés lassú       | 0.8 K                         |
| Padlófűtés gyors       | 0.8 K                         |

## Szelepmozgató futásideje

Itt állítható be a használt szelepmozgató futásideje, vagyis az az időtartam, amelyre a szelepmozgatónak szüksége van ahhoz, hogy megtegye a két végállása közötti utat.

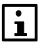

Ezt a beállítás csak a 3-pont működésű szelepmozgatók esetében veszi figyelembe a rendszer. A 2-pont működésű szelepmozgatók és az

SSA955 radiátor szelepmozgatókra a beállításnak nincs hatása.

A szelepmozgatók futásideje (1..600 s) minden egyes zóna szelepei számára külön beállítható.

Főmenü > Helyiségek > Helyiség X > Helyiség szabályozó > Szelepmozgató futásidő:

Segítségül megadjuk a standard beállításokat (gyári beállítás 150 s):

| Helyiségtípus          | Javasolt futásidő érték |
|------------------------|-------------------------|
| Radiátoros fűtés lassú | 150 s                   |
| Radiátoros fűtés gyors | 150 s                   |
| Padlófűtés lassú       | 150 s                   |
| Padlófűtés gyors       | 150 s                   |

## Kapcsolási különbség hűtésnél

Azoknál a helyiségeknél, melyek radiátoros/padló hűtést használnak, a 2pontos hűtés szabályozó kapcsolási különbségét (0..20 °K) minden helyiségre be lehet állítani.

Főmenü > Helyiségek > Helyiség X > Helyiség szabályozó > Kapcsolási kül. hűtés:

Gyári beállítás 1.0 K

## Helyiségcsoportok Fűtési előremenő hőmérséklet korlátozása

A központi egység a fűtési igény alapján minden helyiségcsoport számára meghatározza az előremenő hőmérséklet alapjelét. Ennek az alapjelnek az

100 / 125

értéke alulról és felülről is korlátozható.

#### Minimum korlát

A minimum korlátozással alulról korlátozható a helyiségcsoport előremenő hőmérsékleti alapjel értéke. Az előremenő hőmérsékleti alapjel kisebb fűtési hőigény esetén sem csökken a beállított határérték alá.

A minimális előremenő hőmérséklet alapjel értéke az összevont külső hőmérséklet függvényében emelkedhet.

Ezzel a funkcióval a szabályozás nélküli helyiségekben is garantálható a minimális előremenő hőmérséklet. A "minimális szelepállás Komfort alapjelnél" funkcióval együtt használva megakadályozható a padló teljes lehűlése.

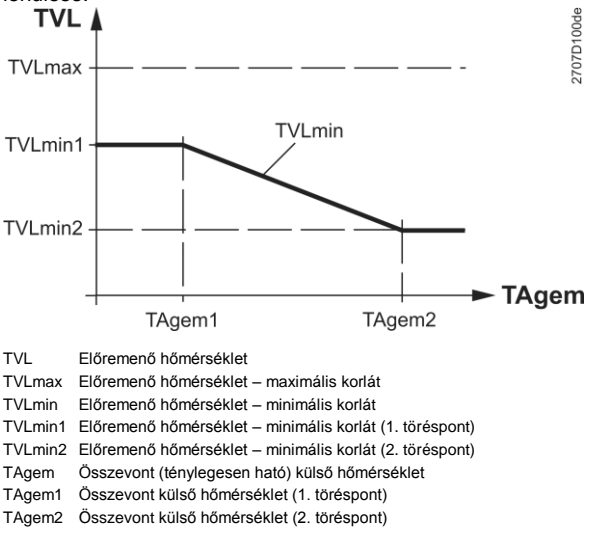

### Főmenü > Helyiségcsoportok > Helyiség-csoport > Helyiség fűtés korlátozás > Előremenő hőm. korlát

A minimális előremenő hőmérséklet alapjelének töréspontjai az alábbi módon állíthatók be (a példában az 1. töréspont szerepel):

| Elő           | remenő | hőm. | minimu | m 🕞         |
|---------------|--------|------|--------|-------------|
| 40°C <b>1</b> | •      | *    |        | \$ <b>≏</b> |
| LШ            |        |      | I      | -20°C       |
| 2000          |        |      |        |             |
| -50           | °C 👔   | 2    | 50°C   |             |

|            | Előrem | enő hőr    | n. minimum |        |
|------------|--------|------------|------------|--------|
| 40°(       | 1      | • ·        |            | -30    |
| <u>а</u> п |        |            |            | 10°C ; |
| 20*0       |        |            |            |        |
|            | -50°C  | <u>4</u> 2 | 50°C       |        |

A paraméter kiválasztásakor a kijelzőn megjelenik az aktuális beállítás. Az 1. töréspont beállításához nyomja meg a **Menu/ok** gombot.

A Fel/Le gombok segítségével válassza ki az az 1. törésponthoz tartozó összevont külső hőmérsékleti értéket. Ha befejezte, nyomja meg a **Menu/ok** gombot.

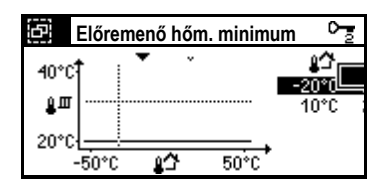

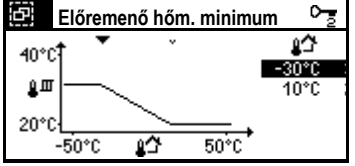

#### 1. helyiségcsoport:

Állítsa be azt a minimális értéket, amely alá nem eshet az előremenő hőmérséklet az adott összevont külső hőmérsékleti érték mellett. Ha befejezte, nyomja meg a **Menu/ok** gombot.

A rendszer elmenti a beállításokat, és a kijelzőn megjelenik a beállított grafikon. Ezután nyomja meg a **Fel/Le** gombot a 2. töréspont beállításához. A beállítási eljárás ugyanolyan, mint az 1. töréspont esetében.

|                                   | Gyári beállítás |
|-----------------------------------|-----------------|
| [1.Töréspont] külső hőmérséklet   | -20 °C          |
| [1.Töréspont] előremenő hőm. min. | 20 °C           |
| [2.Töréspont] külső hőmérséklet   | 10 °C           |
| [2.Töréspont] előremenő hőm. min. | 20 °C           |

#### 2. helyiségcsoport:

|                                   | Gyári beállítás |
|-----------------------------------|-----------------|
| [1.Töréspont] külső hőmérséklet   | -20 °C          |
| [1.Töréspont] előremenő hőm. min. | 20 °C           |
| [2.Töréspont] külső hőmérséklet   | 10 °C           |
| [2.Töréspont] előremenő hőm. min. | 20 °C           |

Ha a minimális előremenő hőmérséklet alapjele a két töréspontnál azonos értékre van állítva (gyári beállítás), akkor az összevont külső hőmérsékletnek nincs hatása a minimális előremenő hőmérséklet alapjelére.

Ha a külső hőmérsékleti érték beállítása a két töréspontnál azonos, akkor ennél az összevont külső hőmérsékletnél a minimális előremenő hőmérséklet alapjel értéke hirtelen változik.

Ha a minimális előremenő hőmérséklet alapjelei eltérően vannak beállítva, és nincs érvényes külső hőmérsékleti érték, akkor a központi apartman egység hibaüzenetet jelenít meg.

#### Maximum korlát

A maximum korlátozással felülről korlátozható a helyiségcsoport előremenő hőmérsékleti alapjel értéke. Az előremenő hőmérsékleti alapjel nagyobb fűtési hőigény esetén sem emelkedhet a beállított határérték fölé.

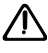

i

A maximális korlát nem tekinthető olyan biztonsági funkciónak, amint arra például egy padlófűtési rendszernél korlátozásként szükség van.

Főmenü > Helyiségcsoportok > Helyiség-csoport

> Helyiség fűtés korlátozás > Előremenő hőm. max:

Gyári beállítás 40 °C

## A visszatérő hőmérséklet korlátozása

Itt állíthat be megfelelő alapjeleket a visszatérő hőmérséklet korlátozásának típusához, melyet az alapbeállításokban, a "Helyiségcsoportok beállítása" (lásd 23.oldal) pont alatt választott ki.

Főmenü > Helyiségcsoportok > Helyiség-csoport > Helyiség fűtés korlátozás > Visszatérő hőm. min:

Gyári beállítás ---

Főmenü > Helyiségcsoportok > Helyiség-csoport X
 > Helyiség fűtés korlátozás > Visszatérő hőm. max:

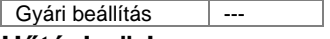

### Hűtési görbe

A központi apartman egység a hűtési előremenő alapjel értékét minden egyes helyiség csoport helyiségére a hűtési görbe alapján határozza meg. A hűtési görbe a hűtési előremenő alapjel értékét a hűtéshez a kevert külső hőmérséklet alapján határozza meg. A hűtési görbe a központi apartman egységben függ a helyiségek alapjelétől, illetve a hűtési módhoz beállított paraméterektől.

5 hűtési görbe töréspont állítható be minde egyes helyiség csoporthoz a hűtési görbe beállításához. Az 1. töréspont határozza meg a max. hűtési előremenő alapjel értékét. Az utolsó aktív töréspont határozza meg a min. hűtési előremenő alapjel értékét.

Úgy állítsa be az utolsó görbe töréspontot, és ezáltal a min. hűtési előremenő hőmérsékletet (példában a 3. töréspont), hogy a lakásban a komfort érzet ne csökkenjen (a láb pl. ne fázzon).

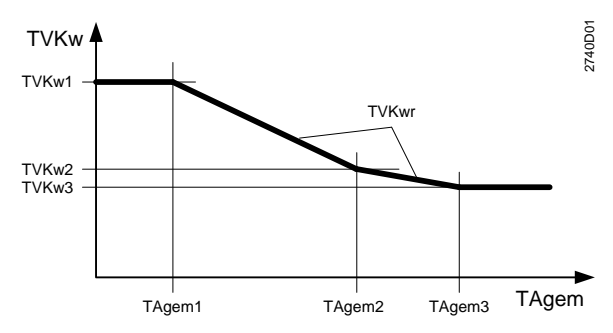

 TVKwr
 Eredményként kialakuló hűtési előremenő alapjel érték

 TVKw1
 Hűtési előremenő hőmérsékleti alapjel (1. töréspont)

 TVKw2
 Hűtési előremenő hőmérsékleti alapjel (2. töréspont)

 TVKw3
 Hűtési előremenő hőmérsékleti alapjel (3. töréspont)

 TVKw3
 Hűtési előremenő hőmérsékleti alapjel (3. töréspont)

 TAgem
 Összevont (ténylegesen ható) külső hőmérséklet

 TAgem3
 Összevont külső hőmérséklet (2. töréspont)

 TAgem3
 Összevont külső hőmérséklet (3. töréspont)

0-<u>5</u>

Főmenü > Helyiségcsoportok > Helyiség-csoport X > Hűtési görbe:

A hűtési görbe 5 töréspontjának beállítása hsaonló a min. fűtési előremenő hőmérsékleti alapjel érték beállításához (lásd 101.oldal):

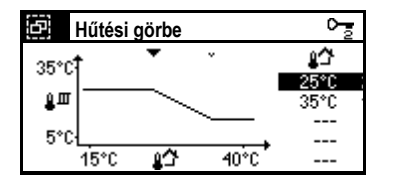

i

Amennyiben nem szükséges, akkor kikapcsolhatja a 3...5 töréspontokat a külső hőmérsékleti érték "---"-ra állításával.

|                                      | Gyári beállítás |
|--------------------------------------|-----------------|
| [1.töréspont] külső hőmérséklet      | 25 °C           |
| [1.töréspont] előremenő hőmérséklet  | 20 °C           |
| [2.töréspont] külső hőmérséklet      | 35 °C           |
| [2.töréspont] előremenő hőmérséklet  | 20 °C           |
| [35.töréspont] külső hőmérséklet     | (inaktív)       |
| [35.töréspont] előremenő hőmérséklet | (inaktív)       |

Ha a minimális hűtési előremenő hőmérséklet alapjele az aktív töréspontoknál azonos értékre van állítva (gyári beállítás), akkor az összevont külső hőmérsékletnek nincs hatása a minimális hűtési előremenő hőmérséklet alapjelére.

Ha a külső hőmérsékleti érték beállítása két töréspontnál azonos, akkor ennél az összevont külső hőmérsékletnél a minimális előremenő hőmérséklet alapjel értéke hirtelen változik.

Ha a minimális hűtési előremenő hőmérséklet alapjelei eltérően vannak beállítva, és nincs érvényes külső hőmérsékleti érték, akkor a központi apartman egység hibaüzenetet jelenít meg.

## Alapjel emelő keverőszelep

Ahhoz, hogy a helyiségcsoportok keverőszelepei fűtési módban korrigálhassák a hőforrás hőmérséklet-ingadozásait, a közös előremenő hőmérsékletnek meg kell haladnia az adott helyiségcsoport által igényelt előremenő hőmérsékletet. Ezzel a beállítással megadhatja a kívánt emelés mértékét (0...50 K).

Főmenü > Helyiségcsoportok > Helyiség-csoport X > Beállítások > Alapjel em. kev.szelep:

| Gyári beállítás | 0 K |  |
|-----------------|-----|--|
|                 |     |  |

## Alapjel csökkentő keverőszelep

Ahhoz, hogy a helyiségcsoportok keverőszelepei hűtési módban korrigálhassák a hűtési energia előállító berendezés (pl. hőszivattyú) hőmérséklet-ingadozásait, a közös előremenő hőmérsékletnek alacsonyabbnak kell lennie az adott helyiségcsoport által igényelt előremenő hőmérsékletet. Ezzel a beállítással megadhatja a kívánt csökkentés mértékét (0...20 K).

☞ Főmenü > Helyiségcsoportok > Helyiség-csoport X

Gyári beállítás 0 K

## Hőigény érvényessége téli üzemmódban

Állítsa be egy helyiség csoportból érkező fűtési hőigény érvényességét téli üzemmódban:

Főmenü > Helyiségcsoportok > Helyiség-csoport X
 Beállítások > Hőigény kérés érv.:

| Folyamatosan | Téli üzemmódban, a hőigény folyamatosan érvényes.                                                                     |
|--------------|----------------------------------------------------------------------------------------------------|
| Kapcsolva    | Ha az átlagos szelepállás egy beállított érték alá<br>esik, a fűtési igény érvénytelenné válik. (Gyári<br>beállítás). |

## Hőigényhez tartozó szelepállás

Ha a "Hőigény érvényessége téli üzemmódban" "Kapcsolva" beállításban van, akkor a központi apartman egység ellenőrzi az adott helyiség csoporthoz tartozó szelep átlagos szelepállását.

Ha az átlagos szelepállás a "Szelepálláshoz tartozó hőmérsékletigény bekapcsolása" paraméter értéke (1...30%) fölött van, a hőigény továbbításra kerül a hőtermelő felé.

Ha az átlagos szelepállás nem éri el a "Szelepálláshoz tartozó hőmérsékletigény bekapcsolása" paraméter értékét (1...30%), akkor a hőigény nem kerül továbbításra a hőtermelő felé.

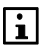

A gyakori kapcsolgatás megelőzése érdekében olyan beállításokat adjon meg, hogy a "Szelep poz. hőm. ig. Be" értéke legalább 2%-kal nagyobb legyen a "Szelep poz. hőm. ig. KI" értékénél.

Főmenü > Helyiségcsoportok > Helyiség-csoport X > Beállítások > Szelep poz.hőm.ig.Be:

Gyári beállítás 5 %

Főmenü > Helyiségcsoportok > Helyiség-csoport X > Beállítások > Szelep poz.hőm.ig.Ki:

Gyári beállítás 1 %

### Szelepmozgató futásideje

Minden egyes helyiség csoporthoz tartozó keverő szelep szelepmozgatójának futásideje egyedileg beállítható (1..600 s).

Főmenü > Helyiség csoportok > Helyiség-csoport X > Előszabályozó > Szelepmozgató futásidő:

## Arányossági sáv / P- tényező (Xp)

Az egyes helyiségcsoportok számára igény szereint beállítható az előszabályozó P-tényezője (Xp) (1..100 K).

Főmenü > Helyiség csoportok > Helyiség-csoport X > Előszabályozó > P-tényező (Xp):

Gyári beállítás 50 K

## Integrálási idő (Tn)

Az egyes helyiségcsoportok számára igény szereint beállítható az előszabályozó integrálási ideje (Tn) (0..600 s).

Főmenü > Helyiség csoportok > Helyiség-csoport X > Előszabályozó > Integrálási idő (Tn):

|--|

## Szellőztetés

### A belső levegő minőségének szabályozása

A belső levegőminőség szabályozó pozicionálási jelet számít az aktuális alapjel (a szellőztetés szintjének megfelelően) és az aktuális belső levegőminőség alapján.

A lineáris fokozatválasztó ebből meghatározza a szükséges szellőztetési fokozatot.

A belső levegőminőség ppm-szintjét a központi apartman egység kijelzi.

## Belső levegő minőség 0 V/10 V

Csatlakoztasson egy belső levegő minőség érzékelőt (DC 0..10 V) belső levegő minőség szabályozó érzékelőként.

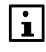

A belső levegőminőség-érzékelőt úgy kell elhelyezni a helyiségben, hogy akkor is keringjen körülötte a levegő, amikor a szellőztetőrendszer ki van kapcsolva. Ne telepítse az érzékelőt az elszívott levegő járatába.

A 0V és 10V -hoz tartozó ppm szintet (0..2000 ppm) be lehet állítani.

▶ Főmenü > Szellőztetés > Légmin. szab. > Légmin. érték 0V:

Gyári beállítás 0 ppm

Főmenü > Szellőztetés > Légmin. szab. > Légmin. érték 10V:

106 / 125

### Belső levegőminőség P-tényezője (Xp)

Egy P-szabályozó biztosítja, hogy a rendszer a kívánt alapjelen tartsa a belső levegő minőségét. Itt állítható be a szabályozó P-tényezője (0...2000 ppm). Minden lehetséges fokozat be- és kikapcsolása ezen a tartományon belül történik.

₱ Főmenü > Szellőztetés > Légmin. szab. > P-tényező (Xp):

Gyári beállítás 400 ppm

#### Páratartalom korlátozás

Ez a funkció figyeli a levegő relatív páratartalmát, és összehasonlítja azt a beállított "Páratartalom határérték" értékkel.

Ha a relatív páratartalom meghaladja a határértéket, a szellőztetőrendszer bekapcsol az előre beállított fokozaton, és egészen addig működésben marad, amíg a páratartalom érték a határérték alá esik a kapcsolási különbség mértékével.

A központi egység kijelzi a relatív páratartalom szintjét.

Bizonyos esetekben a szellőztetőrendszer nem képes a kívánt szintre csökkenteni a páratartalmat.

Annak érdekében, hogy a szellőztetőrendszer ilyenkor se legyen folyamatosan bekapcsolva, a "Szellőztetés járatási idő" és a "Szellőztetés szünet idő" paraméterekkel beállítható a működés intervalluma.

Ez a szakaszos üzemmód szintén akkor kapcsol ki, ha a relatív páratartalom a kapcsolási különbség mértékében a határérték alá süllyed.

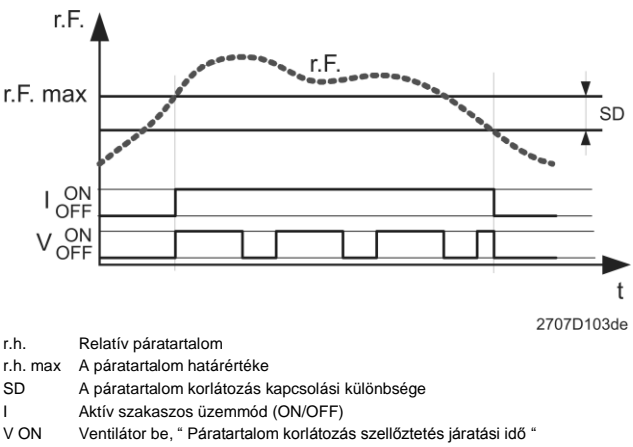

V OFF Ventilátor be, " Páratartalom korlátozás szellőztetés szünet idő "

## A páratartalom korlátozás kapcsolási különbsége

Ha a helyiség levegőjének magas páratartalma miatt bekapcsol a szellőztető rendszer, a kikapcsolásnak az a feltétele, hogy a páratartalom az itt beállított kapcsolási különbség mértékében (1–20%) a "Páratartalom határérték" alá essen.

Főmenü > Szellőztetés > Páratartalom korl. > Kapcs. különbség:

Gyári beállítás 5 %

### A páratartalom korlátozás szellőztetés járatási ideje

A páratartalom-korlátozási intervallum az itt beállított járatási idővel (0...720 perc) indul el. Ez alatt az idő alatt a szellőztetőrendszer az előre kiválasztott fokozaton működik.

▶ Főmenü > Szellőztetés > Páratartalom korl. > Szell. járatás idő:

Gyári beállítás 30 min

# A páratartalom korlátozás szellőztetés szüneteltetési ideje

A "Szellőztetés járatási idő" letelte után a szellőztetőrendszer az itt megadott időre (0...720 perc) kikapcsol, mielőtt ismét bekapcsolna.

Főmenü > Szellőztetés > Páratartalom korl. > Szell. szünet idő:

Gyári beállítás 60 min

## Levegő páratartalma 0 és 10 V-nál

A páratartalom korlátozása érdekében páratartalom érzékelőt (DC 0..10 V) kell csatlakoztatni.

i

A páratartalom érzékelőt úgy kell elhelyezni a helyiségben, hogy akkor is keringjen körülötte a levegő, amikor a szellőztetőrendszer ki van kapcsolva. Ne telepítse az érzékelőt az elszívott levegő járatába.

A 0V és 10V-hoz tartozó páratartalom értékek (0..100% r.h.) itt állíthatók be.

Főmenü > Szellőztetés > Páratartalom korl. > Párat. érték 0V-nál:

Gyári beállítás 0 % r.h.

▶ Főmenü > Szellőztetés > Páratartalom korl. > Párat. érték 10V-nál:
| Gyári beállítás | 100 % r.h. |
|-----------------|------------|
|-----------------|------------|

# Éjszakai hűtés minimális működési ideje

Ha az éjszakai hűtés valamennyi bekapcsolási kritériuma teljesül, akkor az legalább az itt beállított időtartamig (0..720 min) fog működni.

▶ Főmenü > Szellőztetés > Éjszakai hűtés > Működési idő min.:

Gyári beállítás 30 min

#### Referenciahelyiség éjszakai hűtése

A központi egységnek szüksége van a helyiség hőmérsékletét és a külső hőmérsékletet mérni ahhoz, hogy meg tudja határozni a szükséges hőmérsékletkülönbséget.

Referenciahelyiség kiválasztásával megadhatja, hogy a helyiségérzékelők közül melyik a legalkalmasabb a referenciaérték szolgáltatásra.

| lyiség: |
|---------|
| lyi     |

Gyári beállítás 1.helyiség

### Éjszakai hűtés külső hőmérsékleti határértéke

Ez a beállítás adja meg a legalacsonyabb külső hőmérsékletet (0...50 °C), amelynél még bekapcsolható az éjszakai hűtés. A megadott hőmérsékletszint alatt az éjszakai hűtés le van tiltva.

℃₂ Főmenü > Szellőztetés > Éjszakai hűtés > Külső hőm. határ:

Gyári beállítás 12 °C

#### Helyiség/külső hőmérséklet közötti különbség az éjszakai hűtéshez

Itt beállíthatja, hogy legalább mennyivel (0...20 K) kell a külső hőmérsékletnek a helyiség hőmérséklete alatt lenni, hogy bekapcsolhasson az éjszakai hűtés.

▶ Főmenü > Szellőztetés > Éjszakai hűtés > Helyiség-Tk különbs:

Gyári beállítás 5 K

#### Indítási késleltetés

Az indítási késleltetés (00.00...60.00, pp.mm) segítségével megakadályozható az egyes szellőztetési fokozatok közti túl gyors átkapcsolás. Ha egy fokozat bekapcsolt, akkor a következő fokozat csak a késleltetési idő letelte után kapcsolható be.

Főmenü > Szellőztetés > Szellőzés beállítás > Indítási késleltetés:

Gyári beállítás 00.00 mm.ss

# Zárolási idő

Kikapcsolás után minden szellőztetési fokozat az itt megadott ideig (00.00–60.00 pp.mm) zárolva lesz. Csak ennek az időnek a letelte után kapcsolható be újból. A zárolási idő mindegyik fokozatnál azonos.

₱ Főmenü > Szellőztetés > Szellőzés beállítás > Zárolási idő:

Gyári beállítás 00.00 pp.mm

## Lefutási idő

Amikor kikapcsol egy szellőztetési fokozat, elkezdődik a "Lefutási idő" (00.00...60.00, pp.mm) számolása. A következő, alacsonyabb fokozat csak ennek az időnek a letelte után kapcsol be.

℃ Főmenü > Szellőztetés > Szellőzés beállítás > Lefutási idő:

Javasolt érték 00.00 pp.mm

# HMV (csak QAX913)

### Fagyvédelmi alapjel

Állítsa be a Védett üzemmódban használni kívánt alapjelet.

Főmenü > HMV > Alapjelek > Fagyv. alapjel:

Javasolt érték 5 °C

# Legionella alapjel

Állítsa be, milyen alapjel legyen érvényben a HMV tartályban a Legionella funkció végrehajtása során.

Főmenü > HMV > Legionella funkció > Legionella alapjel:

Javasolt érték 70 °C

# Legionella védelmi gyakorisága

Állítsa be, hogy milyen gyakran legyen aktív a rendszer Legionella funkciója. A funkció naponta vagy hetente hajtható végre. A funkció heti végrehajtása esetén beállítható a kívánt nap (Hé...Va).

| Soha     | Legionella védelem kikapcsolva.                                  |
|----------|------------------------------------------------------------------|
| Napi     | Legionella védelem minden nap bekapcsol.                         |
| Hétfő    | Legionella védelem minden hétfőn bekapcsol.<br>(Gyári beállítás) |
|          |                                                                  |
| Vasárnap | Legionella védelem minden vasárnap bekapcsol.                    |

<sup>0</sup>₂ Főmenü > HMV > Legionella funkció > Legio véd gyak:

## Legionella védelem időpontja

Adja meg, hogy mely időpontban (00.00...24.00) kezdődjön meg a Legionella funkció végrehajtása.

➡ Főmenü > HMV > Legionella funkció > Legionella véd. időpont:

Gyári beállítás 05:00

### Legionella védelem periódusa

Amikor a Legionella funkció aktív, a rendszer az itt beállított időtartamon keresztül (0.00...6.00 óra) tartja fenn a Legionella-védelmi alapjelet a HMVtárolóban).

₱ Főmenü > HMV > Legionella funkció > Legionella véd. periód.:

Javasolt érték 00.30 h.min

#### **DHW prioritás**

A HMV prioritás beállításával előnybe részesíthető a HMV tároló töltése oly módon, hogy a ezalatt a fűtési körökbe kevesebb hőt juttat a rendszer.

Főmenü > HMV > Beállítások > Prioritás:

| Nincs<br>prioritás    | Nincs prioritás (gyári beállítás):<br>A vízmelegítés idején semmiféle korlátozás nincs a fűtési<br>körökbe juttatott hő mennyiségét illetően.<br>A rendszer a legmagasabb hőmérsékleti igényt (fűtés<br>vagy HMV) küldi el a fűtési igény szabályozóhoz. |
|-----------------------|----------------------------------------------------------------------------------------------------|
| Abszolút<br>prioritás | Abszolút prioritás:<br>HMV készítés ideje alatt egyáltalán nem jut hő a fűtési<br>körökbe.                                                                                                    |

A rendszer a HMV töltésre vonatkozó hőmérsékleti igényt küldi el a fűtési igény szabályozónak.

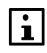

Ha a HMV készítés vezérlése váltószeleppel történik, akkor az "Abszolút" prioritást kell beállítani.

# Kapcsolási különbség

A kapcsolási különbség a HMV töltés szabályozására szolgál. A töltés akkor lesz engedélyezve, ha a víz hőmérséklete a kapcsolási különbség itt meghatározott értékével (1...20 K) a HMV alapjel érték alá süllyed. A töltés a HMValapjel elérésekor áll le.

Főmenü > HMV > Beállítások > Kapcs. különbség:

Gyári beállítás 5 K

# Maximális töltési idő

Annak megelőzése érdekében, hogy a fűtési kör túlságosan hosszú ideig korlátozva vagy blokkolva legyen (a HMV-prioritás miatt), korlátozható az abszolút prioritású HMV-töltés időtartama (5...250 perc).

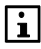

"---" beállítás esetén a HMV töltés korlátlan ideig tarthat.

➡ Főmenü > HMV > Beállítások > Max. töltési idő:

Gyári beállítás 60 min

### Azonnali HMV készítés

Normál esetben csak akkor kezdődik el a HMV tárolótartály töltése, ha a tartály hőmérséklete a bekapcsolási pont (HMV tárolótartály alapjele mínusz kapcsolási különbség) alá süllyed. Az azonnali HMV készítés funkcióval abban az esetben is elindítható a töltés, ha ez a bekapcsolási feltétel nem teljesül.

#### Indítás

Ha a tárolótartály hőmérséklete legalább 1 K-nel kisebb a normál alapjel értékénél, akkor az azonnali HMV készítés aktiválásakor megkezdődik az azonnali HMV készítés.

#### Befejezés

Az azonnali HMV készítés a normál alapjel elérésekor fejeződik be.

Meghatározhatja, mikor hajtson végre a rendszer azonnali HMV készítést:

➡ Főmenü > HMV > Beállítások > Azonnali HMV készítés:

Soha

Az azonnali töltés ki van kapcsolva. (kézzel azonban így is elindítható a **HMV** gomb segítségével). (Gyári beállítás).

| Első<br>átkapcsolás<br>normál<br>üzemmódra   | Akkor kerül sor az azonnali HMV készítésre, amikor a<br>csökkentett alapjelet a 24 órás perióduson belül<br>először kapcsolja át a normál alapjel. Ennek<br>eredményeként a rendszer a nap kezdetén teljesen<br>feltölti a HMV-tárolót. |
|----------------------------------------------|----------------------------------------------------------------------------------------------------|
| Minden<br>átkapcsolás<br>normál<br>üzemmódra | Minden alkalommal sor kerül azonnali HMV készítésre,<br>amikor a normál alapjel kapcsolja át a csökkentett<br>alapjelet                                                                                                    |

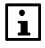

A központi egység HMV gombját hosszan lenyomva egyszeri kézi azonnali HMV készítés is kezdeményezhető. A kézi azonnali HMV készítés alatt a kijelzőn villog a HMV szimbólum.

# Alapjelnövelés a HMV töltéshez

Ahhoz, hogy lehetséges legyen a HMV készítés, az előremenő hőmérsékletnek magasabbnak kell lennie a kívánt HMV alapjelnél. Itt állíthatja be a megfelelő alapjel emelés értékét (0..50 K).

➡ Főmenü > HMV > Beállítások > Alapjel em. HMV töltés:

Gyári beállítás 10 K

### Rendszerszivattyú szükségessége

Ha a rendszerszivattyút KNX TP1-kompatibilis szabályozó vezérli, akkor beállítható, hogy működjön-e a szivattyú HMV-töltés közben (a rendszer kiválasztott típusától függően).

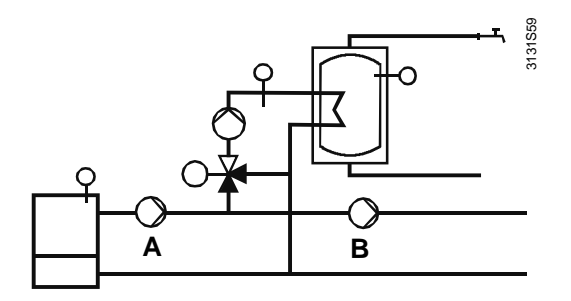

| "A" eset | Szükség van rendszerszivattyúra HMV-töltéskor                                |
|----------|------------------------------------------------------------------------------|
| R" eset  | (rendszerszivattyú: Igen)<br>Nincs szükség rendszerszivattyúra HMV-töltéskor |
| "D 0001  | (rendszerszivattyú: Nem)                                                     |

| zivattyú: |
|-----------|
|           |

| Nem  | A rendszerszivattyúnak nem kell mennie a HMV<br>készítés ideje alatt. |
|------|-----------------------------------------------------------------------|
| Igen | A rendszerszivattyúnak mennie kell a HMV készítés                     |

# Az elektromos fűtőbetét nyári működése

Állítsa be, hogy használatban legyen-e a HMV időkapcsoló az elektromos fűtőbetét vezérlésében.

| 0 <u>-</u> 2 | Főmenü > HMV > Beállítások > Nyár műk.v.fűtőbetét: |
|--------------|----------------------------------------------------|
|--------------|----------------------------------------------------|

| ldőkapcsoló<br>nélkül | Az időkapcsolónak nincs hatása az elektromos<br>fűtőegység nyári vezérlésére. A rendszer a normál<br>alapjel értékére melegíti a HMV vizet.                                                              |
|-----------------------|----------------------------------------------------------------------------------------------------|
| ldőkapcsolóval        | A szabályozó az elektromos fűtőegység vezérlésekor<br>figyelembe veszi az időkapcsolót és a szabadság<br>idejére vonatkozó programot (gyári beállítás).<br>A HMV üzemmódot "Auto" értékre kell állítani. |

# Kapcsolási csoportok (csak QAX913)

### Helyszín száma

A rendszer automatikusan számokat rendel az üzembe helyezés során megadott helyszínekhez (1..16).

Annak megakadályozása érdekében, hogy a helyszínszámok egyezzenek más meglévő helyszíngombokkal (pl. GAMMA wave vagy Hager tebis), vagy nem kívánt módon aktiválják őket, szükség esetén módosíthatók a központi apartman egység helyszínszámai.

Főmenü > Kapcsolási csoportok > Kapcsolási csoport X > Helyszín A vagy B > Helyszín száma:

i

Felhívjuk figyelmét, hogy a különböző termékcsaládok más-más helyszínszám tartományt alkalmaznak:

- Rádiós dugalj modul 1..16
- GAMMA wave: 1..16
- Hager tebis rádiós: 1..8
- KNX TP1 beavatkozóegységek: 1..64 (teljes tartomány)

A támogatott tartományon kívül eső helyszínszám használata esetén a beavatkozóegység nem fog reagálni a helyszínparancsokra.

| Kapcsolási<br>csoport | Helyszín | Gyári beállítás |
|-----------------------|----------|-----------------|
|                       | A        | 1               |
| 1                     | В        | 2               |
| 2                     | A        | 3               |
| 2                     | В        | 4               |
| 3                     | A        | 5               |
|                       | В        | 6               |
| 4                     | A        | 7               |
|                       | В        | 8               |
| E                     | A        | 9               |
| 5                     | В        | 10              |
| 6                     | A        | 11              |
| o                     | В        | 12              |
| 7                     | A        | 13              |
| 1                     | В        | 14              |
| 0                     | A        | 15              |
| 0                     | В        | 16              |

# Fogyasztási adat

Az aktuális fogyasztási adatok a végfelhasználói szinten megjelenítésre kerülnek, és le vannak írva a kezelési leírásban. Az alábbi információk kerülnek megjelenítésre minden egyes mérőre a szakértői szinten:

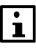

Az általános mérők fogyasztási adatai (elhelyezése = általános) csak a szakértői szinten jeleníthetők meg (azok a mérők, amik nem csak a konkrét lakás fogyasztási adatait mérik, hanem valamely közös energiafogyasztási értéket).

# Működési órák

A mérők működési óráinak száma megjeleníthető. Ha a WRI982 fogyasztási adat interfész egy impulzus bemenete van használatban, akkor a WRI982 összesített működési óráinak száma látható itt.

Főmenü > Fogyasztási adat > ... > Működési órák:

#### ID szám

A mérő ID azonosító száma jeleníthető meg.

▶ Főmenü > Fogyasztási adat > … > Azonosító szám:

#### Mért közeg

A mérő által mért közeg jeleníthető meg.

₱ Főmenü > Fogyasztási adat > ... > Mért közeg:

### Elhelyezés

A mérő beépítési helyének a típusa (lakás/közösségi) jeleníthető meg.

Főmenü > Fogyasztási adat > ... > Elhelyezés:

# Mérő cseréje

Megjeleníthető, hogy az adott mérő volt-e már cserélve (Igen/Nem).

Főmenü > Fogyasztási adat > ... > Mérő cseréje:

i

A mérők beüzemelése során a Mérő cseréje menüpont mellett az "Igen" felirat jelenik meg, amit "Nem"-re kell átállítani a konfiguráció vagy mérőcsere befejeztével. A mérő aktuális értékének S-mode adatcsere sonán történő kiolvasásakor "0" érték kerül továbbításra amíg ez az adatpont "Igen" állapotban van.

# ldő és dátum

# Nyári és téli időszámítás kezdete

A rendszer automatikusan kapcsol át nyári időszámításról télire és vissza. A vonatkozó normák megváltozása esetén azonban módosítható az átváltás dátuma.

Ha beállít egy dátumot a téli időszámításról nyárira vagy fordítva történő átváltáshoz, a beállított dátumot követő első vasárnap az óra 02.00 órakor (téli időszámítás) előreugrik 03.00 órára (nyári időszámítás), illetve 03.00 órakor (nyári időszámítás) visszaugrik 02.00 órára (téli időszámítás).

Ha két azonos dátumot ad meg, azzal kikapcsolja a téli és a nyári időszámítás közötti átváltást.

℃₂ Főmenü > Pontos idő/dátum > Nyári időszámítás kezdet:

℃₂ Főmenü > Pontos idő/dátum > Téli időszámítás kezdete:

|                | Nyári időszámítás<br>kezdete | Téli időszámítás<br>kezdete |
|----------------|------------------------------|-----------------------------|
| Javasolt érték | 25.03.                       | 25.10.                      |

# Hibák Hibatörténet

A hibatörténeti lista a központi egység vagy a hozzá csatlakoztatott rádiós rendszerelemek legutóbbi 10 hibaállapot üzenetét tartalmazza.

Para Province → Province → Pr

Hibaállapot-üzenet érkezésekor mindig megjelenik a hiba száma és szövege, a hiba felmerülésének időpontja és dátuma, az eszköz típusa, valamint az

#### Hibák törlése

Az aktuális hibák és a hibatörténet egy lépésben törölhetők.

<sup>▶</sup> Főmenü > Hibák > Hibák törlése:

# Bemenetek és kimenetek Külső hőmérséklet szimulációja

Tesztelés céljából a központi apartman egységen -50 és 50 °C közötti külső hőmérséklet szimulálható. Ilyenkor az egység nem veszi figyelembe a külső érzékelő által mért hőmérsékletet. Az összevont és a csillapított külső hőmérséklet értéke ugyancsak a szimulált külső hőmérsékletből származik.

Amíg a szimuláció aktív, a "Külső hőm. érz. szimuláció" hibaállapot-üzenet látható a kijelzőn. A szimulációt kézzel kell kikapcsolni (--- beállítás).

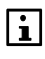

A szimulált külső hőmérséklet a rendszerben csak helyileg van használatban. A csatlakoztatott külső érzékelő által mért tényleges érték továbbításra kerül az azonos buszon lévő többi szabályozóhoz.

₱ Főmenü > Bemenet/kimenet > Bemenet > Tkülső szimuláció:

```
Gyári beállítás ---- (nincs szimuláció)
```

# Szövegek

A "Rendszer neve", a "Helyiségek", a "Kapcsolási csoportok", az "Ajtók", a "Világítás állapot", a "Hőmérsékletek" és a "Távirányító" szövegeket szervizszinten lehet megadni, így ezek leírása a használati útmutatóban található.

# Fájl név

Az ACS szervizeszköz segítségével létrehozható és a központi apartman egységre másolható egy adatkészlet.

Ebben az esetben az adatkészlet fájlneve a következő elérési útvonalon jeleníthető meg:

Főmenü > Beállítások > Szövegek > Fájlnév:

# 1. és 2. helyiségcsoport neve

Adjon a helyiségcsoportoknak egyértelmű nevet (pl. laktér, kiegészítő helyiségek, stb.).

Főmenü > Beállítások > Szövegek > Helyiség csoportok

# Névjegykártya címe és 1-4. sora

Az elektronikus névjegykártya információs lap formájában jelenik meg egy címsorral és négy szövegsorral, melyek például a rendszerért felelős cég vagy személy adatait tartalmazhatják.

Főmenü > Beállítások > Szövegek > Névjegykártya > Cím:

➡ Főmenü > Beállítások > Szövegek > Névjegykártya > Nj. sor 1–4:

# Mérők elnevezése

Adjon egyértelmű neveket a mérőeszközöknek (pl. konyha, fürdő, stb.).

▶ Főmenü > Beállítások > Szövegek > Mérő > ...:

# 0 – 10 V-os hőigény

Ahhoz, hogy hőmérsékleti igényt (fűtéshez és vízmelegítéshez) lehessen továbbítani a fűtési igény szabályozónak 0–10 V-os jellel, előre meg kell adni a

központi egységen a 0 és a 10 V-nak megfelelő hőmérsékleti alapjelet. A két szélső érték közötti értékeket a rendszer lineárisan interpolálja. A megadott igényküszöb alatti hőmérsékleti igényt a rendszer nem továbbítja a fűtési igény szabályozónak (0 V).

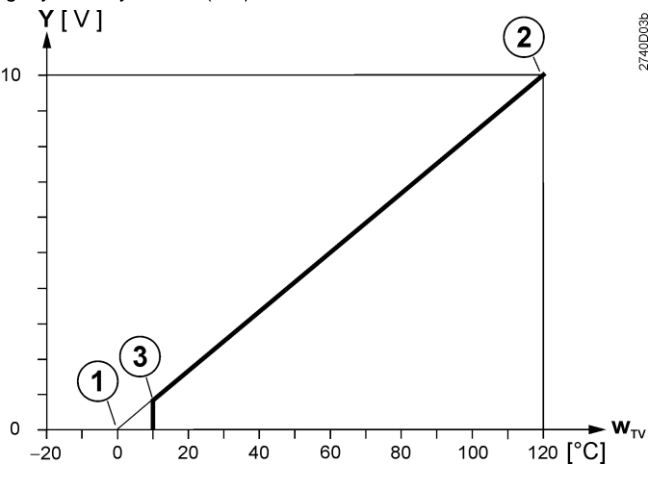

① Alapjel °C-ban DC 0 V-nál

② Alapjel °C-ban DC 10 V-nál

③ Hőmérsékleti igény határértéke (az ez alatti hőmérsékleti értékek úgy kerülnek továbbításra, mint "Nincs hőigény")

W<sub>TV</sub> Pillanatnyi hőmérsékleti alapjel érték

#### ௺ Főmenü > Beállítások > Fűtési igény > Hőm. igény 0V:

118 / 125

Főmenü > Beállítások > Fűtési igény > Hőm. igény 10V:

▶ Főmenü > Beállítások > Fűtési igény > Hőm. igény küszöb:

|                           | Gyári beállítás |
|---------------------------|-----------------|
| Hőmérsékletigény 0 V-nál  | 0 °C            |
| Hőmérsékletigény 10 V-nál | 100 °C          |
| Hőmérsékletigény küszöbe  | 0°C             |

# Hűtési igény 0..10 V

Ahhoz, hogy hőmérsékleti igényt (hűtéshez) lehessen továbbítani a hűtési igény szabályozónak 0–10 V-os jellel, előre meg kell adni a központi apartman egységen a 0 és a 10 V-nak megfelelő hőmérsékleti alapjelet. A két szélső érték közötti értékeket a rendszer lineárisan interpolálja. A megadott igényküszöb feletti hőmérsékleti igényt a rendszer nem továbbítja a hűtési igény szabályozónak (0 V).

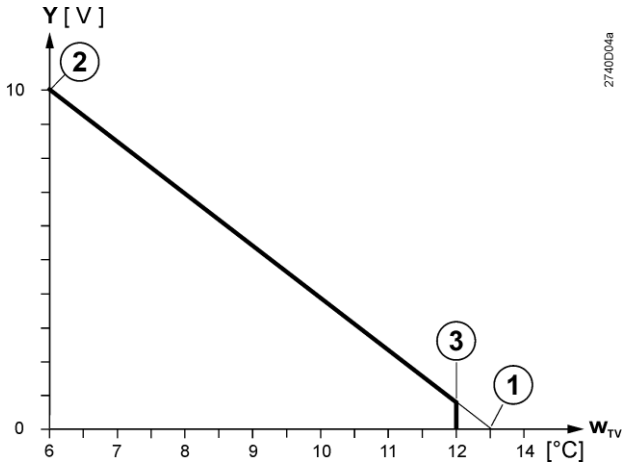

① Alapjel °C-ban DC 0 V-nál

② Alapjel °C-ban DC 10 V-nál

③ Hőmérsékleti igény határértéke (az e feletti hőmérsékleti értékek úgy kerülnek továbbításra, mint "Nincs hűtési igény")

W<sub>TV</sub> Pillanatnyi hőmérsékleti alapjel érték

- C₂ Főmenü > Beállítások > Hűtési igény > Hőm. igény 0V:
- ➡ Főmenü > Beállítások > Hűtési igény > Hőm. igény 10V:
- ₱ Főmenü > Beállítások > Hűtési igény > Hőm. igény küszöb:

|                           | Gyári beállítás |
|---------------------------|-----------------|
| Hőmérsékletigény 0 V-nál  | 35 °C           |
| Hőmérsékletigény 10 V-nál | 10 °C           |
| Hőmérsékletigény küszöbe  | 25 °C           |

# Elszívó Az ablak kontaktusok hatása

Az elszívó bekapcsolásához legalább egy ablaknak nyitva kell lennie az itt megadott helyiségek valamelyikében.

| 2 | Főmenü > | Beállítások | > Elszívó > | Ablak-kontakt. | hatás: |
|---|----------|-------------|-------------|----------------|--------|
|---|----------|-------------|-------------|----------------|--------|

Gyári beállítás --- (az ablak kontaktusoknak nincs hatásuk)

# Távirányító (csak QAX913)

A távirányító nyomógombjainak programozását már a szerviz szinten el lehet végezni, és a velük kapcsolatos tudnivalók le vannak írva a kezelési leírásban.

# Vízbetörés érzékelő működési tesztje

A vízbetörés érzékelő működésének ellenőrzéséhez, érintse mindkét érzékelő kontaktusát egyszerre vízhez (az egész eszközt ne!).

Az alábbi reakciók fognak bekövetkezni – az üzembehelyezési beállításoktól függően:

- A fő vízvezeték elzáró szelepe lezár.
- Beltéri sziréna szólal meg.
- Egy adott riasztási üzenet jelenik meg a központi apartman egység kijelzőjén.

A megjelenő riasztái üzenetet nyugtázni kell a központi apartman egységen ahhoz, hogy a szelep ismét kinyisson, a sziréna elhallgasson és a riasztás megszűnjön:

Főmenü > Hibák > Hibák nyugtázása:

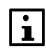

A riasztási üzenet addig nem nyugtázható, amíg a vízbetörés érzékelő vizet érzékel, illetve a riasztás azonnal újraindul.

# Eszköz információk

#### VVS-ID

A rendszer az aktuális szoftver- és memóriaadatokból (szoftververzió, EEPROM-adatok, flash-adatok) létrehoz egy egyértelmű "érvényes verziójú berendezés-azonosítót".

A Siemens így egyértelműen meg tudja határozni a központi apartman egység szoftverállapotát, például probléma es.

₽ Főmenü > Eszköz információ > VVS-ID:

# Eszközlista jelerősítő

Ha RF jelerősítőket használnak, az eszközök listája - amit a központi apartman egység továbbít - fel van töltve az RF jelerősítőre. Az eszközlista áttöltődik, ha az RF jelerősítő hozzárendelése, vagy az eszközlista megváltozik.

Az alábbi képernyő mutatja, amennyiben az eszközlista sikeresen feltöltésre került az RF jelerősítőre.

#### Főmenü > Eszköz információ > Eszközlista jelerősítő:

| Töltés    | Az eszközlista feltöltése az RF jelerősítőre<br>folyamatban van.                               |
|-----------|------------------------------------------------------------------------------------------------|
| Naprakész | Az eszközlista naprakész, pl. az eszközlista sikeresen fel lett töltve minden RF jelerősítőre. |

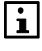

Mialatt az eszközlista feltöltése folyamatban van az RF jelerősítőre, a jelek továbbítása a hozzárendelt eszközök között az RF jelerősítőn keresztül nem garantált.

# Adatok mentése

Az aktuális üzembehelyezési adatok a dátumokkal együtt elmenthetők. A mentett adatok, illetve a gyári beállítások szükség esetén visszaállíthatók.

- Pomenü > Adattárolás > Dátum tárolás (csak olvasható):
- C₂ Főmenü > Adattárolás > Év tárolás (csak olvasható):
- Főmenü > Adattárolás > Visszaállítás:
- Főmenü > Adattárolás > Mentés:
- Főmenü > Adattárolás > Gyári beállítás:

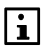

Új adatok mentésével felülírja az addig tárolt adatokat (ezek többé nem állíthatók vissza).

A mentett adatok vagy a gyári beállítások visszaállításakor ezek az adatok felülírják az eszköz fő tárában lévő aktuális adatkészletet (ez többé nem állítható vissza).

Adatok visszaállításakor a rendszer nem ír felül bizonyos buszbeállításokat és a szövegbeállításokat, így megmarad azok meglévő állapota.

A gyári beállítások visszaállításakor a személyre szabott szövegek is törlődnek.

# A rendszer korlátai

#### Rendszerre vonatkozó korlát (TP1 busz)

126 Központi apartman egység

#### 1 központi apartman egységre vonatkozó korlát

- 1 időjárás érzékelő
- 12 helyiség
- 2 ajtó kontaktus (felügyelt, csak QAX913)
- 4 világításkezelő beavatkozóegység állapotjelzéssel (csak KNX TP1 (S-mode)esetén csak QAX913)
- 3 RF jelerősítő
- 5 távirányító (csak QAX913)
- 4 hőmennyiségmérő (fűtési, hűtési vagy kombinált mérő)
- 4 melegvíz mérő
- 4 hidegvíz mérő
- 3 villamos mérő
- 3 gázmérő
- 2 egyéb mérő (pl. olaj, gőz)
- 94 RF eszköz (össz mennyiség, a központi apartman egységgel együtt)

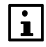

A fenti eszközök mellett korlátlan számú kapcsoló, tompító és redőnykezelő beavatkozóegység használható.

#### Helyiségre vonatkozó korlát

- 1 helyiségkezelő
- 2 helyiséghőmérséklet érzékelő
- 1 fűtésikör szabályozó
- 6 radiátor szelepmozgató (egy vezér szabályozó, 0...5 követő) vagy fűtésikör szabályozó csatorna
- 6 ablak kontaktus
- 1 füstérzékelő (csak QAX913)

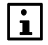

Egy helyiségen belül nem használhatók egyszerre radiátor szelepmozgatók és fűtésikör-szabályozók.

#### Protokoll

A KNX van használatban, mint protokoll (rádiós és/vagy vezetékes).

KNX TP1 KNX TP1-kompatibilis 2 vezetékes busz ésRJ45-aljzat a szervizeszköz csatlakoztatásához.

KNX RF KNX RF-kompatibilis rádiós busz

# Karbantartás és szerviz Periférikus eszközök

# Gyári beállítások visszaállítása

Ha vissza szeretné állítani egy periférikus eszköz gyári beállításait, tartsa lenyomva az eszköz multifunkciós vagy kapcsolódási gombját legalább 20 másodpercig. A távirányító esetében tartsa lenyomva egyszerre a felső két gombot legalább 20 másodpercig.

Az eszköz újraindul. Ezzel visszaálltak a gyári beállítások, és az eszköz már nincs csatlakoztatva a központi apartman egységhez.

# A radiátor szelepmozgató kézi beállítása

Szerviz munkák elvégzéséhez, vagy hiba esetében az SSA955 radiátor szelepmozgató egy 3 mm-es imbuszkulcs használatával a kívánt állásba állítható.

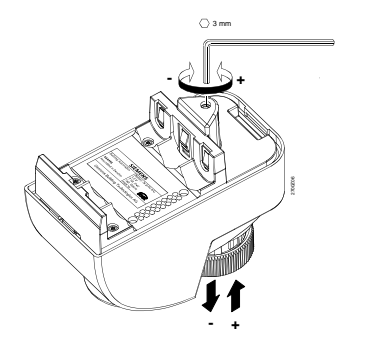

# Hulladékkezelés

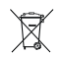

A leselejtezett központi apartman egységet és a kapcsolódó eszközöket a 2002/96/EEC (WEEE) európai irányelv értelmében elektronikus hulladékként kell kezelni, és nem szabad a kommunális hulladékba tenni. A megfelelő hulladékkezelési csatornák használata érdekében tartsa be az országban érvényes vonatkozó előírásokat. Mindig a helyi és a hatályos törvényi szabályozásnak megfelelően járjon el. A lemerült elemeket a vonatkozó környezetvédelmi előírásoknak megfelelően ártalmatlanítsa.

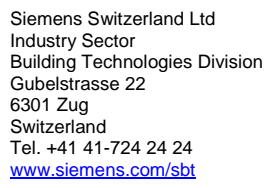

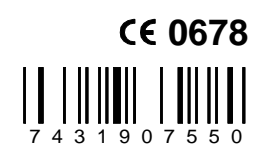

© 2006-2010 Siemens Switzerland Ltd